# **OPEL Insignia** Navodila za uporabo Infotainment sistema

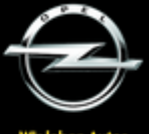

Wir leben Autos.

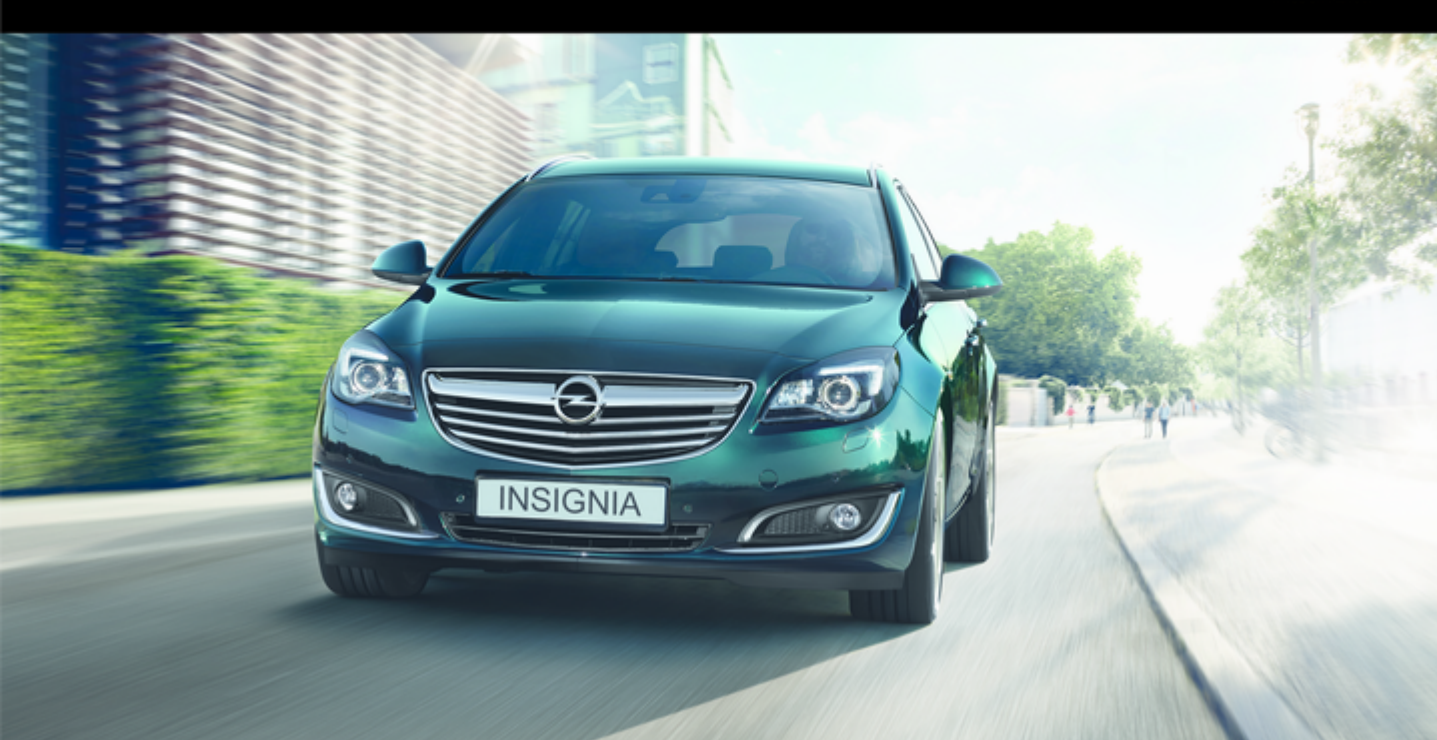

# Vsebina

Touch R700 / Navi 900 ......5 R300 Color / R400 Color ....... 105

# Touch R700 / Navi 900

| Uvod                 | 6   |
|----------------------|-----|
| Osnovno upravljanje  | 14  |
| Radio                | 47  |
| CD predvajalnik      | 53  |
| Zunanje naprave      | 56  |
| Vodenje              | 64  |
| Prepoznavanje govora | 82  |
| Telefon              | 88  |
| Pogosta vprašanja    | 97  |
| Kazalo               | 100 |

# Uvod

| Splošne informacije6          |
|-------------------------------|
| Zaščita pred krajo7           |
| Pregled upravnih elementov za |
| rokovanje 8                   |
| Uporaba 12                    |

# Splošne informacije

Infotainment sistem Vam nudi avdio v vozilu po najsodobnejši tehnologiji.

S funkcijami FM, AM ali DAB radia lahko shranite veliko število postaj na različnih straneh priljubljenih.

Med priljubljene lahko shranite tudi glasbene datoteke, telefonske številke, naslove ciljev ali nastavitve zvoka.

Kot zunanje avdio vire lahko na Infotainment sistem priključite dodatne naprave, npr. USB ali druge zunanje naprave, bodisi s kablom ali s povezavo Bluetooth.

Navigacijski sistem z dinamičnim načrtovanjem poti vas zanesljivo vodi na cilj in po želji samodejno obide prometne zastoje ali druge prometne ovire.

Razen tega je Infotainment sistem opremljen s portalom za mobilni telefon, ki omogoča udobno in varno telefoniranje v vozilu. Po želji lahko Infotainment sistem upravljate z upravnimi elementi na volanu ali s sledilno ploščico med sprednjima sedežema ali prek sistema za prepoznavanje govora.

Domiseln dizajn elementov za rokovanje, zaslon na dotik in jasni prikazi omogočajo preprosto rokovanje z aparatom.

#### Opomba

V tem priročniku so opisane možnosti in razpoložljive funkcije Infotainment sistema. Nekateri opisi, vključno z opisom zaslona in funkcij menijev se zaradi različne izvedenke modela, specifikacij države, posebne opreme ali dodatne opreme morda ne nanašajo na vaše vozilo.

# Pomembne informacije o rokovanju in prometni varnosti

#### ⚠Opozorilo

Med uporabo Infotainment sistema vselej vozite varno.

Če ste v dvomu, pred uporabo Infotainment sistema ustavite vozilo.

### ▲Opozorilo

Uporaba navigacijskega sistem ne odvezuje voznika obveznosti in odgovornosti primernega obnašanja na cesti. Prometne predpise moramo vedno upoštevati.

Vnose (npr. naslove) v sistem izvajajte le pri mirujočem vozilu.

Če informacije navigacijskega vodiča nasprotujejo prometnim predpisom, imajo prometni predpisi vedno prednost.

### ▲Opozorilo

Določena območja enosmernih cest, prepovedi zavijanja ali vhoda (npr. na cono pešcev) niso premerjena in niso označena na zemljevidu. V takšnih primerih lahko Infotainment sistem prikaže opozorila, ki jih morate upoštevati. V tem primeru morate posebej paziti na enosmerne ulice, ceste in vhode/izhode, na katere ne smete zavijati.

### Radijski sprejem

Piskanje, šumenje, motnje ali prekinitve sprejema utegnejo povzročiti:

- spreminjajoča se razdalja med vozilom in oddajnikom,
- večkratni sprejem zaradi odboja,
- položaj vozila izven (v senci) dometa oddajnika.

# Zaščita pred krajo

Infotainment sistem je opremljen z elektronskim varnostnim sistemom, katerega namen je odvračanje tatov.

Infotainment sistem deluje le v vašem vozilu in je za tatove neuporaben.

### Pregled upravnih elementov za rokovanje

Osrednji zaslon z upravnimi elementi

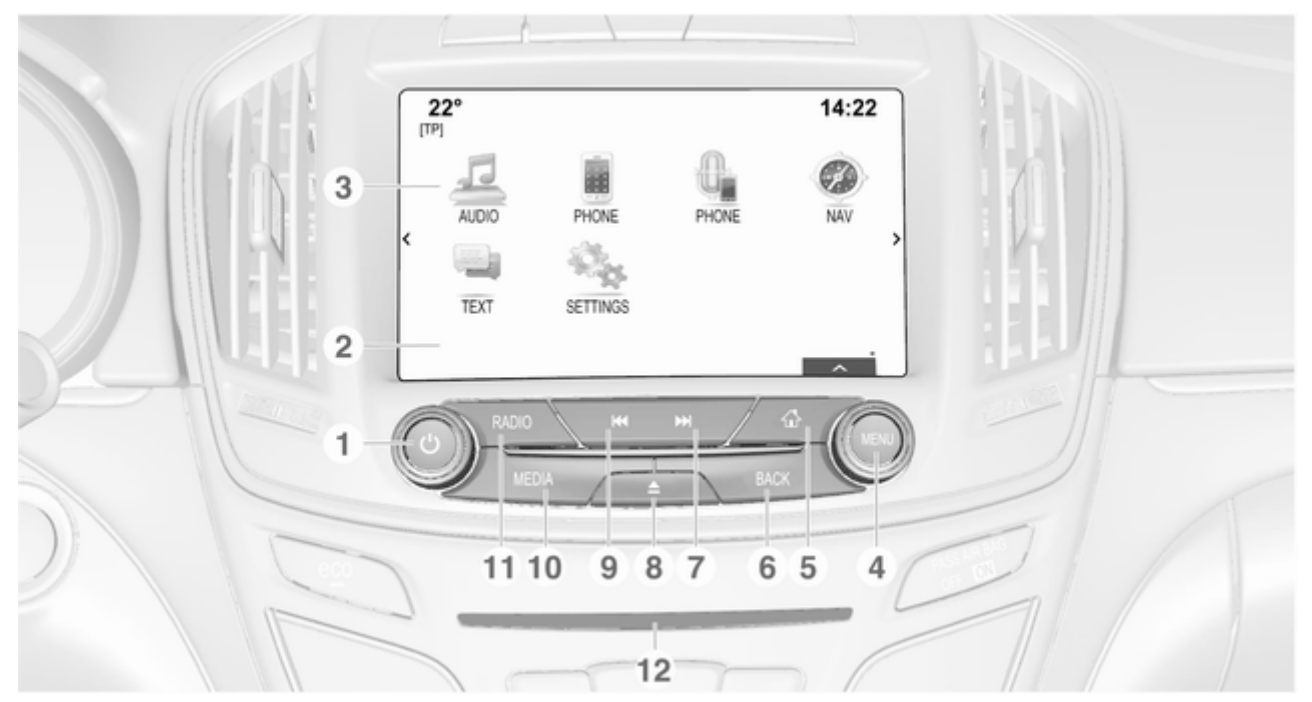

| Ф. gumb 12                                                                                                    | 5 | Gumb 🗠 15                                                                                                    | a  | Gumb M                                                                                                 |
|----------------------------------------------------------------------------------------------------|---|----------------------------------------------------------------------------------------------------|----|----------------------------------------------------------------------------------------------------|
| Če je izključen: kratek<br>pritisk: vključitev                                                                           | 6 | Pritisk: prikaz začetnega zaslona<br>Gumb <b>BACK</b>                                                                                 | 3  | Radio: kratek pritisk:<br>preskok na prejšnjo                                                          |
| Če je vključen: kratek<br>pritisk: utišanje sistema;<br>daljši pritisk: izključitev                                      | 7 | Pritisk: vrnitev na prejšnji<br>zaslon/meni                                                                                           |    | postajo; daljši pritisk:<br>iskanje navzdol 47<br>CD predvajalnik / zunanje                            |
| Obrnite: nastavitev glasnosti<br>Zaslon / zaslon na dotik 14<br>Začetni zaslon (nastavljivo<br>po meri) 21               |   | Radio: kratek pritisk:<br>preskok na naslednjo<br>postajo; daljši pritisk:<br>iskanje navzgor                                         | 10 | naprave: kratek pritisk:<br>preskok na prejšnjo<br>skladbo; daljši pritisk: hitro<br>predvajanje nazaj |
| <b>MENU</b> gumb15<br>Obračanje: označi<br>zaslonske gumbe ali<br>menijske postavke;<br>nastavi številske vrednosti      |   | CD predvajalnik / zunanje<br>naprave: kratek pritisk:<br>preskok na naslednjo<br>skladbo; daljši pritisk: hitro<br>predvajanje naprej | 11 | Pritisk: vključitev CD<br>predvajalnika ali zunanje<br>naprave<br>Gumb <b>RADIO</b>                    |
| Pritisk: izbira/vključitev<br>označenega zaslonskega<br>gumba ali elementa<br>menija; potrditev<br>nastavitve; prehod na | 8 | Gumb ≙ (pri opremi s CD<br>predvajalnikom)<br>Pritisk: izmet zgoščenke 54<br>Gumb <b>TONE</b> (brez CD<br>predvajalnika)              | 12 | Pritisk: vklop radia ali<br>zamenjava valovnega območja<br>CD reža                                     |
| odugo moznost nastavitve;<br>odpiranje določenega<br>menija aplikacije (če je na voljo)                                  |   | Pritisk: prikaz menija za<br>nastavitve tonov                                                                                         |    |                                                                                                    |

### Sledilna ploščica

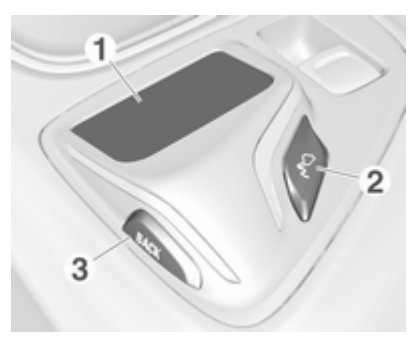

Površina, občutljiva na dotik 1

> Upravljanje menijev na osrednjem zaslonu z različnimi dotikalnimi gibi ..... 15

Gumb 🔊 2

> Pritisk: vključitev/ izključitev prepoznavanja

3 

> Pritisk: vrnitev na prejšnji zaslon/meni

Daljši pritisk: vrnitev na začetni zaslon

#### Upravni elementi na levi strani volana

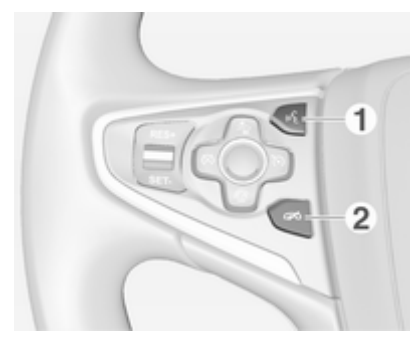

| 1 | Gumb 🖋                                          |
|---|-------------------------------------------------|
|   | Pritisk: prevzem klica 91                       |
|   | ali vključitev<br>prepoznavanja govora          |
| 2 | ali prekinitev obvestila in<br>neposreden govor |
|   | Pritisk: končanje/zavrnitev<br>klica91          |
|   |                                                 |

| ali izključitev<br>prepoznavanja govora             |  |
|-----------------------------------------------------|--|
| ali funkcija aktiviranje/<br>deaktiviranje utišanja |  |

Za opis vseh drugih upravnih elementov glejte Uporabniški priročnik.

# Upravni elementi na desni strani volana

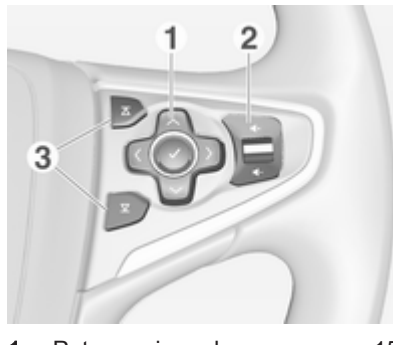

1 Petsmerni gumb ..... 15

Pritiskanje na gumbe: upravljanje menijev na voznikovem informacijskem zaslonu (glejte spodnje slike)

Gumb < - prikaz menija za izbiro aplikacije; prehod na naslednjo višjo raven menija Gumb > - prikaz specifičnega glavnega menija aplikacije

Gumb ∽ / ∧ - izbira elementa menija

Gumb **v** - potrditev izbire

2 Tipka ₼ / ₼ ..... 12

Pritisk navzgor: povečanje glasnosti

Pritisk navzdol: zmanjšanje glasnosti

3 Tipki **조** / **又** 

Mediji: pritisk - izbira naslednje / prejšnje skladbe . 59

#### Voznikov informacijski zaslon (višja stopnja)

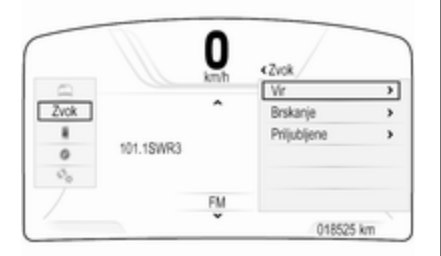

Na voznikovem informacijskem zaslonu višje stopnje je mogoče izbirati med dvema temama, **Potovanje** in **Šport**.

Zgornja slika prikazuje temo **Potovanje** (za spremembo teme zaslona glejte Uporabniški priročnik).

Za upravljanje menijev na voznikovem informacijskem zaslonu je namenjen petsmerni gumb na desni strani volana. Voznikov informacijski zaslon je razdeljen na tri ločena območja:

- Levo območje prikazuje meni za izbiro aplikacije
- Osrednje območje prikazuje informacije Infotainment sistema in specifične informacije o vozilu (glejte Uporabniški priročnik)
- Desno območje prikazuje specifične menije aplikacije.

#### Voznikov informacijski zaslon (srednja stopnja)

| Zvok Zvok  |   |    |   |
|------------|---|----|---|
| Telefon    | < |    | > |
| Navigacija |   | \$ |   |
| Nastavitve |   | FM |   |

Voznikov informacijski zaslon prikazuje informacije v povezavi z Infotainment sistemom.

Za upravljanje menijev na voznikovem informacijskem zaslonu je namenjen petsmerni gumb na desni strani volana.

# Uporaba

# Vklop/izklop Infotainment sistema

Kratko pritisnite gumb <sup>()</sup>. Po vklopu Infotainment sistema je aktiven nazadnje izbran avdio vir.

#### Avtomatski izklop

Če Infotainment sistem vključite z gumbom <sup>()</sup> pri izključenem kontaktu vžiga, se Infotainment sistem samodejno izključi po 1 uri.

#### Nastavitev glasnosti

Obrnite gumb O.

Na zaslonu se pojavi trenutna nastavitev.

Pri vklopu Infotainment sistema se nastavi nazadnje izbrana glasnost predvajanja, če je ta manjša od največje vklopne glasnosti  $\diamondsuit$  42.

#### Samodejno glasnost

Pri aktivirani funkciji samodejne glasnosti \$ 42 se glasnost samodejno povečuje glede na zunanji hrup vetra in cestišča med vožnjo.

#### Mute (utišanje)

Za utišanje predvajanega avdio vira kratko pritisnite gumb <sup>(b)</sup>.

Za povrnitev glasnosti obrnite gumb  $\bigcirc$ .

#### Načini rokovanja

#### Radio

Pritiskajte gumb **RADIO** za poslušanje radia ali za menjavanje med različnimi valovnimi območji.

Preberite podroben opis radijskih funkcij  $\diamondsuit$  47.

#### CD predvajalnik

Za vključitev CD predvajalnika pritiskajte gumb **MEDIA**.

Preberite podroben opis funkcij CD predvajalnika \$ 53.

#### Zunanje naprave

Za predvajanje medijev prek povezane zunanje naprave (npr. USB naprava, iPod ali pametni telefon) pritiskajte gumb **MEDIA**.

Podroben opis priključevanja in upravljanja zunanjih naprav \$ 56.

#### Navigacija

Pritisnite tipko d za prikaz začetnega zaslona.

Za prikaz območja v okolici trenutne lokacije na navigacijskem zemljevidu tapnite ikono **NAVIGACIJA**.

Preberite podroben opis funkcij navigacije ⇔ 64.

#### Telefon

Pritisnite tipko da za prikaz začetnega zaslona.

#### Izberite ikono TELEFON.

Če je povezava z združenim mobilnim telefonom mogoča, se prikaže glavni meni za telefoniranje.

Glejte podroben opis delovanja mobilnega telefona prek Infotainment sistema ▷ 91.

Če povezava ni mogoča, se prikaže ustrezno sporočilo. Za podroben opis priprave in vzpostavljanja Bluetooth povezave med Infotainment sistemom in mobilnim telefonom \$\dots\$ 89.

# Osnovno upravljanje

| Zasloni 1                  | 4  |
|----------------------------|----|
| Upravni elementi 1         | 5  |
| Upravljanje menijev 2      | 21 |
| Tipkovnice 2               | 24 |
| Priljubljeni2              | 28 |
| Stiki 3                    | 52 |
| Pregled funkcij na dotik 3 | 57 |
| Nastavitve tonov 4         | 1  |
| Nastavitve glasnosti 4     | 2  |
| Nastavitve sistema 4       | 3  |

## Zasloni

Informacije Infotainment sistema in vozila se prikazujejo na dveh ločenih zaslonih.

#### Osrednji zaslon

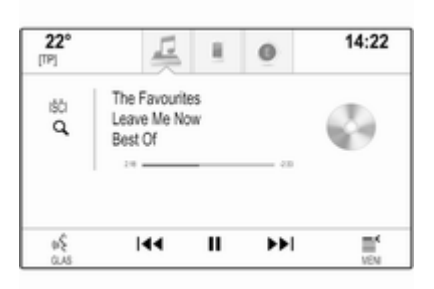

Osrednji zaslon je nameščen v sredini armaturne plošče. Ta zaslon je glavna informacijska in upravljalna enota Infotainment sistema.

Vnos je mogoče opraviti z gumbi na armaturni plošči ali prek zaslona na dotik ali sledilne ploščice. Za podrobne opise glejte poglavji "Pregled upravnih elementov" \$ 8 in "Upravni elementi" \$ 15.

#### **Informacijski center voznika** Višja stopnja, tema **Potovanje**:

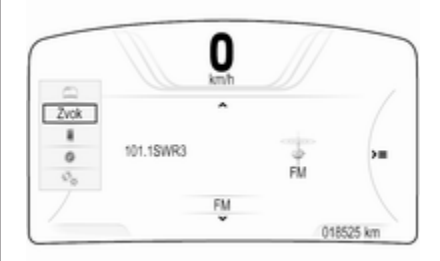

#### Višja stopnja, tema Šport:

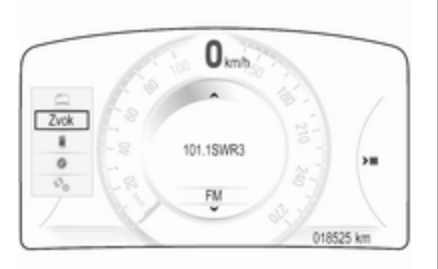

#### Srednja stopnja:

| 📖 Informacije |   |    |   |
|---------------|---|----|---|
| Zvok Zvok     |   |    |   |
| Telefon       | < |    | > |
| Navigacija    |   | 4  |   |
| So Nastavitve |   | FM |   |
|               |   |    |   |
|               |   |    |   |

Voznikov informacijski zaslon je del instrumentne plošče in prikazuje informacije Infotainment sistema ter specifične informacije vozila (glejte Uporabniški priročnik).

Voznikov informacijski zaslon služi kot dodatna informacijska in upravljalna enota za izbiro pomembnih funkcij Infotainment sistema.

Vnose opravite s petsmernim gumbom na desni strani volana.

Podrobni opisi so v poglavjih "Pregled upravnih elementov" ♀ 8 in "Upravni elementi" ♀ 15.

### Upravni elementi

#### Plošča z instrumenti

Za pregled vseh upravnih elementov na instrumentni plošči glejte "Pregled upravnih elementov"  $\diamondsuit$  8.

#### Gumb MENU

Gumb **MENU** je eden od osrednjih upravnih elementov za izbiranje menijev.

#### Obrnite:

 Za izbiro zaslonskega gumba ali elementa menija.

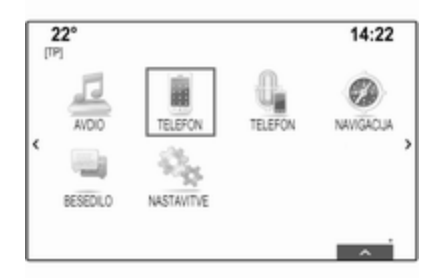

 Za pomikanje skozi seznam elementov menija.

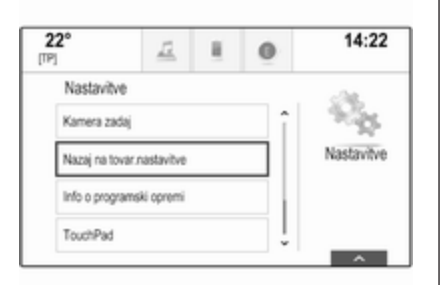

 Za spremembo vrednosti nastavitve.

#### Opomba

Izbrani element je označen z rdečim okvirčkom.

#### Pritisk:

- Za vključitev izbranega zaslonskega gumba ali elementa menija.
- Za potrditev spremenjene vrednosti nastavitve.
- Za izbiro druge možnosti nastavitve.
- Za prikaz podmenija specifične aplikacije.

#### Opomba

Ko je odprta katera koli aplikacija razen **AVDIO** in je prikazan zaslon, na katerem obračanje gumba **MENU** ne more izvršiti funkcije, povezane z aplikacijo, lahko z gumbom **MENU** nastavite frekvenco (valovno območje AM ali FM) ali preskočite na prejšnjo ali naslednjo postajo (valovno območje DAB).

#### Tipka Domov

Za dostop do začetnega zaslona pritisnite gumb de na instrumentni plošči.

#### Gumb BACK

Pri upravljanju z meniji se vrnete na prvo nadrejeno raven menija s pritiskom na gumb **BACK**.

#### Zaslon na dotik

Osrednji zaslon ima površino, občutljivo na dotik, ki omogoča neposredno interakcijo z zaslonom.

#### Zaslonski gumb 🕁

Za vrnitev na prvo višjo raven menija izberite zaslonski gumb ᠲ.

#### Zaslonski gumb za izhod

Za izhod iz trenutno aktivnega menija izberite zaslonski gumb **Izhod**.

#### Izbira ali vključitev zaslonskega gumba ali elementa menija

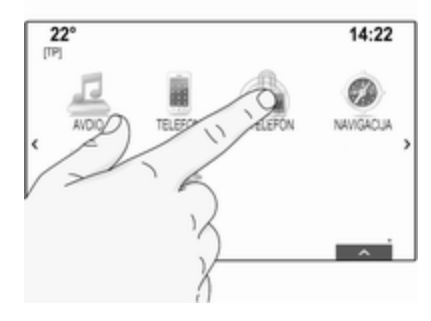

Dotaknite se zaslonskega gumba ali elementa menija.

Vključi se ustrezna funkcija sistema, prikaže se sporočilo ali podmeni z nadaljnjimi možnostmi.

#### Opomba

V naslednjih poglavjih so koraki za izbiro in vključitev zaslonskega gumba ali elementa menija prek zaslona na dotik opisani kot "...izberite...zaslonski gumb..." ali

"...izberite...element menija...".

#### Premikanje elementov

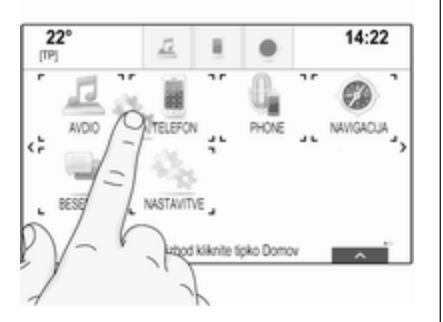

Tapnite element, ki ga želite premakniti, in ga pridržite, dokler se okrog ikon ne prikažejo okvirne oznake.

Podrsajte s prstom po zaslonu. Element se prikaže kot zabrisana slika.

#### Opomba

Pritiskajte z nespremenjeno silo in pomikajte prste z enakomerno hitrostjo. Element, ki je bil prej shranjen na tem mestu, in vsi elementi pred oziroma za njim, se pomaknejo na levo ali desno, da se ustvari vrzel za položaj nove ikone. Spustite element na želenem mestu.

Za izhod iz načina urejanja pritisnite enega od gumbov na instrumentni plošči.

#### Opomba

V naslednjih poglavjih so koraki za premikanje zaslonskega elementa prek zaslona na dotik opisani kot "...povlecite ikono...za...". ali

"...povlecite element menija...za...".

#### Seznami pomikanja

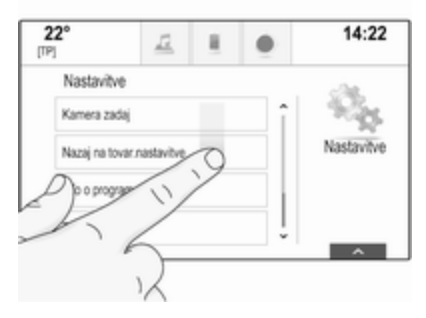

Če je na voljo več elementov, kot jih lahko vidite na zaslonu, se morate pomikati skozi seznam.

Za pomikanje skozi seznam elementov menija lahko naredite naslednje:

 Položite prst na poljubno mesto na zaslonu in podrsajte navzgor ali navzdol.

#### Opomba

Pritiskajte z nespremenjeno silo in pomikajte prste z enakomerno hitrostjo.

### 18 Osnovno upravljanje

- Tapnite zaslonski gumb ∨ ali ∧ v zgornjem in spodnjem delu drsnega traku.
- Premaknite drsnik drsnega traku s prstom navzgor in navzdol.
- V abecednih seznamih tapnite ustrezno črko v navpični tipkovnici. Seznam skoči na ustrezno mesto v seznamu.

Za vrnitev na vrh seznama, tapnite naslov seznama.

#### Opomba

V naslednjih poglavjih so koraki za pomikanje po strani prek zaslona na dotik opisani kot "...pomaknite se na...element seznama...".

#### Pomikanje med stranmi

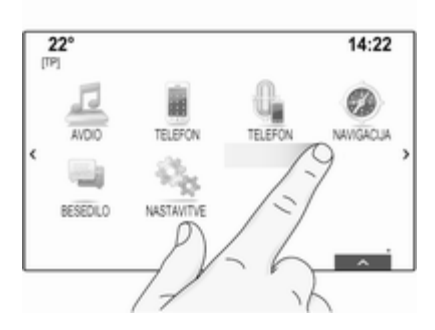

Če so razpoložljivi elementi razvrščeni na več kot eni strani, npr. na začetnem zaslonu, se morate pomikati skozi strani.

#### Opomba

Pomikanje skozi strani je na voljo le, kadar obstaja več kot ena stran.

Za pomikanje od ene do druge strani:

 Položite prst na poljubno mesto zaslona in podrsajte na levo za pomik na prejšnjo stran ali podrsajte na desno za pomik na naslednjo stran.

#### Opomba

Pritiskajte z nespremenjeno silo in pomikajte prste z enakomerno hitrostjo.

 Če je na voljo, tapnite zaslonski gumb > ali < na levi in desni strani zaslona.

#### Opomba

V naslednjih poglavjih so koraki za pomikanje skozi strani prek zaslona na dotik opisani kot "...pomaknite se na...stran...".

#### Sledilna ploščica

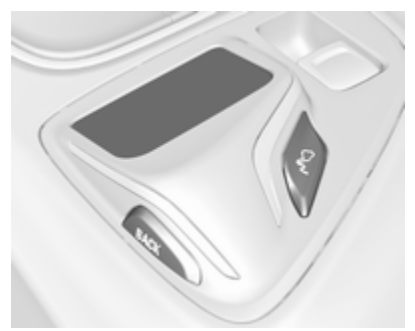

Sledilna ploščica ima površino, občutljivo na dotik, z dodatnimi funkcijami za upravljanje menijev na osrednjem zaslonu. Nameščena je za ročico menjalnika.

#### Opomba

Sledilna ploščica se med upravljanjem odziva s haptično (občutno) povratno informacijo.

#### Gumb BACK

Za vrnitev na prejšnji zaslon pritisnite gumb **BACK**.

Za vrnitev na začetni zaslon pritisnite in držite tipko **BACK**.

#### Gumb 🕫

Pritisnite gumb <sup></sup>€<sup>□</sup> za izbiro ali preklic funkcije prepoznavanja znakov ¢ 24. Izbira zaslonskega gumba ali elementa menija

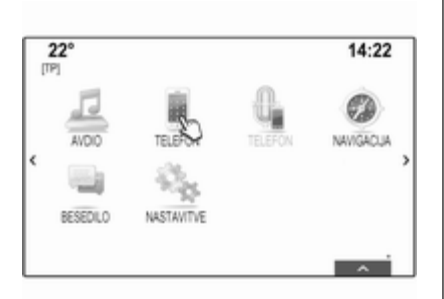

Položite prst na ploščico. Na zaslonu se pojavi kazalka. Odvisno od položaja vašega prsta lahko sistem označi element na zaslonu.

#### Opomba

Kurzor po določenem času premora izgine z zaslona.

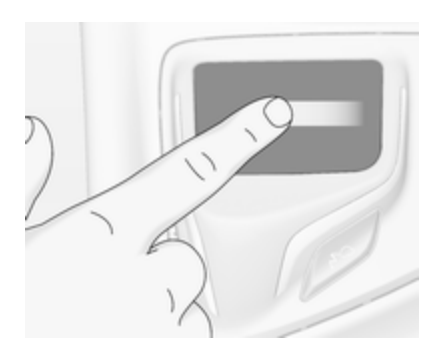

Premaknite prst v smeri elementa, ki ga želite izbrati. Kazalka se premakne od enega do drugega izbirnega elementa.

Ko je označen želen element, ustavite gib.

Izberite ustrezen element s pritiskom na ploščico.

#### Opomba

V naslednjih poglavjih so koraki za izbiro in vključitev zaslonskega gumba ali elementa menija prek sledilne ploščice opisani kot "...izberite...zaslonski gumb..." ali "...izberite...element menija...".

#### Seznami pomikanja

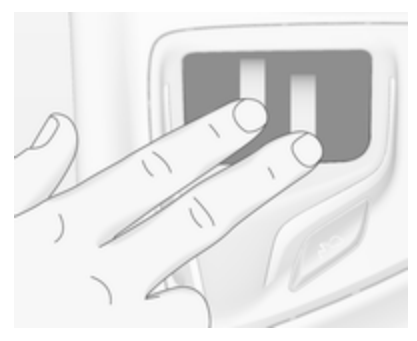

Če je na voljo več elementov, kot jih lahko vidite na zaslonu, se morate pomikati skozi seznam.

Za pomikanje skozi seznam elementov menija:

Položite dva prsta na ploščico in z njima istočasno podrsajte navzgor ali navzdol.

#### Opomba

V naslednjih poglavjih so koraki za pomikanje po strani prek sledilne ploščice opisani kot "...pomaknite se na...element seznama...".

#### Pomikanje med stranmi

Če so razpoložljivi elementi razvrščeni na več kot eni strani, npr. na začetnem zaslonu, se morate pomikati skozi strani.

#### Opomba

Pomikanje skozi strani je na voljo le, kadar obstaja več kot ena stran.

# Pomikanje skozi strani začetnega zaslona

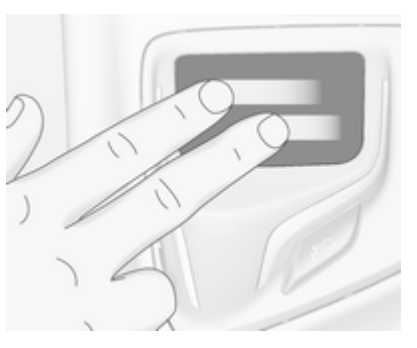

#### Za pomikanje od ene do druge strani:

Položite dva prsta na ploščico in z njima istočasno podrsajte na levo za pomik na naslednjo stran ali na desno za pomik na prejšnjo stran.

#### Pomikanje skozi strani priljubljenih

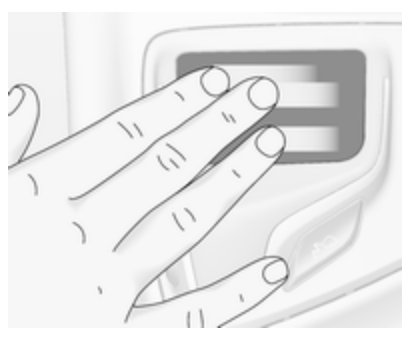

Za pomikanje od ene do druge strani priljubljenih:

Položite tri prste na ploščico in z njimi istočasno podrsajte na levo za pomik na naslednjo stran ali na desno za pomik na prejšnjo stran.

#### Opomba

V naslednjih poglavjih so koraki za pomikanje skozi strani prek sledilne ploščice opisani kot "...pomaknite se na...stran...".

### Upravna stikala na volanu

Za pregled ustreznih upravnih elementov na volanu glejte "Pregled upravnih elementov" \$ 8.

#### Petsmerni gumb

Petsmerni gumb je namenjen za upravljanje menijev na voznikovem informacijskem zaslonu.

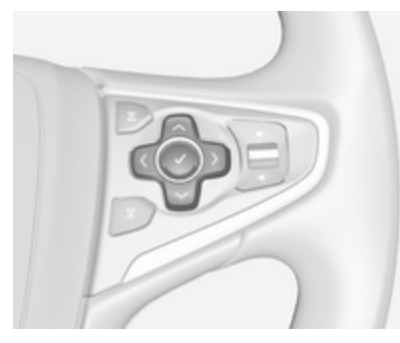

Petsmerni gumb ima štiri smerne gumbe in gumb za potrditev ( $\checkmark$ ).

#### Gumb < (nazaj)

Pri upravljanju podmenijev v voznikovem informacijskem zaslonu služi gumb < za vračanje nazaj. Pritisnite gumb < za vrnitev v prvi nadrejeni meni.

#### Izbira aplikacije

Za prikaz menija, v katerem izberete aplikacijo, pritisnite gumb <.

lzberite element menija s pritiskanjem gumba  $\checkmark$  ali  $\land$ .

Za potrditev izbire pritisnite gumb ✔. Odpre se ustrezna aplikacija.

#### **Izbira specifične funkcije aplikacije** Za prikaz glavnega menija trenutno aktivne aplikacije pritisnite gumb >.

Izberite element menija s pritiskanjem gumba  $\checkmark$  ali  $\land$ .

Za potrditev izbire pritisnite gumb ✓. Odpre se podmeni z nadaljnjimi možnostmi ali vključi se izbrana funkcija.

#### **Opomba**

Če sistem zahteva, da potrdite funkcijo ali sporočilo na voznikovem informacijskem zaslonu s pritiskom na SEL (Izberi), pritisnite gumb ✔.

### Sistema prepoznavanja govora

Za podroben opis sistema prepoznavanja govora glejte "Prepoznavanje govora" \$ 82.

# Upravljanje menijev

# Začetni zaslon

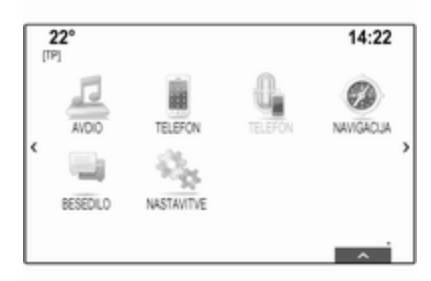

Na osrednjem zaslonu se prikaže začetni zaslon.

Začetni zaslon omogoča dostop do vseh nameščenih aplikacij.

Začetni zaslon vsebuje do pet strani in vsaka izmed njih lahko vsebuje do osem aplikacij.

#### Tipka Domov

Za dostop do začetnega zaslona pritisnite gumb d na instrumentni plošči.

#### Zagon aplikacije

Za zagon aplikacije in vstop v njen glavni meni izberite ikono ustrezne aplikacije.

Funkcije radia in medijev lahko izbirate z ustreznimi gumbi.

#### Opomba

lkone nerazpoložljivih aplikacij so obarvane sivo.

#### Pomikanje med stranmi

Za pomikanje od ene do druge strani:

 Položite prst na poljubno mesto zaslona in podrsajte na levo za pomik na prejšnjo stran ali podrsajte na desno za pomik na naslednjo stran.

- Tapnite zaslonski gumb < ali > na levi in desni strani zaslona.
- Položite dva prsta na poljubno mesto na sledilni ploščici in z njima podrsajte na levo za pomik na prejšnjo stran ali na desno za pomik na naslednjo stran.

Preberite podroben opis  $\diamondsuit$  15.

#### Opomba

Na desni strani spodnjega dela zaslona je označeno, koliko strani začetnega zaslona je na voljo in katera stran je trenutno prikazana.

#### Nastavitev začetnega zaslona po meri

Vstop v način za urejanje

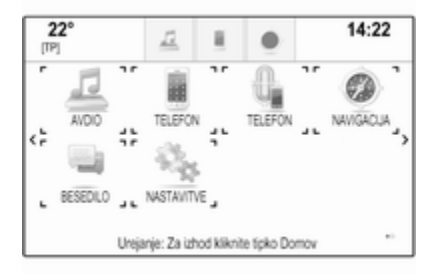

Tapnite ikono aplikacije in jo držite nekaj sekund. Ko vstopite v način za urejanje, se zaslon spremeni:

 Okrog ikon vseh aplikacij se prikažejo okvirne oznake, ki s tem označujejo, da jih je mogoče premakniti na drug položaj.

- Prikaže se vrstica aplikacije (glejte spodaj).
- Med pomikanjem se v skrajnem desnem položaju strani prikaže prazna stran začetnega zaslona, namenjena urejanju nove strani.

#### Izhod iz načina za urejanje

Sistem po nekaj sekundah neaktivnosti način za urejanje samodejno zapre.

Za takojšen izhod iz načina za urejanje, pritisnite gumb d na instrumentni plošči.

#### Premikanje ikon

Za vstop v način za urejanje, glejte "Vstop v način za urejanje" zgoraj.

Povlecite ikono, ki jo želite premakniti, v nov položaj. Spustite ikono na mestu, kamor jo želite odložiti.

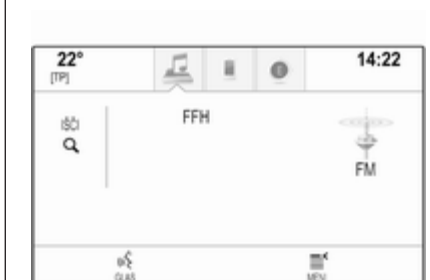

Vrstica aplikacije

Vrstica za aplikacije je v sredini zgornjega dela zaslona in je dostopna iz vseh glavnih menijev.

V vrstico za aplikacije je mogoče shraniti ikone treh do petih aplikacij.

Nekatere ikone aplikacij se dinamično prilagodijo trenutnemu stanju, npr. ob obvestilu o neodgovorjenem telefonskem klicu.

#### Zagon aplikacije

Za zagon aplikacije in vstop v njen glavni meni izberite ikono ustrezne aplikacije.

#### Opomba

lkone nerazpoložljivih aplikacij so obarvane sivo.

# Nastavitev vrstice za aplikacije po meri

**Dodajanje ikon v vrstico za aplikacije** Za vstop v način za urejanje, glejte "Vstop v način za urejanje" zgoraj.

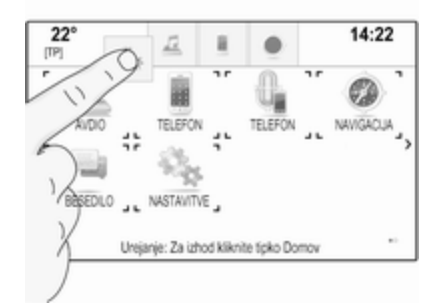

Povlecite ikono želene aplikacije v vrstico za aplikacije. Ikona začetnega zaslona se spremeni v majhno ikono vrstice za aplikacije.

Spustite ikono na mestu, kamor jo želite odložiti.

Če vrstica za aplikacije že vsebuje pet aplikacij, se ena od obstoječih ikon zamenja.

Povlecite novo ikono na mesto obstoječe ikone, ki jo želite zamenjati. Obstoječa ikona postane siva, kar pomeni, da je odstranjena.

Spustite novo ikono, da jo shranite na ustreznem mestu.

# Odstranitev ikon iz vrstice za aplikacije

Za vstop v način za urejanje, glejte "Vstop v način za urejanje" zgoraj.

Povlecite ikono ustrezne aplikacije iz vrstice za aplikacije in jo spustite kjer koli na zaslonu. S tem je aplikacija odstranjena iz vrstice za aplikacije.

#### Interaktivna izbirna vrstica

Interaktivna izbirna vrstica je v spodnjem delu zaslona in je dostopna iz vseh glavnih menijev.

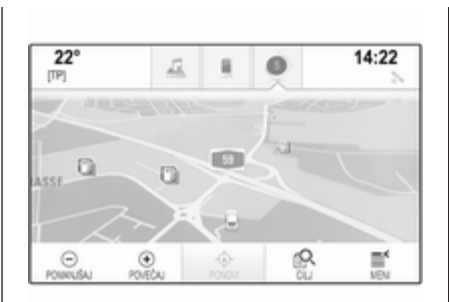

Prek interaktivne izbirne vrstice lahko izbirate različne poglede znotraj aplikacije ali izvajate specifična dejanja aplikacije, kot je npr. začetek seje prepoznavanja govora.

#### Vključitev drugega zavihka

Za spremembo pogleda ali izvršitev dejanja izberite ustrezen zaslonski gumb v interaktivni izbirni vrstici.

#### **Opomba**

Če funkcija v meniju trenutno ni na voljo, je ustrezna ikona v interaktivni izbirni vrstici označena s sivo barvo.

#### Prikaz interaktivne izbirne vrstice

Pri interakciji z zaslonskimi gumbi, prikazanimi v glavnem meniju, se interaktivna izbirna vrstica lahko skrči.

Za prikaz interaktivne izbirne vrstice izberite zaslonski gumb  $\wedge$  v spodnjem delu zaslona.

### Sporočila

V primeru sistemskega dogodka, pred izvedbo sistemske funkcije ali zaradi zunanje sprožitve, npr. dohodnega telefonskega klica, se lahko prikaže ustrezno sporočilo.

Izberite eno od možnosti.

Sporočila, ki jih prezrete, po določenem času samodejno izginejo z zaslona. Opozorila, ki jih sistem ne opusti samodejno, ostanejo prikazana, dokler jih ne potrdite ali dokler prožilec ne postane neveljaven.

# Tipkovnice

Tipkovnica Črkovna tipkovnica:

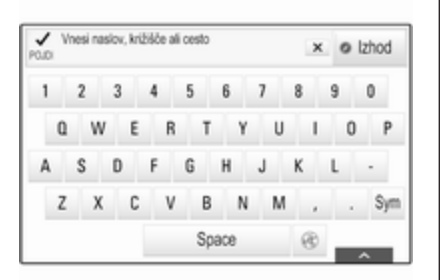

#### Tipkovnica s simboli:

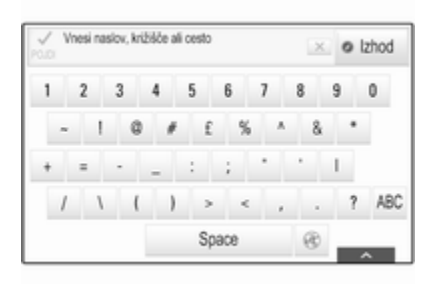

Odvisno od trenutno aktivne aplikacije ali funkcije, se meni tipkovnice prikazuje različno.

Za preklop na tipkovnico s simboli izberite zaslonski gumb **Sym**.

Za preklop na črkovno tipkovnico izberite zaslonski gumb **ABC**.

#### Vnašanje znakov

Za vnos znaka tapnite ustrezen zaslonski gumb. Znak je vnesen, ko spustite gumb.

Če pomotoma tapnete napačen zaslonski gumb, podrsajte po zaslonu na želeni znak in ga spustite.

Tapnite in držite črkovni zaslonski gumb, da se prikažejo povezane črke v črkovnem pojavnem meniju. Podrsajte na želeno črko in jo spustite.

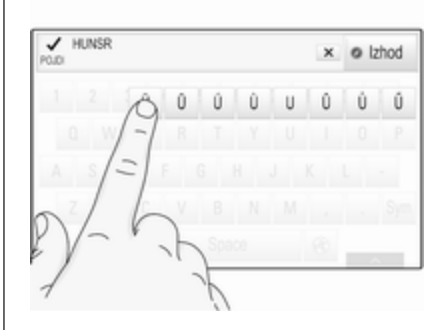

Za potrditev vnosa izberite ustrezen potrditveni gumb.

#### Funkcija samodejnih predlogov

Če vnesete določeno zaporedje znakov, se le-to shrani v sistemu in ga je mogoče ponovno uporabiti s funkcijo samodejnih predlogov.

Ta funkcija postane aktivna, takoj ko vnesete en znak (črka ali številka). Naslednje znake vnesite glede na ujemanje zadetkov v seznamu samodejnih predlogov, ki se postopno skrajšuje. Za prikaz seznama samodejnih predlogov ujemanja izberite zaslonski gumb ✓ ob vnesenih znakih.

#### Opomba

Nad zaslonskim gumbom ∨ je prikazano število razpoložljivih možnosti. Spreminja se odvisno od števila najdenih zadetkov.

Izberite ustrezen element seznama. Znova se prikaže tipkovnica z ustreznim seznamom v vnosnem polju.

#### Urejanje besedila

Tapnite na ustrezno mesto besedila, kamor naj se postavi kurzor. Vnesite želene spremembe.

Za brisanje posameznega vnesenega znaka, odvisno od aplikacije izberite zaslonski gumb × ali ←. Za brisanje vseh znakov tapnite in držite zaslonski gumb × ali ←.

Za potrditev vnosa izberite ustrezen potrditveni zaslonski gumb.

#### Velike in male črke

V večini primerov je mogoče vnesti le velike črke.

Kadar je na voljo vnos kombinacije velikih in malih črk, sta prikazana dodatna zaslonska gumba **Velike** črke in **Dvigalka**.

Za pisanje z velikimi črkami izberite zaslonski gumb Velike črke.

Za izključitev funkcije velikih črk ponovno izberite zaslonski gumb **Velike črke**.

Za vključitev funkcije dvigalke in zapis posamezne velike črke izberite zaslonski gumb **Dvigalka**.

Funkcija se samodejno izključi, ko vnesete eno črko.

#### Tipkovnica

Če je potrebno vnesti le številko ali PIN kodo, se prikaže tipkovnica. Meni tipkovnice se prikazuje različno, kar je odvisno od trenutno aktivne aplikacije ali funkcije.

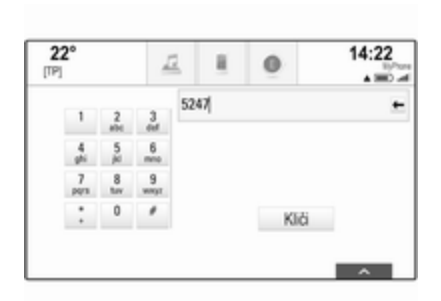

Za podrobnosti o vnosu znakov in urejanju vnesenega besedila glejte opis zgoraj.

#### Prepoznavanje znakov

Vključitev prepoznavanja znakov Pritisnite gumb ⊱<sup>o</sup> na zaslonu na dotik.

Če ste že odprli meni tipkovnice, izberite zaslonski gumb ⊕.

#### Vnašanje znakov

Narišite želeni znak (številka ali velika črka) na sledilni ploščici. Prikaže se v polju za prepoznavanje znakov.

| Vnesi naslov, križišče ali cesto<br>POJO | 🗵 🛛 Izhod |
|------------------------------------------|-----------|
| $\mathbf{O}$                             | ¢°        |
| R                                        | ABC       |
| V                                        |           |

Sistem skuša uganiti, kateri znak želite vnesti in prikaže namige v seznamu, v katerem je najboljši namig prikazan prvi. Najboljši namig se predvaja zvočno.

| <ul> <li>2, Bond Street</li> <li>POJDI</li> </ul> |   | ş x | <ul> <li>Izhod</li> </ul> |
|---------------------------------------------------|---|-----|---------------------------|
|                                                   | В | î   | ¢                         |
| В                                                 | D |     | ABC                       |
|                                                   | 0 | ļ   |                           |

Izberite želeni znak.

Za pomikanje skozi seznam (če je potrebno) lahko po možnosti naredite naslednje:

- Na sledilni ploščici: Položite dva prsta na sledilno ploščico in z njima istočasno podrsajte navzgor ali navzdol.
- Na zaslonu na dotik: Tapnite zaslonski gumb V ali A v zgornjem in spodnjem delu drsnega traku, premaknite drsnik drsnega traku s prstom navzgor ali navzdol ali položite prst na zaslon in podrsajte navzgor ali navzdol.

Izbrani znak se prikaže v polju za urejanje.

Če je najboljši namig sistema pravilen, risanje naslednjega znaka hkrati pomeni tudi potrditev.

Ko želite meni za prepoznavanje znakov zapreti, pritisnite dva prsta na ploščico.

#### Oblikovanje znakov

Za oblikovanje znakov uporabite naslednje gibe. Pika predstavlja začetno točko giba.

Presledek – Podrsajte od leve proti desni:

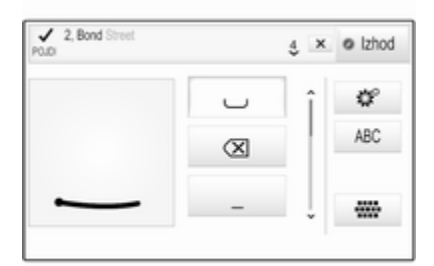

Brisanje – Podrsajte od desne proti levi:

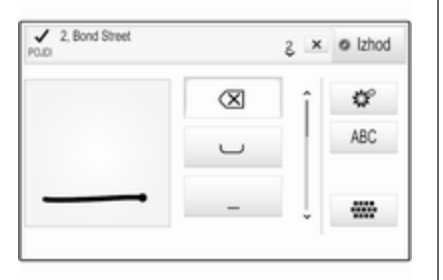

#### Meni nastavitev

Tapnite zaslonski gumb ♥, da se prikaže meni za nastavitev prepoznavanja znakov.

V tem meniju lahko določite hitrost za prepoznavanje znakov (**Hitrost pisanja** in **Hitrost za izbiro znakov**). Nastavite ustrezno hitrost na **Standardna**, **Višja** ali **Nižja**.

Nastavite Avdio povratna informacija na VKLOP ali OFF (Izklop).

# Priljubljeni

Med priljubljene je mogoče shraniti različne informacije, npr.:

- Radijske postaje
- Skladbe
- Albume ali izvajalce
- Telefonske številke
- Cilje in poti
- Zanimive točke
- Stike
- Nastavitve tonov
- Aplikacije na začetnem zaslonu.

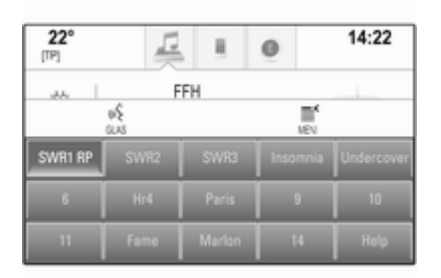

Za priljubljene je na voljo 60 posamičnih lokacij, ki se prikazujejo v skupinah po pet na vrstico.

Prikazane so lahko v enovrstičnem ali trivrstičnem pogledu.

Če je mesto za priljubljeno izbiro zasedeno, zaslonski gumb za priljubljene prikazuje tekstovno označbo priljubljene izbire. Če je mesto za priljubljeno izbiro prosto, je prikazana zaporedna številka priljubljene lokacije (od 1 do 60).

#### Prikaz priljubljenih

Seznam priljubljenih je dostopen iz vseh menijev.

Za prikaz ene vrstice priljubljenih, medtem ko je na zaslonu prikazan zaslonski gumb A:

Izberite zaslonski gumb 🔨.

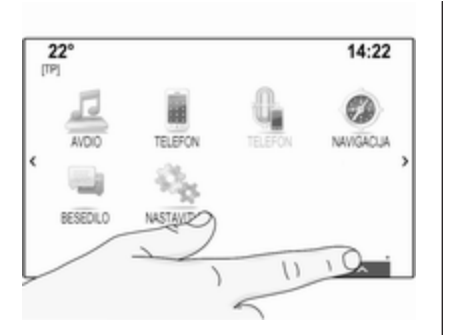

Za prikaz treh vrstic priljubljenih, glejte spodaj.

Za prikaz ene vrstice priljubljenih, medtem ko je na zaslonu prikazana interaktivna izbirna vrstica:

Na zaslonu na dotik: Položite prst na interaktivno izbirno vrstico in podrsajte navzgor, da se prikaže ena vrstica priljubljenih.

#### Opomba

Pritiskajte z nespremenjeno silo in pomikajte prste z enakomerno hitrostjo.

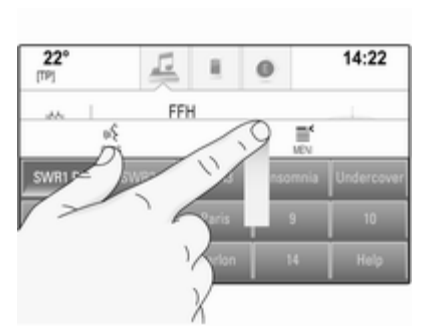

 Na sledilni ploščici: Položite tri prste na ploščico in podrsajte z njimi navzgor, da se prikaže ena vrstica priljubljenih.

Za prikaz treh vrstic priljubljenih, uporabite enega oziroma tri prste in povlecite seznam priljubljenih nekoliko višje.

# Pomikanje med stranmi priljubljenih

Stran priljubljenih je vidna v enovrstičnem ali trivrstičnem pogledu. Za pomikanje med stranmi priljubljenih, lahko po želji naredite naslednje: Na zaslonu na dotik: Položite prst na poljubno mesto na strani priljubljenih in podrsajte na levo ali desno. Prikaže se naslednja ali prejšnja stran priljubljenih.

#### Opomba

Pritiskajte z nespremenjeno silo in pomikajte prste z enakomerno hitrostjo.

Na sledilni ploščici: Položite tri prste na sledilno ploščico in podrsajte z njimi na levo ali na desno. Prikaže se naslednja ali prejšnja stran priljubljenih.

Ko dosežete začetek ali konec strani priljubljenih, je seznam zaobjet v celoti.

#### Opomba

V spodnjem delu zaslona je označeno, koliko strani priljubljenih elementov je na voljo in katera stran je trenutno prikazana. Število oznak je odvisno od izbranega pogleda (več strani v enovrstičnem pogledu, manj strani v trivrstičnem pogledu).

#### Shranjevanje priljubljenih

Priljubljene lahko shranite preko začetnega zaslona, aplikacije za zvok, aplikacije za navigacijo ali aplikacije za telefon.

Možni sta dve različni osnovni stanji:

- samo en element za shranjevanje na zaslonu
- več kot en element za shranjevanje na zaslonu.

Razgrnite seznam priljubljenih in se pomaknite na ustrezno stran priljubljenih.

Tapnite in držite zaslonski gumb za ustrezno priljubljeno izbiro.

Če je na zaslonu samo en element za shranjevanje, se oglasi pisk in postaja se shrani pod ustrezen zaslonski gumb.

Če je na zaslonu več kot en element za shranjevanje, se stran priljubljenih skrči in se spet prikaže prejšnji meni. Izberite element, ki ga želite shraniti med priljubljene. Oglasi se pisk in postaja se shrani pod ustrezen zaslonski gumb. Spodaj je prikazanih nekaj primerov shranjevanja priljubljenih.

#### Primer: Radijska postaja

Pritiskajte gumb **RADIO** za vklop radia in želenega valovnega območja.

Poiščite postajo, ki jo želite shraniti med priljubljene ⇔ 47.

Za shranitev te postaje med priljubljene, razgrnite seznam priljubljenih in se pomaknite na ustrezno stran priljubljenih.

Tapnite in držite zaslonski gumb za ustrezno priljubljeno izbiro. Postaja je shranjena kot priljubljena.

#### Primer: Album

Izberite želen vir zvoka s pritiskanjem na gumb **MEDIA**.

Odprite meni za brskanje z zaslonskim gumbom **IŠČI** in izberite zavihek **ALBUMI** ♀ 59.

Za shranitev enega od albumov med priljubljene, razgrnite seznam priljubljenih in se pomaknite na ustrezno stran priljubljenih. Tapnite in držite zaslonski gumb za ustrezno priljubljeno izbiro. Stran priljubljenih se skrči in spet se prikaže seznam albumov.

Izberite album, ki ga želite shraniti med priljubljene. Izbrani album je shranjen kot priljubljen.

#### Primer: Cilj

V interaktivni izbirni vrstici izberite CILJ, nato izberite zavihek ZADNJI CILJI \$ 72.

Za shranitev enega od naslovov v seznamu zadnjih ciljev med priljubljene, razgrnite seznam priljubljenih in se pomaknite na ustrezno stran priljubljenih.

Tapnite in držite zaslonski gumb za ustrezno priljubljeno izbiro. Stran priljubljenih se skrči in spet se prikaže meni zadnjih ciljev.

Izberite naslov, ki ga želite shraniti med priljubljene. Izbrani naslov je shranjen kot priljubljen.

#### Primer: Telefonska številka

Pritisnite gumb de za prikaz začetnega zaslona in izberite ikono **TELEFON**.

Izberite zavihek **TIPKOVNICA** in vnesite številko, ki jo želite poklicati \$\vdots\$ 91.

Za shranitev te številke med priljubljene, razgrnite seznam priljubljenih in se pomaknite na ustrezno stran priljubljenih.

Tapnite in držite zaslonski gumb za ustrezno priljubljeno izbiro. Številka je shranjena kot priljubljena.

#### Obnovitev priljubljenih

Odprite stran priljubljenih (glejte zgoraj) in se pomaknite do ustrezne strani priljubljenih (če je potrebno).

#### Opomba

Nerazpoložljivi priljubljeni elementi so sive barve.

Izberite želen zaslonski gumb za priljubljeno nastavitev. Odvisno od vrste priljubljene izbire se nato začne predvajati radijska postaja ali skladba; začne se telefonski klic; izračuna se pot; zažene se aplikacija.

#### Opomba

Aktiven priljubljen element je poudarjen.

# Uporaba daljinskega upravljalnika na desni strani volana

S pritiskanjem gumbov **本** ali **▼** izberite priljubljeno avdio izbiro.

Namesto tega lahko s petsmernim gumbom: Pritisnete gumb <, da se prikaže meni za izbiro aplikacije. Izberite element seznama **Zvok** in nato **Priljubljene**. Izberite želeno priljubljeno nastavitev.

#### Urejanje priljubljenih

Izberite ikono **NASTAVITVE** na začetnem zaslonu, element seznama **Radio** in nato **Uredi priljubljene**. Prikaže se trivrstični pogled seznama priljubljenih z možnostmi urejanja v interaktivni izbirni vrstici.

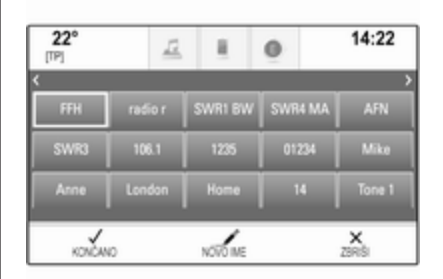

#### Preimenovanje priljubljenih

Če je potrebno, se pomaknite v ustrezno stran priljubljenih.

Izberite priljubljeno izbiro, ki jo želite urediti.

Izberite zaslonski gumb NOVO IME.

Odpre se tipkovnica s trenutno tekstovno označbo priljubljene izbire, prikazano v polju za vnos in predogledu oznake.

Vnesite novo tekstovno označbo in izberite zaslonski gumb **Ime**. Znova se prikaže stran priljubljenih. Izberite zaslonski gumb ✓ v spodnjem delu zaslona, da se razpre interaktivna izbirna vrstica, nato pa izberite zaslonski gumb **KONČANO** za vrnitev v meni nastavitev.

#### Brisanje priljubljenih

Če je potrebno, se pomaknite v ustrezno stran priljubljenih.

Izberite priljubljeno izbiro, ki jo želite izbrisati.

Izberite zaslonski gumb **ZBRIŠI**. Priljubljena izbira in z njo povezani podatki so izbrisani.

Za vrnitev v meni nastavitev izberite zaslonski gumb **KONČANO**.

#### Premikanje priljubljenih

Če je potrebno, se pomaknite v ustrezno stran priljubljenih.

Povlecite priljubljeno izbiro, ki jo želite premakniti, v nov položaj.

Če želite priljubljeno izbiro shraniti izven trenutno vidne strani priljubljenih, jo povlecite k simbolu < ali > v zgornjem delu strani priljubljenih. Seznam se začne pomikati. Za ustavitev pomikanja se vrnite v polje strani priljubljenih.

Za potrditev dejanja in vrnitev v meni nastavitev, izberite zaslonski gumb **KONČANO**.

# Določitev števila prikazanih priljubljenih

Pritisnite gumb de in izberite ikono NASTAVITVE. Izberite element menija Radio in nato Število priljubljenih.

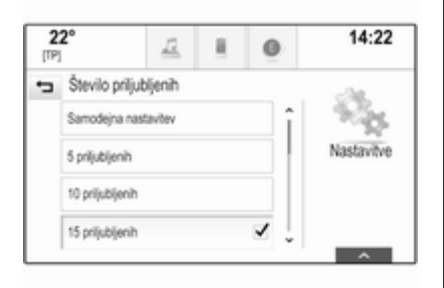

Aktivirajte želeno število prikazanih priljubljenih elementov.

#### Opomba

Če število shranjenih priljubljenih elementov presega vključeno število priljubljenih v meniju nastavitev, se nadaljnji shranjeni priljubljeni elementi ne izbrišejo, temveč le skrijejo. Za prikaz le-teh morate povečati število priljubljenih elementov v nastavitvah.

# Stiki

V Infotainment sistemu sta na voljo dve različni vrsti seznamov stikov.

- Stiki, naloženi iz Bluetooth naprav ali drugih zunanjih virov.
- Seznami stikov v vozilu.

#### Opomba

V seznam stikov vozila je mogoče shraniti do 1000 stikov. Število naloženih seznamov stikov ni omejeno.

#### Izbira vira stikov

Prvi prikazani seznam stikov se lahko razlikuje odvisno od trenutne aplikacije in priključenih naprav.

#### Sprememba vira

Izberite zaslonski gumb **Spremeni imenik** na desni strani zaslona. Prikaže se seznam virov stikov, ki so na voljo. Trenutno aktiven seznam stikov je označen z ✔.

| 2<br>[TP] | 2°             | 12   | н. | 0 | 14:22 |
|-----------|----------------|------|----|---|-------|
| ÷         | Spremeni im    | enik |    |   |       |
|           | Vozilo         |      |    |   |       |
|           | MyPhone        |      | 1  |   |       |
|           | Michael's Phon | 0    |    |   |       |

Izberite želen seznam stikov. Prikaže se ustrezen seznam.

#### Opomba

Sistem si zapomni seznam, ki je bil izbran v aplikaciji. Ko seznam stikov ponovno odprete iz te aplikacije, se spet prikaže nazadnje izbrani seznam.

#### Brisanje stikov iz sistema vozila

Izberite zaslonski gumb **Spremeni imenik** na desni strani zaslona. Prikaže se seznam virov stikov, ki so na voljo. Trenutno aktiven seznam stikov je označen z ✔.

Izberite zaslonski gumb – zraven **Vozilo**. Prikaže se potrditveno sporočilo.

Če želite izbrisati seznam, potrdite sporočilo.

#### Razvrščanje seznamov stikov

Pri privzeti nastavitvi so seznami razvrščeni v abecednem redu po imenu. Če ime ni na voljo, se pri tej razvrstitvi upošteva priimek. Če ni imena ali priimka, se kot merilo razvrščanja upošteva eden od prvih vnesenih znakov.

Vrstni red razvrščanja se lahko spremeni, če sta ime in priimek shranjena v dveh različnih poljih.

Če želite spremeniti vrstni red razvrščanja, izberite zaslonski gumb **Izberi**.

Izberite želen vrstni red razvrščanja. Seznam se razvrsti glede na izbiro.

#### Uporaba seznamov stikov

Za prikaz seznama stikov izberite zavihek STIKI v ustrezni aplikaciji.

Aplikacija za navigacijo:

|      | CC         | ONTACTS      | 12      | beri | @ lzhod            |  |
|------|------------|--------------|---------|------|--------------------|--|
| 100  | Adams Pet  | ier          |         | î    |                    |  |
|      | Baum Mia   |              |         |      | Stiki MyPhone      |  |
| 1.11 | Classe Bea |              |         |      |                    |  |
| i.   | Classe Car | los          | 190     | Ĵ    | Spremeni<br>imenik |  |
| -    | кĘ<br>US   | Pa<br>NASLOV | 2004004 | E.   | ZAWNINE TOCK       |  |

Aplikacija za telefon:

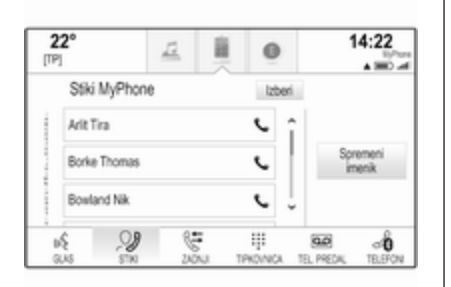

Za prikaz pogleda s podrobnostmi stika, izberite enega od vnosov v aktivnem seznamu stikov.

Pogled s podrobnostmi stika lahko vsebuje:

- Ime in priimek
- Več telefonskih številk
- Več elektronskih naslovov
- Več naslovov (domači, službeni idr.)
- V seznamu stikov vozila: vnos kategorije

- V seznamu stikov vozila: polje za beležke
- Pri vnosih zanimivih točk: informacije o delovnih časih, menijih (npr. restavracija), cenah itd.

#### Opomba

Podatki so razvrščeni odvisno od aktivne aplikacije, npr. v aplikaciji za telefon so najprej prikazane telefonske številke.

#### Začetek navigacije

Za začetek vodenja na cilj, izberite enega od naslovov, ki so shranjeni pod izbranim stikom, ali ikono za hiter dostop ob ustreznem stiku v seznamu stikov. Prikaže se pogled s podrobnostmi cilja \$ 64.

#### Začetek telefonskega klica

Za začetek telefonskega klica izberite eno od shranjenih telefonskih številk med stiki ali ikono za hiter dostop ob ustreznem stiku v seznamu stikov. Prikaže se meni odhodnih klicev \$88.

#### Dodajanje novih stikov

Če želite dodati informacije iz menijev aplikacij v seznam stikov vozila, odprite ustrezno aplikacijo.

#### Aplikacija za navigacijo

Izberite ali vnesite cilj ¢ 72. Prikaže se pogled s podrobnostmi cilja. Izberite zaslonski gumb **Shrani**. Prikaže se meni.

#### Aplikacija za telefon

Izberite zavihek **ZADNJI**. Izberite zaslonski gumb + ob telefonski številki, ki jo želite dodati v seznam stikov. Prikaže se meni.

| 22°<br>[TP] |                                    | 12 | 1 | 0 | 14:22 |
|-------------|------------------------------------|----|---|---|-------|
| •           | Zadnji klic shrani v imenik vozila |    |   |   |       |
|             | Ustvari nov stik                   |    |   |   |       |
|             | Dodaj k obstoječemu stiku          |    |   |   |       |
|             |                                    |    |   |   |       |
|             |                                    |    |   |   |       |
|             |                                    |    |   |   |       |

Izberite eno od možnosti.

#### Ustvari nov stik

Prikaže se meni za izbiro kategorije podatkov.

Izberite ustrezno kategorijo podatkov za informacije, ki jih želite shraniti, npr. službeni naslov ali mobilni telefon. Prikažejo se podrobnosti stika.

#### Opomba

Kategorije podatkov, ki so prikazane v novem meniju, ustrezajo informacijam, ki jih želite shraniti. Če je ta informacija npr. naslov, bodo v seznamu prikazani samo naslovi.

Za shranjevanje stika dokončajte vnos in izberite zaslonski gumb **Shrani**.

#### Dodaj k obstoječemu stiku

Prikaže se seznam stikov vozila. Izberite želen stik.

Prikaže se pogled s podrobnostmi stika, pri čemer so informacije za dodajanje prikazane ločeno na desni strani zaslona. Izberite ustrezno kategorijo podatkov za informacije, ki jih želite shraniti, npr. službeni naslov ali mobilni telefon.

Če izberete obstoječo kategorijo podatkov, novi podatki nadomestijo obstoječe.

Informacijo shranite z zaslonskim gumbom **Shrani**.

#### Urejanje stikov

Za urejanje stikov izberite želen stik v seznamu stikov vozila.

Tapnite zaslonski gumb **Uredi stik** na desni strani zaslona.

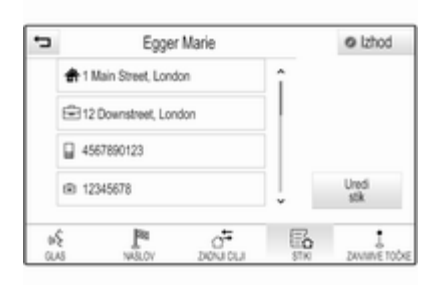

Prikaže se zaslon za urejanje.

#### Urejanje informacij

Izberite polje, ki ga želite urediti. Odvisno od izbranega polja se prikaže glavna ali pomožna tipkovnica.

Vnesite želene spremembe ¢ 24.

Spremembe shranite z zaslonskim gumbom **Shrani** v pogledu s podrobnostmi stika.

#### Dodajanje novih informacij

Izberite polje, v katerega želite vnesti nove informacije.

Če želite ustvariti novo polje za že obstoječo kategorijo podatkov, npr. druga mobilna telefonska številka, izberite zaslonski gumb + v ustreznem podatkovnem polju.

#### Opomba

Zaslonski gumb + se prikaže le, če je mogoče dodajati več informacij za to kategorijo podatkov.

Odvisno od izbranega polja se prikaže glavna ali pomožna tipkovnica \$ 24. Vnesite nove podatke in izberite zaslonski gumb pred vnosnim poljem.

Spremembe shranite z zaslonskim gumbom **Shrani** v pogledu s podrobnostmi stika.

#### Brisanje stika

Če želite izbrisati stik in vse z njim povezane podatke, izberite zaslonski gumb **Zbriši**. Prikaže se potrditveno sporočilo.

Potrdite sporočilo. Vnos je izbrisan.
## Pregled funkcij na dotik

Spodnja tabela vsebuje povzetek vseh gibov (gest) na zaslonu na dotik in sledilni ploščici, ki jih morate narediti z enim, dvema ali s tremi prsti, da bi sprožili ustrezna dejanja v menijih.

| Meni       | Dejanje                          | Zaslon na dotik                                                                                                    | Sledilna ploščica                          |
|------------|----------------------------------|----------------------------------------------------------------------------------------------------|--------------------------------------------|
| Vsi meniji | Navigacija k elementu<br>zaslona |                                                                                                    | 1 prst, premik po sledilni<br>ploščici     |
|            | Izberi/vključi element           | 1 prst, tapnite element enkrat                                                                                                | 1 prst, pritisnite na<br>sledilno ploščico |
|            | Seznami pomikanja                | 1 prst, premaknite gor ali dol                                                                                                | 2 prsta, premaknite gor ali<br>dol         |
|            |                                  | 1 prst, premaknite drsnik na drsnem traku                                                                                     |                                            |
|            |                                  | 1 prst, večkrat tapnite ali tapnite in držite<br>gumb $\wedge$ ali $\checkmark$ v zgornjem ali spodnjem<br>delu drsnega traku |                                            |
|            | Pomikanje besedila               | 1 prst, premaknite gor ali dol                                                                                                | 2 prsta, premaknite gor ali<br>dol         |

## 38 Osnovno upravljanje

| Meni         | Dejanje                                                                      | Zaslon na dotik                                                 | Sledilna ploščica                                                                                   |
|--------------|------------------------------------------------------------------------------|-----------------------------------------------------------------|----------------------------------------------------------------------------------------------------|
| Priljubljene | Dviganje/spuščanje vrstic<br>s priljubljenimi                                | 1 prst, tapnite izbirno vrstico in jo povlecite gor ali dol     | 3 prsti, premaknite gor ali<br>dol                                                                  |
|              | Premik na prejšnjo/<br>naslednjo stran<br>priljubljenih                      | 1 prst, premik na levo ali desno                                | 3 prsti, premik na levo ali<br>desno                                                                |
|              | Shranjevanje priljubljenih                                                   | 1 prst, tapnite in držite gumb priljubljenih                    | 1 prst, pritisnite in držite<br>gumb priljubljenih                                                  |
| Meni radia   | Pošiljanje trenutnih avdio<br>informacij na voznikov<br>informacijski zaslon | 1 prst, premik v smeri voznikovega informa-<br>cijskega zaslona |                                                                                                    |
|              | lskanje radijskih postaj                                                     |                                                                 | 2 prsta, premik na levo ali<br>desno za iskanje gor ali<br>dol                                      |
|              | Menjava valovnega<br>območja                                                 |                                                                 | 2 prsta, premaknite gor ali<br>dol za preskok na prejšnje<br>ali naslednje valovno<br>območje radia |
|              | Brskanje                                                                     |                                                                 | 2 prsta, pritisnite in držite sledilno ploščico                                                     |

| Meni           | Dejanje                                                                      | Zaslon na dotik                                                 | Sledilna ploščica                                                                       |
|----------------|------------------------------------------------------------------------------|-----------------------------------------------------------------|-----------------------------------------------------------------------------------------|
| Meni za medije | Pošiljanje trenutnih avdio<br>informacij na voznikov<br>informacijski zaslon | 1 prst, premik v smeri voznikovega informa-<br>cijskega zaslona |                                                                                         |
|                | Menjavanje skladb                                                            |                                                                 | 2 prsta, premik na levo ali<br>desno za preskok na<br>prejšnjo ali naslednjo<br>skladbo |
|                | Menjava medijskega vira                                                      |                                                                 | 2 prsta, premaknite gor ali<br>dol za preskok na prejšnji<br>ali naslednji medijski vir |
|                | Brskanje                                                                     |                                                                 | 2 prsta, pritisnite in držite sledilno ploščico                                         |
|                | Vključitev hitrega<br>predvajanja                                            |                                                                 | 1 prst, tapnite in držite<br>ustrezen element menija                                    |

## 40 Osnovno upravljanje

| Meni                      | Dejanje                                                                      | Zaslon na dotik                                                        | Sledilna ploščica                                                   |
|---------------------------|------------------------------------------------------------------------------|------------------------------------------------------------------------|---------------------------------------------------------------------|
| Navigacijski meni         | Pošiljanje trenutnih avdio<br>informacij na voznikov<br>informacijski zaslon | 1 prst, premik v smeri voznikovega informa-<br>cijskega zaslona        |                                                                     |
|                           | Sledenje zemljevida                                                          | 1 prst, podrsajte s prstom prek zaslona                                | 2 prsta, premik gor, dol,<br>levo ali desno                         |
|                           | Sredinski pogled<br>zemljevida                                               | 1 prst, tapnite lokacijo, ki naj bo prikazana na<br>sredini zemljevida |                                                                     |
|                           | Povečanje pogleda<br>zemljevida                                              | Zaslonski gumb +                                                       | 2 prsta, postavite skupaj<br>in podrsajte narazen                   |
|                           | Pomanjšanje pogleda<br>zemljevida                                            | Zaslonski gumb –                                                       | 2 prsta, postavite narazen<br>in podrsajte drugega proti<br>drugemu |
| Meni za telefon           | Pošiljanje trenutnih avdio<br>informacij na voznikov<br>informacijski zaslon | 1 prst, premik v smeri voznikovega informa-<br>cijskega zaslona        |                                                                     |
| Funkcija<br>prepoznavanja | Risanje znaka                                                                | 1 prst, podrsajte s prstom prek zaslona                                | 1 prst, premaknite po<br>ploščici                                   |
| znakov                    | Začetek iskanja cilja                                                        |                                                                        | 2 prsta, pritisnite in držite<br>ploščico                           |
|                           | Funkcija zapiranja                                                           |                                                                        | 2 prsta, pritisnite na sledilno ploščico                            |

## Nastavitve tonov

V meniju zvočnih nastavitev lahko nastavite lastnosti zvoka. Če to naredite v enem od glavnih menijev, veljajo iste nastavitve za vse vire. Ta meni lahko odprete iz vsakega glavnega zvočnega menija.

#### Opomba

Nastavitve tonov po meri lahko shranite med priljubljene. Za podroben opis glejte  $\diamondsuit$  28.

Za vstop v meni zvočnih nastavitev izberite zaslonski gumb **MENI** v ustreznem glavnem meniju za zvok. Izberite **Nastavitve zvoka**.

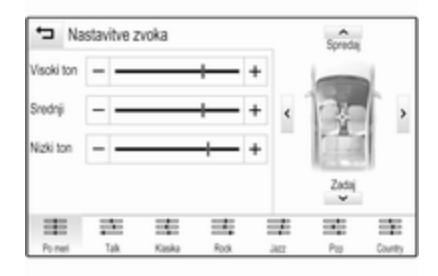

## Treble (visoki toni)

To nastavitev uporabite za ojačenje ali oslabitev visokih frekvenc avdio virov.

Nastavitev opravite z zaslonskim gumbom – ali +.

## Srednjetonsko območje

To nastavitev uporabite za ojačenje ali oslabitev srednjih frekvenc avdio vira.

Nastavitve opravite z zaslonskim gumbom – ali +.

## Bass (nizki toni)

To nastavitev uporabite za ojačenje ali oslabitev nizkih frekvenc avdio virov.

Nastavitve opravite z zaslonskim gumbom – ali +.

### Glasnost levo-desno in spredaj-zadaj

V sliki na desni strani menija določite točko v potniški kabini, kjer naj bo zvok najboljši.

Nastavitve opravite z zaslonskimi gumbi  $\land$ ,  $\lor$ ,  $\lt$  in >.

Za hiter preklop med sprednjimi in zadnjimi zvočniki izberite zaslonski gumb **Spredaj** ali **Zadaj** na zgornji ali spodnji strani diagrama vozila.

Za ponastavitev vrednosti tapnite sredinsko vodilo.

## Surround (prostorski zvok)

(pri opremi s sistemom za prostorski zvok)

S to nastavitvijo lahko poudarite ali zmanjšate učinek prostorskega zvoka.

Nastavitve opravite z zaslonskim gumbom – ali +.

## Načini izenačevalnika zvoka

(pri opremi brez sistema za prostorski zvok)

Za prilagoditev zvoka določenim glasbenim slogom izberite enega od zaslonskih gumbov v interaktivni izbirni vrstici.

Če želite nastaviti zvok po meri, izberite zaslonski gumb **Po meri**.

## Načini prostorskega zvoka

(pri opremi s sistemom za prostorski zvok)

Če želite prilagoditi zvok za različne položaje sedenja, izberite enega od zaslonskih gumbov v interaktivni izbirni vrstici.

Če želite nastaviti najboljši zvok za vse položaje sedenja izberite zaslonski gumb **Normalno**.

## Nastavitve glasnosti

## Maksimalna glasnost ob vklopu

Pomaknite se skozi seznam in izberite **Radio** in nato **Maks.glasnost pri vklopu radia**.

Za nastavitev želene glasnosti tapnite zaslonski gumb – ali +.

## Samodejna nastavitev glasnosti

Glasnost se lahko uravnava samodejno glede na hitrost vožnje. Odvisno od opreme vozila je na voljo ena od naslednjih možnosti.

#### Samodejna glasnost

Pritisnite gumb d in izberite ikono **NASTAVITVE**.

Pomaknite se skozi seznam in izberite **Radio** in nato **Sam.nastavitev glasnosti**.

Za izbiro ravni prilagajanja glasnosti nastavite **Sam.nastavitev glasnosti** na eno od možnosti.

**Izklop**: glasnost se s povečevanjem hitrosti vozila ne spreminja.

Visoko: maksimalno povečanje glasnosti sorazmerno s povečevanjem hitrosti vozila.

### **Bose AudioPilot**

Ta funkcija samodejno prilagaja glasnost glede na vse vire hrupa, ki so zaznani v vozilu. Na ta način lahko vedno slišite tudi tišje pasaže glasbe. Pritisnite gumb din izberite ikono

Pomaknite se skozi seznam in izberite **Radio** in nato **Bose AudioPilot**.

Za vključitev ali izključitev funkcije tapnite element menija **Bose AudioPilot**.

## Potrditveni pisk ob dotiku

Če je vključena možnost **Slišna povr.info.za dotik.**, se ob vsakem dotiku zaslonskega gumba ali elementa menija oglasi pisk.

Pomaknite se skozi seznam in izberite **Radio** in nato **Slišna povr.info.za dotik.**.

Izberite Vklop ali Izklop.

## Glasnost zvočnih iztočnic

Ob vključitvi ali izključitvi sistema se predvajajo glasbeni zvoki.

Pomaknite se skozi seznam in izberite **Radio** in nato **Glasnost avdio** efektov.

Izberite Vklop ali Izklop.

Če želite nastaviti zvoke ob vključitvi in izključitvi sistema, izberite zaslonski gumb – ali +.

#### Opomba

Medtem, ko je ustrezen vir aktiven, lahko glasnost nastavljate neposredno z gumbom o.

## Nastavitve sistema

Različne nastavitve in prilagoditve Infotainment sistema je mogoče izvajati prek aplikacije **NASTAVITVE**.

| 22°        | 12              | 8 | 0 | 14:22      |
|------------|-----------------|---|---|------------|
| Nastavit   | ve .            |   |   | -Sa        |
| Čas in dat | m               |   | î | 20         |
| Športne na | stavitve vozila |   |   | Nastavitve |
| Jezik (Lan | guage)          |   |   |            |
| Način blok | iranja          |   | ļ |            |

Izberite element menija Čas in datum.

#### Nastavitev ure

Za vstop v ustrezen podmeni izberite element menija **Nastavi čas**.

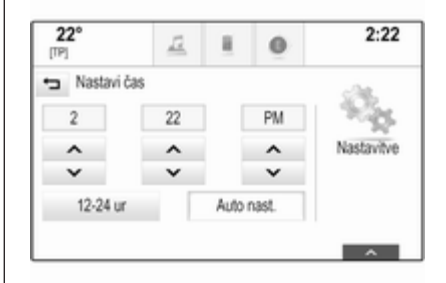

Izberite zaslonski gumb **Auto nast.** v spodnjem delu zaslona. Aktivirajte **Vklop - RDS** ali **Izklop - samodejno**.

Če je izbrana možnost **Izklop samodejno**, nastavite ure in minute z zaslonskim gumbom ∧ ali ∨.

Za izbiro prikaza časa tapnite zaslonski gumb **12-24 ur** na desni strani zaslona.

Če izberete 12-urni prikaz, se prikaže tretji stolpec za nastavitev AM ali PM. Izberite želeno opcijo.

#### Nastavi datum

Za vstop v ustrezen podmeni izberite element menija **Nastavi datum**.

## Opomba

Če je informacija o datumu samodejna, ta element menija ni na voljo.

Izberite zaslonski gumb **Auto nast.** v spodnjem delu zaslona. Aktivirajte **Vklop - RDS** ali **Izklop - samodejno**.

Če je izbrana možnost **Izklop** samodejno, nastavite datum z zaslonskim gumbom ∧ ali ∨.

## Zaslon ure

Za vstop v ustrezen podmeni izberite element menija **Prikaži uro**.

Za izključitev digitalnega prikaza ure v menijih izberite element menija **Izklop**.

## Jezik

Pomaknite se skozi seznam in izberite element menija **Jezik**.

#### Opomba

Trenutno aktiven jezik je označen z  $\checkmark$ .

Pomikajte se skozi seznam in izberite želen jezik.

## Zaščiteni način

Če vključite zaščiteni način, se vsi zasloni zaklenejo in v sistemu ni mogoče opraviti nobenih sprememb.

#### Opomba

Sporočila, povezana z vozilom in vzvratno kamero, ostanejo omogočena.

#### Zaklepanje sistema

Pomaknite se skozi seznam in izberite element menija **Način blokiranja**. Prikaže se tipkovnica.

| 22°<br>[TP] |       | <u>12</u> | ×.        | 0         | 14:22   |            |
|-------------|-------|-----------|-----------|-----------|---------|------------|
| ÷           | Način | blokirar  | nja - vno | s kode za | zaklep. |            |
|             | 1     | 2         | 3         | 4567      | ×       | - 60 m     |
|             | 4     | 5         | 6         | Vn        | esi     | Nastavitve |
|             | 7     | 8         | 9         |           |         |            |
|             |       | 0         |           |           |         |            |

| Način I | blokirar | ija - vno | s kode za o | odiklep |
|---------|----------|-----------|-------------|---------|
| 1       | 2        | 3         | 4567        | ×       |
| 4       | 5        | 6         | Odkle       | ani     |
| 7       | 8        | 9         |             |         |
|         | 0        |           |             |         |

Vnesite štirimestno kodo in izberite zaslonski gumb **Vnesi**. Ponovno se prikaže tipkovnica.

Za potrditev prvega vnosa ponovno vnesite štirimestno kodo in izberite zaslonski gumb **Zakleni**. Sistem se zaklene.

#### Odklepanje sistema

Vklopite Infotainment sistem. Prikaže se tipkovnica.

Vnesite ustrezno štirimestno kodo in izberite zaslonski gumb **Odkleni**. Sistem se odklene.

#### Pozabljena PIN koda

V zvezi s povrnitvijo privzete PIN kode se obrnite na Opel Partnerja.

## Zaslon

Pritisnite gumb de in izberite ikono **NASTAVITVE**.

Pomaknite se skozi seznam in izberite element menija **Prikaži**.

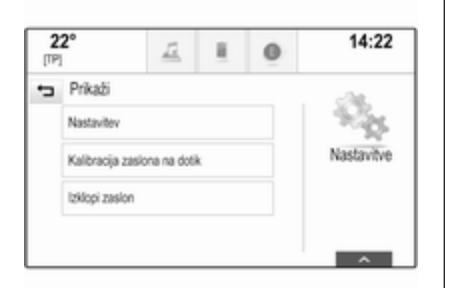

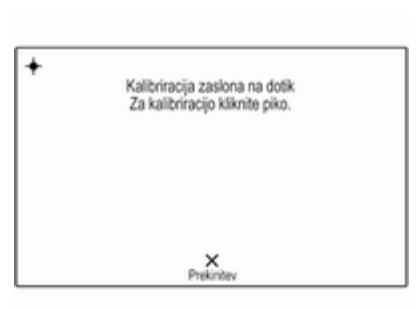

#### Način

Za vstop v ustrezen podmeni izberite element menija **Nastavitev**.

Odvisno od zunanjih svetlobnih pogojev izberite **Dnevna nastavitev** ali **Nočna nastavitev**.

Če izberete **Samodejna nastavitev**, sistem nastavi zaslon samodejno.

#### Kalibracija zaslona na dotik

Za vstop v ustrezen podmeni izberite element menija **Kalibracija zaslona** na dotik.

Sledite napotkom na zaslonu z izbiranjem ustreznih označenih točk. Zaslon na dotik je kalibriran.

#### Izklop zaslona

Za izklop zaslona izberite element menija **Izklopi zaslon**.

Za ponovni vklop zaslona se dotaknite zaslona na dotik ali pritisnite gumb na armaturni plošči.

## Povrnitev tovarniških nastavitev

Pritisnite gumb d in izberite ikono **NASTAVITVE**.

Pomaknite se skozi seznam in izberite element menija **Nazaj na to-var.nastavitve**.

#### Obnovitev nastavitev vozila

Za obnovitev vseh osebnih nastavitev vozila izberite **Obnovitev nastavitev vozila**. Prikaže se opozorilo.

Izberite zaslonski gumb **Obnovitev**. Nastavitve so ponastavljene.

#### Brisanje vseh zasebnih podatkov Izberite Zbriši vse osebne podatke, če želite izbrisati naslednje podatke:

- Združene Bluetooth naprave
- Shranjeni telefonski imeniki
- Seznami stikov v vozilu
- Seznami ciljev
- Priljubljene

Prikaže se opozorilo.

Izberite zaslonski gumb **Zbriši**. Podatki so izbrisani. **Obnovitev nastavitev radia** Izberite **Obnovitev nastavitev radia**, če želite ponastaviti naslednje podatke:

- Nastavitve tonov
- Nastavitve glasnosti
- Nastavitve govora
- Vrstica aplikacije
- Viri stikov.

Prikaže se opozorilo.

Izberite zaslonski gumb **Obnovitev**. Nastavitve so ponastavljene.

#### Informacije o programski opremi

Pritisnite gumb d in izberite ikono **NASTAVITVE**.

Pomaknite se skozi seznam in izberite element menija **Info o programski opremi**.

| 22°<br>[TP] |             | <u>1</u>                  | 8    | 0 | 14:22      |  |  |
|-------------|-------------|---------------------------|------|---|------------|--|--|
| ÷           | Info o prog | ramski opr<br>Open Source | erni | ~ | 10%        |  |  |
|             | Open Source | Software                  |      |   | - 22       |  |  |
|             | Pro         | ogramska opn              | ma   |   | Nastanitve |  |  |
|             | 23123456    |                           |      |   |            |  |  |
|             |             | Gracenote                 |      |   |            |  |  |
|             |             |                           |      | ~ |            |  |  |

Prikaže se seznam s številkami različic vseh aplikacij, ki naložene v sistem.

#### Posodabljanje programske opreme

V zvezi s posodabljanjem programske opreme sistema se obrnite na Opel Partnerja.

## Sledilna ploščica

V tem meniju lahko določite smer pomikanja pri upravljanju s sledilno ploščico. Če to funkcijo nastavite na **Zamenjan vrstni red**, se smer pomikanja obrne, npr. če se pomikate s prsti navzgor, se na zaslonu pomikate navzdol. Pritisnite gumb 🖨 in izberite ikono **NASTAVITVE**.

Pomaknite se skozi seznam in izberite element menija **TouchPad**. Za prikaz ustreznega podmenija izberite **Zamenjava gor / dol** ali **Zamenjava levo / desno**.

Izberite Standardna ali Zamenjan vrstni red.

# Radio

| Uporaba                                                  | . 47 |
|----------------------------------------------------------|------|
| Iskanje postaj                                           | . 47 |
| Meniji valovnih območij                                  | . 48 |
| Sistem posredovanja podatkov prek radijskega sprejemnika |      |
| (Radio Data System - RDS)                                | . 49 |
| Digitalni avdio sprejem                                  | . 50 |

## Uporaba

Radio deluje v okviru aplikacije **AVDIO**.

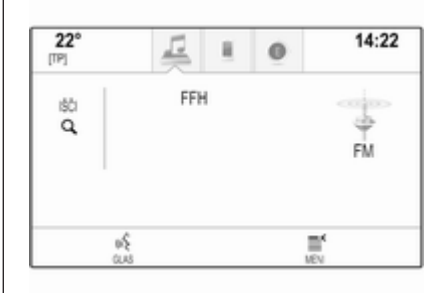

Vključitev funkcij radia Pritisnite gumb RADIO.

## Izbira valovnega območja

Za menjavanje med različnimi valovnimi območji pritiskajte gumb **RADIO** na armaturni plošči.

## Iskanje postaj

## Samodejno iskanje postaj

Za predvajanje prejšnje ali naslednje postaje pritisnite gumb K◄ ali ►►.

## Ročno iskanje postaj

Pritisnite in pridržite zaslonski gumb I≪ ali ► . Tik preden najdete želeno frekvenco, spustite ustrezno tipko.

## Seznami postaj

Seznam postaj vsebuje izbirni seznam vseh radijskih postaj v trenutnem območju sprejema.

Za prikaz seznama postaj v trenutno aktivnem valovnem območju lahko naredite naslednje:

- Tapnite na poljubnem mestu zaslona.
- Izberite zaslonski gumb IŠČI na levi strani zaslona.
- Obrnite gumb MENU.

Prikaže se seznam postaj.

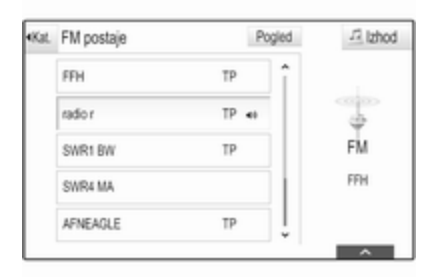

#### Opomba

Trenutno sprejeta postaja je označena.

Pomikajte se skozi seznam in izberite želeni element seznama.

#### Kategorije

Za prikaz seznama kategorij v trenutno aktivnem valovnem območju, izberite zaslonski gumb **Kat.** v zgornjem levem vogalu zaslona.

Izberite kategorijo. Pomikajte seznam (če je potrebno) in izberite želeno postajo.

#### Vse frekvence

Seznami Vse AM frekvence, Vse FM frekvence in Vse DAB frekvence omogočajo ročno naravnavanje postaj v ustreznem valovnem območju.

Za prikaz vseh razpoložljivih frekvenc v trenutno aktivnem valovnem območju, izberite zaslonski gumb **Pogled** v zgornjem desnem vogalu zaslona.

| A 26 L M ILONAGEIOS | Pogled                                 | -14 I2nod                                |
|---------------------|----------------------------------------|------------------------------------------|
| FFH                 | î                                      |                                          |
| 101.0               |                                        | 4                                        |
| 101.1               |                                        | FM                                       |
| RSV3                |                                        | SWR1 RP                                  |
| 101.3               | Ĵ                                      |                                          |
|                     | FFH<br>101.0<br>101.1<br>RSV3<br>101.3 | FFH 0110 0111 0111 0111 0111 0111 0111 0 |

Naravnajte želeno frekvenco s pomikanjem skozi seznam in izberite želen element seznama.

## Priljubljene

Preberite podroben opis  $\diamondsuit$  28.

## Meniji valovnih območij

Meni valovnih območij omogoča dostop do različnih možnosti nastavitev. Za vsa valovna območja so na voljo naslednje možnosti.

#### Opomba

Za podrobne opise specifičnih nastavitev za valovni območji FM in DAB glejte naslednja poglavja.

Če želite odpreti meni posameznega valovnega območja, vključite radio in izberite želeno valovno območje. Izberite zaslonski gumb **MENI** v interaktivni izbirni vrstici.

| Meni                        | J2 lzhod |
|-----------------------------|----------|
| Nastavitve zvoka            | î        |
| Sam.nastavitev glasnosti    |          |
| Posodobi seznam postaj      | FM       |
| Cestnopr.prog. (TP) - Vklop | SWR1 RP  |
| RDS - Vklop                 | 1 Į      |

### Nastavitve tonov

Preberite podroben opis ▷ 41.

#### Samodejna glasnost / Bose Audio-Pilot

Preberite podroben opis ▷ 42.

## Posodabljanje seznama postaj

Če sprejem postaj na seznamu postaj na določenem valovnem območju ni več možen, izberite **Posodobi** seznam postaj.

#### Opomba

Seznam kategorij (če je na voljo) je posodobljen, ko je posodobljen seznam postaj valovnega območja. Dokler iskanje ni končano, je na zaslonu prikazano **Posodabljanje postaj**.

# Program z informacijami o prometu (TP)

(ni na voljo za valovno območje AM)

Za stalen sprejem prometnih novic, nastavite **Cestnopr.prog. (TP) -Vklop**.

Preberite podroben opis  $\diamondsuit$  49.

## Sistem posredovanja podatkov prek radijskega sprejemnika (Radio Data System - RDS)

RDS je storitev FM postaj, ki olajša iskanje želene postaje in njen nemoten sprejem.

## Prednosti RDS

- Na zaslonu se namesto frekvence postaje izpiše ime njenega programa.
- Med iskanjem postaj Infotainment sistem naravna samo RDS postaje.

- Infotainment sistem vedno naravna najbolj sprejemljivo frekvenco naravnane postaje v smislu AF (Alternative Frequency).
- Odvisno od sprejete postaje Infotainment sistem izpiše na zaslonu tekst radia, ki lahko vsebuje, na primer, informacije o trenutnem programu.

## Meni FM

Za konfiguracijo nastavitvenih možnosti RDS, vključite radio in izberite valovno območje FM. Za prikaz menija FM izberite zaslonski gumb **MENI** v Meniju FM.

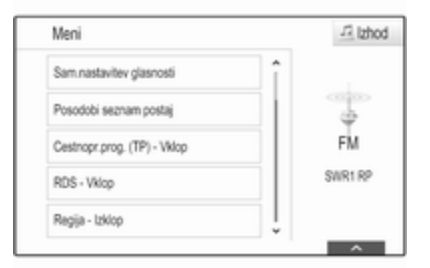

#### RDS

Nastavite **RDS - Vklop** ali **RDS - Izklop**.

# Program z informacijami o prometu (TP)

Radijske postaje s cestnoprometnimi obvestili so RDS postaje, ki posredujejo obvestila o cestnem prometu. Če je vključena storitev cestnoprometnih obvestil, se trenutno aktivna funkcija v času oddajanja obvestil prekine.

Pri vključeni storitvi cestnoprometnih obvestil je v vseh glavnih menijih v zgornji vrstici prikazano **[TP]**. Če trenutna postaja ali predvajani medij ni TP postaja, se prikaže **[]** in začne se samodejno iskanje naslednje postaje s cestnoprometnimi obvestili. Ko sistem najde postajo s cestnoprometnimi obvestili, je **[TP]** osvetljen. Če radio ne najde postaj s cestnoprometnimi informacijami, na zaslonu ostane **[]**.

Ko radijska postaja predvaja cestnoprometno obvestilo, se prikaže sporočilo.

Za prekinitev obvestila in vrnitev na zadnjo aktivno funkcijo prekličite obvestilo.

#### Regija

Nekatere RDS postaje predvajajo na različnih frekvencah programe, ki se lokalno razlikujejo.

# Nastavite **Regija - Vklop** ali **Regija - Izklop**.

Če je vključena regionalizacija, bodo po potrebi izbrane alternativne frekvence z enakimi regionalnimi programi. Če je regionalizacija izključena, so spremenljive frekvence postaj izbrane ne glede na regionalne programe.

## Digitalni avdio sprejem

Digital Audio Broadcasting (DAB) je inovativen in univerzalen sistem oddajanja.

## Prednosti radia DAB

- DAB postaje so na zaslonu prikazane z nazivom programa namesto oddajne frekvence.
- S sistemom DAB je lahko predvajanih več radijskih programov (storitev) na eni sami frekvenci (ensemble).
- Poleg visokokakovostnih digitalnih avdio storitev je DAB sposoben predvajati tudi podatke, povezane s programom in druge podatkovne storitve, vključno s prometnimi in potovalnimi informacijami.
- Takoj ko DAB sprejemnik lahko ujame signal, ki ga pošlje oddajnik (tudi če je signal zelo šibak), je zagotovljeno zvočno predvajanje.
- Zvok ne izgublja na jakosti in čistosti (kar je sicer značilno za AM in FM sprejem). DAB signal je predvajan s konstantno glasnostjo.

Če je signal DAB preveč moten, da bi ga sprejemnik lahko predvajal, se sprejem povsem prekine. Temu se lahko izognete z vklopom **Preklop DAB na DAB** in/ali **Preklop**  **DAB na FM** v meniju DAB (glejte spodaj).

- Motnje, ki jih povzročijo oddajniki s podobno valovno dolžino (AM ali FM postaje, kar je za le-te značilno), se pri DAB ne pojavljajo.
- Če DAB signal odbijejo naravne ovire ali stavbe, je kakovost sprejema še boljša, kar se pri FM in AM sprejemu bistveno pokvari.
- Ko je omogočen sprejem DAB, ostane sprejemnik FM Infotainment sistema dejaven v ozadju in stalno išče najboljše dostopne postaje FM. Če je vključena funkcija TP \$\delta\$ 49, se predvajajo prometna obvestila za trenutno najmočnejšo postajo FM. Če želite, da cestnoprometna obvestila FM radia ne prekinjajo sprejema radia DAB, izključite funkcijo TP.

## Meni DAB

Za konfiguracijo nastavitvenih možnosti DAB vključite radio in izberite valovno območje DAB. Za prikaz menija DAB, izberite zaslonski gumb **MENI** v interaktivni izbirni vrstici.

| Meni                        | 12 lzho           |
|-----------------------------|-------------------|
| DAB sporočila               | î                 |
| Preklop DAB na DAB - Viklop |                   |
| Preklop DAB na FM - Vklop   | DAB               |
| L frekvenca - Vklop         | SWR4 RP<br>DRS RP |
| intellitext                 | ļ                 |

#### DAB obvestila

Številne DAB postaje poleg glasbenih programov oddajajo tudi obvestila različnih kategorij. Če vključite nekatere ali vse kategorije, se trenutna DAB storitev med oddajanjem obvestil teh kategorij prekine.

Za prikaz seznama kategorij DAB, izberite **DAB sporočila**.

Izberite želene kategorije. Izbrane kategorije so označene z ✔.

#### Opomba

DAB obvestila so sprejeta le, če je aktivirano DAB valovno območje.

#### Preklop DAB v DAB

Pri aktivirani funkciji aparat preklopi na isti program na drugem DAB ansamblu (frekvenci, če je na voljo), če je DAB signal preveč moten, da bi ga sprejemnik lahko predvajal.

Nastavite **Preklop DAB na DAB** na **Vklop** ali **Izklop**.

#### Preklop DAB v FM

Pri aktivirani funkciji aparat preklopi na ustrezno FM postajo aktivne DAB storitve (če je na voljo), kadar je DAB signal prešibek, da bi ga sprejemnik lahko predvajal.

Nastavite **Preklop DAB na FM** na **Vklop** ali **Izklop**.

#### Valovno območje L

Če je vključena možnost L frekvenca, Infotainment sistem sprejema dodatno frekvenčno območje. Frekvenčno območje valovnega območja L zajema zemeljski in satelitski radio (1452 - 1492 MHz). Nastavite **L frekvenca** na **Vklop** ali **Izklop**.

#### Intellitext

Funkcija **Intellitext** omogoča sprejem dodatnih informacij, kot so obvestila, finančne informacije, šport, novice itd.

Za prikaz podrobnih informacij izberite eno od kategorij in nato želen element.

## CD predvajalnik

| Splošne informacije | 53 |
|---------------------|----|
| Uporaba             | 54 |

## Splošne informacije

CD predvajalnik Infotainment sistema lahko predvaja avdio zgoščenke in MP3/WMA zgoščenke.

## Svarilo

V predvajalnik nikoli in pod nobenim pogojem ne vstavljajte DVD, enoskladbnega CD (premer 8 cm) ali zgoščenk z nenavadno obliko.

Na zgoščenke nikdar ne lepite ničesar. Te plošče se utegnejo v predvajalniku zmečkati in s tem uničiti predvajalnik. To utegne pripeljati do visokih stroškov zamenjave.

# Pomembna informacija o avdio in MP3/WMA zgoščenkah

Uporabite lahko naslednje CD formate:

CD, CD-R in CD-RW.

Uporabite lahko naslednje formate datotek: ISO9660 Level 1, Level 2, (Romeo, Joliet).

MP3 in WMA datoteke zapisane v kateremkoli drugem formatu, ki ni naveden zgoraj, morda ne bodo predvajane pravilno in tudi imena datotek ali map ne bodo izpisana pravilno.

- Avdio zgoščenk z zaščito pred kopiranjem, ki niso v skladu s standardi avdio zgoščenk, aparat morda ne bo predvajal pravilno ali pa sploh ne bo predvajal.
- Samo-posnete CD-R in CD-RW zgoščenke so v primerjavi z običajnimi zgoščenkami bolj občutljive. Pravilno rokovanje, še posebej v primeru samo-posnetih CD-Rs in CD-RWs, je kritičnega pomena.
- Samo-posnete CD-R in CD-RW plošče morda ne bodo dobro ali pa sploh ne bodo predvajane.
- Na zgoščenkah mešanega tipa (kombinacija avdijske in podatkovne izvedbe npr. MP3) predvaja sistem avdio skladbe in komprimirane skladbe ločeno.

- Med menjavanjem zgoščenk ne puščajte prstnih odtisov na površini zgoščenke.
- Da ne pride do poškodb ali mazanja zgoščenk, le-te nemudoma vstavite v tok po odstranitvi iz predvajalnika.
- Umazanija in vlaga na zgoščenki utegne zamazati tudi leče CD predvajalnika in ga s tem pokvariti.
- Zgoščenk ne izpostavljajte visokim temperaturam in sončnim žarkom.
- Naslednje omejitve se nanašajo na podatke shranjene na MP3/WMA CD:

Največje število datotek/skladb: 800.

Največje število map v globinski hierarhiji: 8.

WMA datoteke z Digital Rights Management (DRM) iz omrežnih glasbenih trgovin predvajalnik ne predvaja.

Predvajalnik lahko varno predvaja le tiste WMA datoteke ki so kreirane s programom Windows Media Player 9 ali kasnejša verzija. Uporabne razsežnosti datotek: .m3u, .pls.

Postavke seznama morajo biti v formi vhodov.

#### Opomba

To poglavje obravnava le predvajanje datotek MP3, saj je upravljanje z datotekami MP3 in WMA identično. Ko vstavite CD z datotekami WMA, se prikazujejo enaki meniji kot v primeru datotek MP3.

## Uporaba

## Začetek predvajanja zgoščenke

Vstavite avdio ali MP3 CD v odprtino z natisnjeno stranjo zgoraj, dokler je predvajalnik samodejno ne potegne noter.

Za vključitev funkcije CD pritiskajte gumb **MEDIA**.

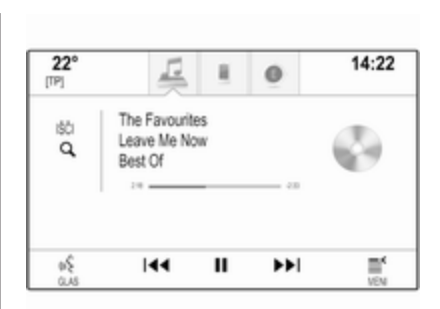

## Odstranitev zgoščenke

Pritisnite gumb ▲. Aparat izstavi zgoščenko iz odprtine.

Če zgoščenke ne odstranite, jo aparat čez nekaj sekund potegne nazaj v odprtino.

## Funkcijski gumbi

#### Premor med predvajanjem CD-ja

Za premor predvajanja pritisnite zaslonski gumb **II**.

Za nadaljevanje predvajanja pritisnite zaslonski gumb ►.

Preskok na prejšnjo ali naslednjo skladbo

Za predvajanje prejšnje ali naslednje skladbe izberite ⊯ ali ▶.

Za preskok na prejšnjo ali naslednjo skladbo lahko tudi obrnete gumb **MENU**.

Hitro predvajanje naprej ali nazaj

Za hitro predvajanje nazaj ali naprej, tapnite in držite gumb ⊮ ali ≫.

### Seznam skladb

Za prikaz seznama skladb so na voljo naslednje možnosti:

- Tapnite na poljubnem mestu zaslona
- Izberite zaslonski gumb IŠČI na levi strani zaslona
- Obrnite gumb MENU.

Prikaže se seznam skladb.

#### Opomba

Označena je skladba, ki se trenutno predvaja.

Pomikajte se skozi seznam in izberite želeni element seznama.

Opomba

Glejte podroben opis brskanja po MP3 CD-jih ⇔ 59.

### CD meni

Za prikaz menija CD, izberite zaslonski gumb **MENI** v interaktivni izbirni vrstici.

#### Nastavitve tonov

Preberite podroben opis ¢ 41.

#### Naključno

Če nastavite **Mešanje** na **Vklop**, se bodo vse skladbe vstavljenega CD-ja predvajale v naključnem vrstnem redu.

Nastavite **Mešanje** na **Vklop** ali **Izklop**.

Samodejna glasnost / Bose AudioPilot

Preberite podroben opis ⇔ 42.

# Zunanje naprave

| Splošne informacije | 56 |
|---------------------|----|
| Predvajanje zvoka   | 59 |
| Predvajanje filmov  | 60 |
| Uporaba aplikacij   | 61 |

## Splošne informacije

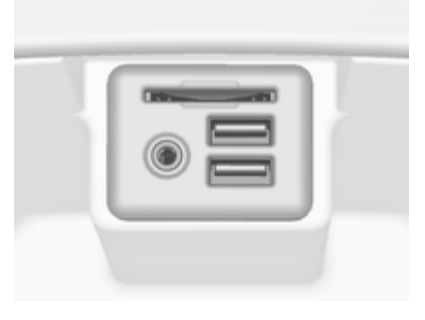

Vtičnica za priključevanje zunanjih naprav AUX, USB in SD kartice je pod naslonom za roko v sredinski konzoli. Podroben opis dviganja naslona za roko poiščite v Uporabniškem priročniku.

#### Opomba

Vtičnice morajo biti vedno čiste in suhe.

## AUX vhod

Na AUX vhod lahko priključite npr. iPod ali drugo zunanjo napravo. Zvočni signal zunanje naprave, priključene na AUX vhod, se predvaja prek zvočnikov Infotainment sistema.

Glasnost in zvok je mogoče nastaviti prek Infotainment sistema. Vse druge funkcije je treba upravljati na zunanji napravi.

#### Povezava naprave

Za priključitev zunanje naprave na AUX vhod Infotainment sistema uporabite naslednji kabel:

3-polni za zvočne vire.

Pred odstranjevanjem zunanje naprave (AUX) najprej izberite drugo funkcijo.

#### Predvajanje zvoka preko AUX vhoda

Infotainment sistem lahko predvaja glasbene datoteke z zunanjih naprav, kot je npr. iPod ali pametni telefon.

## USB priključek

Na USB vhod lahko priklopite MP3 predvajalnik, USB napravo, iPod ali pametni telefon. S priklopom na USB vhod lahko omenjene naprave upravljate prek upravljalnih elementov in menijev Infotainment sistema.

#### Opomba

Infotainment sistem ne podpira vseh modelov MP3-predvajalnikov, USBpogonov, predvajalnikov iPod ali pametnih telefonov.

#### Povezava/odstranitev naprave

Priključite USB napravo ali iPod na USB vhod. Za iPod morate uporabiti ustrezen priključni kabel.

#### Opomba

Če datoteke na priključenem USB pomnilniku ali napravi iPod niso berljive, se prikaže ustrezno sporočilo o napaki in Infotainment sistem samodejno preklopi na prejšnjo funkcijo.

Če želite odstraniti USB napravo ali iPod, najprej izberite drugo funkcijo in USB napravo odstranite.

#### Svarilo

Izogibajte se izklapljanju naprave med predvajanjem. To bi lahko poškodovalo napravo ali Infotainment sistem.

Predvajanje zvoka preko USB vhoda Infotainment sistem lahko predvaja glasbene datoteke iz USB ali iPod/ iPhone naprav.

Predvajanje filma preko USB vhoda Infotainment sistem lahko predvaja filme iz USB pomnilnikov.

## SD-kartica

SD kartico lahko vstavite v režo za SD kartice.

Vsebino vstavljene SD kartice lahko upravljate z upravnimi elementi in meniji Infotainment sistema.

#### Opomba

Infotainment sistem ne podpira vseh vrst SD kartic.

Vstavljanje / odstranjevanje SD kartice

### Svarilo

Nikoli ne poskušajte uporabiti SD kartice, ki je počena, deformirana ali prelepljena z lepilnim trakom. To bi lahko povzročilo poškodbe na opremi.

Vstavite SD kartico v režo za SD kartice, kot je prikazano spodaj. Predvajanje glasbe se začne samodejno.

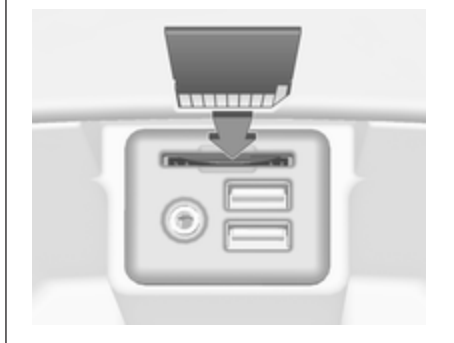

#### Opomba

Če datoteke na SD kartici niso berljive, se prikaže ustrezno sporočilo o napaki in Infotainment sistem samodejno preklopi na prejšnjo funkcijo.

Pred odstranjevanjem SD kartice vključite drugo funkcijo. Nato rahlo potisnite SD kartico globlje v režo. SD kartica izskoči iz reže in jo lahko odstranite.

## Svarilo

Izogibajte se izklapljanju naprave med predvajanjem. To bi lahko poškodovalo napravo ali Infotainment sistem.

#### Predvajanje zvoka prek SD kartice

Infotainment sistem lahko predvaja glasbene datoteke, ki so shranjene na SD kartici.

#### Predvajanje filma prek SD kartice

Infotainment sistem lahko predvaja filmske datoteke, ki so shranjene na SD kartici.

## Bluetooth

Z Infotainment sistemom je mogoče brezžično povezati Bluetooth avdio vire (npr. glasbeni mobilni telefoni, MP3 predvajalniki s funkcijo Bluetooth itd.), ki podpirajo profila Bluetooth glasbe A2DP in AVRCP.

#### Povezava naprave

Za podroben opis Bluetooth povezave glejte ⇔ 89.

# Predvajanje zvoka preko Bluetooth povezave

Infotainment sistem lahko predvaja glasbene datoteke Bluetooth naprav, kot je npr. iPod ali pametni telefon.

## Formati datotek

Podprte so samo naprave, ki so formatirane v datotečnih sistemih FAT32, NTFS in HFS+.

#### Opomba

Nekatere datotek se morda ne bodo predvajale pravilno. Vzrok tega je lahko različen format zapisa ali stanje datoteke. Datotek iz spletnih trgovin, ki imajo vključeno digitalno upravljanje pravic (DRM), ni mogoče predvajati.

Infotainment sistem lahko predvaja naslednje zvočne in filmske datoteke prek zunanjih naprav.

#### Zvočne datoteke

Sistem podpira formate zvočnih datotek .mp3, .wma, .aac, .m4a in .aif.

Če predvajana datoteka vsebuje značko ID3, lahko Infotainment sistem prikaže dodatne informacije, npr. naslov skladbe ali izvajalec.

#### Filmske datoteke

Sistem podpira filmske datoteke v formatih .avi, .mpg, .mp4, .xvid in .wmv.

Na splošno so podprte vse običajne avdio in video kombinacije za mobilne naprave.

## Predvajanje zvoka

## Začetek predvajanja

Če naprava ni povezana, jo povežite ♀ 56.

Izberite želen medij za predvajanje s pritiskanjem na gumb **MEDIA**.

Primer: glavni meni USB.

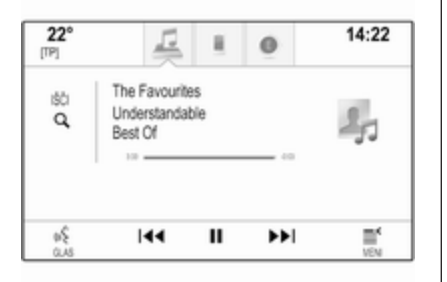

Namesto tega lahko izberete **Moja medijska knjižnica** za prikaz knjižnice, ki vsebuje glasbene datoteke vseh povezanih naprav.

## Funkcijski gumbi

#### Opomba

Med predvajanjem zunanjega vira AUX funkcijski gumbi niso na voljo.

### Premor med predvajanjem

Za premor predvajanja pritisnite zaslonski gumb **II**.

Za nadaljevanje predvajanja pritisnite zaslonski gumb ►.

# Preskok na prejšnjo ali naslednjo skladbo

Za predvajanje prejšnje ali naslednje skladbe izberite ⊯ ali ▶.

Za preskok na prejšnjo ali naslednjo skladbo lahko tudi obrnete gumb **MENU**.

#### Hitro predvajanje naprej ali nazaj

Za hitro predvajanje nazaj ali naprej, tapnite in držite gumb K◄ ali ►►.

## Brskanje funkcij

### Opomba

Funkcija brskanja ni na voljo za medijska vira AUX in Bluetooth.

Za prikaz zaslona za brskanje so na voljo naslednje možnosti:

- Tapnite na poljubnem mestu zaslona
- Izberite zaslonski gumb IŠČI na levi strani zaslona
- Obrnite gumb MENU.

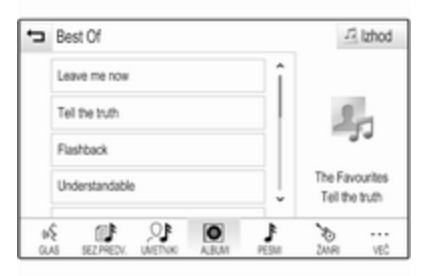

Izberite SEZ.PREDV., UMETNIKI, ALBUMI, PESMI, ŽANRI ali VEČ. VEČ vsebuje dodatne kategorije: Podcasti, Avdio knjige, Video in Skladatelji.

Brskajte po kategorijah, dokler ne najdete želene skladbe. Izberite skladbo za predvajanje.

## Avdio meniji

Za prikaz ustreznega avdio menija izberite zaslonski gumb **MENI** v interaktivni izbirni vrstici.

#### Opomba

Vseh menijskih možnosti ni na voljo v vseh zvočnih menijih.

| Meni                        | 12 lzhod                         |
|-----------------------------|----------------------------------|
| Nastavitve zvoka            |                                  |
| Razvrščanje - Izklop        | 20                               |
| Sam nastavitev glasnosti    | -33                              |
| Cestnopr.prog. (TP) - Vklop | The Favourites<br>Tell the truth |

#### Nastavitve tonov

Preberite podroben opis  $\diamondsuit$  41.

#### Naključno

Če vključite **Mešanje**, se bodo skladbe aktivne naprave predvajale v naključnem vrstnem redu.

#### Opomba

Pri predvajanju medijev USB, SD ali iPod, je funkcija nalaganja odvisna od izbranega filtra za predvajanje skladbe, npr. album, izvajalec, zvrst.

Nastavite **Mešanje** na **Vklop** ali **Izklop**.

#### Samodejna glasnost / Bose AudioPilot

Preberite podroben opis \$
¢ 42.

#### Upravljanje z Bluetooth napravami

(na voljo samo v meniju Bluetooth glasba)

Izberite **Uredi Bluetooth naprave**, da se prikaže seznam naprav.

Preberite podroben opis  $\diamondsuit$  89.

# Program z informacijami o prometu (TP)

Za stalen sprejem prometnih novic nastavite **Cestnopr.prog. (TP) -Vklop**.

Preberite podroben opis  $\diamondsuit$  49.

## Predvajanje filmov

## Začetek predvajanja videa

Priključite napravo \$ 56.

Izberite želen medij za predvajanje s pritiskanjem na gumb **MEDIA**.

Izberite zaslonski gumb **IŠČI** in nato zavihek **VEČ**. Izberite element seznama **Video**, nato izberite želeno filmsko datoteko. Začne se predvajanje videa.

#### Opomba

Video se lahko predvaja samo pri vklopljeni ročni zavori.

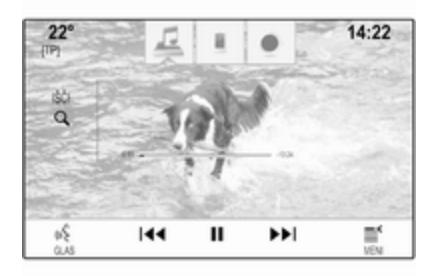

## Funkcijski gumbi

#### Premor med predvajanjem

Za premor predvajanja pritisnite zaslonski gumb **II**.

Za nadaljevanje predvajanja pritisnite zaslonski gumb ►.

# Preskok na prejšnjo ali naslednjo datoteko

Za predvajanje prejšnje ali naslednje filmske datoteke izberite ⊯ ali ►.

Za preskok na prejšnjo ali naslednjo filmsko datoteko lahko tudi obrnete gumb **MENU**.

#### Hitro predvajanje naprej ali nazaj

Za hitro predvajanje nazaj ali naprej, tapnite in držite gumb K◄ ali ►►.

## Video meni

Za prikaz video menija, izberite zaslonski gumb **MENI** v interaktivni izbirni vrstici.

Za podroben opis menija glejte 🗘 59.

## Uporaba aplikacij

Infotainment sistem podpira upravljanje aplikacij z upravnimi elementi Infotainment sistema.

Za uporabo aplikacije prek upravnih elementov in menijev Infotainment sistema, mora biti v pametnem telefonu nameščena ustrezna aplikacija.

# Vključitev funkcije Tethering na pametnem telefonu

Vključite funkciji Tethering in Bluetooth na pametnem telefonu (glejte navodila za uporabo pametnega telefona).

### Opomba

Internetna povezava mora biti pravilno nastavljena, odvisno od ponudnika omrežja.

Povežite pametni telefon z Infotainment sistemom prek povezave Bluetooth ♀ 89.

## Ustvarjanje novega računa

Pritisnite gumb de in izberite ikono **Aplikacije**; prikaže se pozdravni zaslon.

Za konfiguracijo novega računa izberite ustrezen zaslonski gumb v spodnjem delu zaslona. Postopek vas vodi skozi več zaslonskih slik konfiguracije.

Najprej se prikaže seznam vseh telefonov, ki so združeni s sistemom. Izberite telefon, preko katerega želite vzpostaviti internetno povezavo s spletno prodajalno aplikacij.

Nato se prikaže tipkovnica za vnos elektronskega naslova. Vnesite svoj elektronski naslov.

V meniju, ki se prikaže za tem, morate vnesti PIN kodo. Izberite vnosno polje Nova PIN koda. Prikaže se pomožna tipkovnica. Izberite želene številke. Za potrditev PIN kode izberite vnosno polje Potrdi nov PIN. Ponovno se prikaže tipkovnica. Vnesite PIN kodo znova. Potrdite vnos. Prikaže se meni za izbiro države. Pomikajte se skozi seznam in izberite želeno državo.

Nazadnje se prikaže politika zasebnosti spletne prodajalne aplikacij. Če želite ustvariti račun, izberite zaslonski gumb **Se strinjam**.

Prikaže se glavni meni aplikacije.

## Nameščanje novih aplikacij

Za prikaz glavnega menija aplikacij pritisnite gumb 🖨 in izberite ikono **Aplikacije**.

Za prikaz menija aplikacij izberite zaslonski gumb **Aplikacije** v spodnjem delu zaslona.

#### Vse

Za prikaz seznama vseh aplikacij, ki so na voljo, izberite zaslonski gumb **Vse** v spodnjem delu zaslona.

Pomikajte se skozi seznam in izberite želeno aplikacijo. Prikaže se podmeni s podrobnimi informacijami o ustrezni aplikaciji. Za namestitev aplikacije v Infotainment sistem izberite zaslonski gumb **Namesti** v spodnjem delu zaslona. Aplikacija je nameščena.

Ko je postopek namestitve končan, se zaslonski gumb **Namesti** spremeni v **Zaženi**.

#### Opomba

Aplikacije, nameščene v Infotainment sistemu, so prikazane kot ikone na domačih straneh.

#### ρ

Za iskanje želene aplikacije izberite zaslonski gumb P. Prikaže se pomožna tipkovnica.

Vnesite ime za iskanje. Prikaže se seznam vseh najdenih aplikacij, ki ustrezajo iskanemu imenu.

Izberite želeno aplikacijo. Prikaže se podmeni s podrobnimi informacijami o ustrezni aplikaciji.

Za namestitev aplikacije v Infotainment sistem izberite zaslonski gumb **Namesti** v spodnjem delu zaslona. Aplikacija je nameščena. Ko je postopek namestitve končan, se zaslonski gumb **Namesti** spremeni v **Zaženi**.

#### Opomba

Aplikacije, nameščene v Infotainment sistemu, so prikazane kot ikone na domačih straneh.

#### Moje aplikacije

Za prikaz glavnega menija aplikacij pritisnite gumb 🖨 in izberite ikono **Aplikacije**.

Za prikaz menija aplikacij izberite zaslonski gumb **Aplikacije** v spodnjem delu zaslona.

Za prikaz seznama vseh aplikacij, ki so nameščene v Infotainment sistemu, izberite zaslonski gumb **Moje aplikacije** v spodnjem delu zaslona.

Izberite želeno možnost, npr. za zagon ali odstranitev aplikacije.

#### Nastavitve

Meni nastavitev vsebuje možnosti za upravljanje z računi.

Za prikaz glavnega menija aplikacij pritisnite gumb 🗳 in izberite ikono **Aplikacije**.

Za prikaz ustreznega podmenija izberite zaslonski gumb **Nastavitve** v spodnjem delu zaslona.

Izberite želeno opcijo.

## Vodenje

| Splošne informacije | 64 |
|---------------------|----|
| Uporaba             | 66 |
| Vnos cilja          | 72 |
| Vodenje             | 76 |

## Splošne informacije

Navigacijski sistem vas zanesljivo vodi na vaš cilj. Branje zemljevida ni potrebno, četudi ne poznate krajev, po katerih potujete.

V izračunu poti se upošteva trenutno stanje v cestnem prometu. V ta namen sprejema Infotainment sistem prometna obvestila sprejemnega območja, skozi katerega potujete prek RDS TMC funkcije.

Navigacijski sistem pa vendarle ne more računati na nagle prometne spremembe, nenadne prometne nesreče, težave, nevarnost, opozorila, do katerih pride nenadno in nenapovedano (npr. delo na cesti).

## Svarilo

Uporaba navigacijskega sistem ne odvezuje voznika obveznosti in odgovornosti primernega obnašanja na cesti. Prometne predpise moramo vedno upoštevati. Če informacije navigacijskega vodiča nasprotujejo prometnim predpisom, imajo prometni predpisi vedno prednost.

# Delovanje navigacijskega sistema

Navigacijski sistem zaznava položaj in premikanje vozila s pomočjo senzorjev. Prevožena pot se ugotavlja prek signala merilnika hitrosti in vrtljivega senzorja, ki zaznava zavijanje vozila. Položaj je določen prek GPS satelitov (Global Positioning System - satelitski sistem za določanje položaja).

S primerjavo signala senzorjev in digitalnih zemljevidov na SD kartici z zemljevidi je mogoče določiti položaj z natančnostjo približno 10 metrov.

Sistem deluje tudi v primeru slabšega sprejema GPS, vendar je natančnost pri določanju položaja manjša.

Po vnosu ciljnega naslova ali zanimive točke (najbližja bencinska črpalka, hotel itd.) se izračuna pot od trenutne lokacije do izbranega cilja. Vodenje po poti je izvedeno prek glasovnih navodil in puščice ter s pomočjo barvnega zemljevida.

### Pomembna informacija

#### Zaporedje pri vnosu naslova cilja

Zaporedje, v katerem morate vnesti elemente naslova, je odvisno od države izbranega cilja.

Albanija, Andora:

<ulica> <hišna številka> <mesto> <država>

Avstrija, Belorusija, Belgija, Bosna in Hercegovina, Bolgarija, Hrvaška, Češka, Danska, Estonija, Finska, Grčija, Madžarska, Italija Liechtenstein, Litva, Luksemburg, Makedonija, Moldavija, Monako, Nizozemska, Norveška, Poljska, Portugalska, Romunija, Rusija, San Marino, Srbija, Slovaška, Slovenija, Španija, Švedska, Švica, Turčija, Vatikan:

<ulica> <hišna številka> <poštna številka> <mesto> <država> Francija:

<hišna številka> <ulica> <poštna številka> <mesto> <država>

Nemčija:

<ulica> <hišna številka> <poštna številka> <mesto> <država> ali

<mesto> <ulica> <hišna številka> <država>

Gibraltar, Irska:

<hišna številka> <ulica> <mesto> <država>

Velika Britanija:

<hišna številka> <ulica> <mesto> <država>

ali

<poštna številka> <država>

- Latvija, Ukrajina:
   <ulica> <hišna številka> <mesto><poštna številka> <država>
- Črna gora:

<ulica> <hišna številka> <poštna številka> <kraj> <država>

# TMC sistem cestnoprometnih obvestil in dinamičnega vodenja

TMC sistem cestnoprometnih obvestil prejema informacije o trenutnem stanju prometa od TMC radijskih postaj. Ta informacija je vključena v izračunu celotne poti. Med tem postopkom je pot načrtovana na tak način, da se sistem izogiba, težavam v prometu, česar kriterij izberete predhodno.

Če pride do težav v prometu med aktivnim vodenjem, se v odvisnosti od predhodnih nastavitev pojavi sporočilo o tem, ali je pot potrebno spremeniti.

TMC prometne informacije se izpišejo na prikazu zemljevida v obliki simbolov ali podrobnega besedila v meniju TMC sporočil.

Za možnost uporabljanja TCM cestnoprometnih informacij mora sistem sprejeti TCM postaje v zadevni regiji.

Postaje s cestnoprometnimi obvestili TMC lahko izberete v navigacijskem meniju \$ 66.

#### Podatki zemljevida

Vsi potrebni podatki zemljevida so shranjeni v Infotainment sistemu. V zvezi s posodabljanjem programske opreme zemljevida preko SD kartice se obrnite na Opel Partnerja.

## Uporaba

# Informacije na ekranu z zemljevidom

Za prikaz navigacijskega zemljevida pritisnite gumb de in izberite ikono NAVIGACIJA.

# Route guidance active (vodenje po poti ni dejavno)

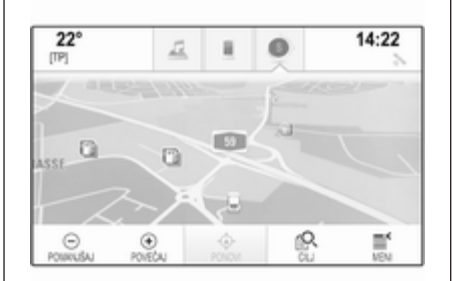

Trenutno lokacijo označuje ikona vozila.

Po približno 15-sekundnem premoru vrstica za aplikacije in interaktivna izbirna vrstica izgineta z zaslona in zemljevid se prikaže celozaslonskem načinu.

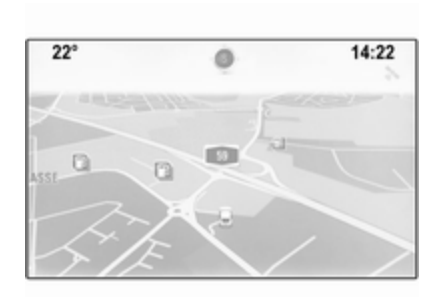

Za ponovni prikaz vrstice za aplikacije in interaktivne izbirne vrstice, tapnite na poljubnem mestu zaslona.

#### Route guidance active (vodenje po poti je dejavno) Osrednji zaslon:

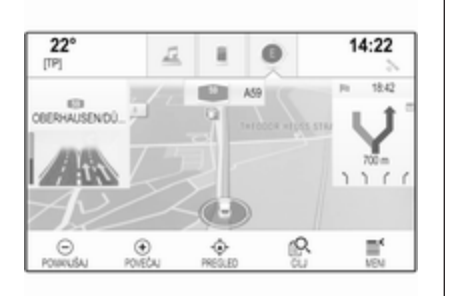

- Prikaže se pogled zemljevida.
- Aktivna pot je označena z barvno črto.
- Premikajoče se vozilo je označeno s krogcem.
- Naslednji razcep je označen s simbolom puščice na desni strani zaslona.
- Leva stran prikazuje vodenje po voznih pasovih.
- Čas prihoda je prikazan nad simbolom puščice.
- Razdalja do naslednjega razcepa je prikazana pod simbolom puščice.

Voznikov informacijski zaslon, tema **Šport**:

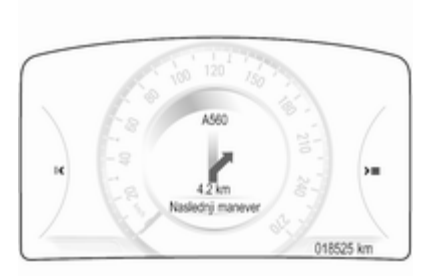

- Prikazano je ime vaše trenutne poti.
- Naslednji razcep je označen s simbolom puščice.
- Prikazana je razdalja do naslednjega razcepa.

### Premikanje zemljevida

#### Pomikanje

Za pomikanje po zemljevidu lahko po izbiri:

- Položite prst na poljubno mesto na zaslonu in podrsate z njim navzgor, navzdol, na levo ali na desno, odvisno od želene smeri premika slike.
- Položite dva prsta na poljubno mesto na sledilni ploščici in podrsate z njima navzgor, navzdol, na levo ali na desno, odvisno od želene smeri premika slike.

Zemljevid se ustrezno premakne in prikaže nov odsek.

Za vrnitev na trenutno lokacijo izberite zaslonski gumb **PONOVI** v interaktivni izbirni vrstici.

#### Sredinski pogled

Tapnite želeno lokacijo na zaslonu. Zemljevid se prikaže s to lokacijo v sredini.

Pojavi se rdeči simbol ○ in v oznaki je prikazana ustrezna lokacija z naslovom.

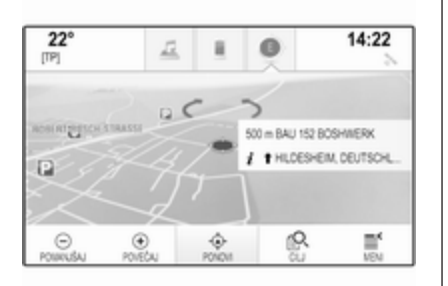

Za vrnitev na trenutno lokacijo izberite zaslonski gumb **PONOVI** v interaktivni izbirni vrstici.

#### Povečevanje in pomanjševanje

Za povečanje izbrane lokacije na zemljevidu izberite zaslonski gumb **POVEČAJ**.

Za pomanjšanje in prikaz večjega območja okrog izbrane lokacije izberite zaslonski gumb **POMANJŠAJ**.

#### **Gumb Pregled**

Med aktivnim vodenjem po začrtani poti je prikazan zaslonski gumb **PREGLED** v interaktivni izbirni vrstici. Za prikaz pregleda trenutno aktivne poti na zemljevidu, izberite zaslonski gumb **PREGLED**.

Zaslonski gumb se spremeni v **PONOVI**.

Za vrnitev v normalni pogled izberite zaslonski gumb **PONOVI**.

#### Spreminjanje pogleda zemljevida

Različne poglede zemljevida (**3D** pogled, V smeri vožnje, Sever navzgor) lahko izbirate z zaslonskim gumbom  $\circ$  v vrstici za aplikacije.

#### Opomba

Pogled zemljevida je mogoče prilagoditi tudi prek navigacijskega menija (glejte spodaj).

## Informacije o trenutni lokaciji

Za prikaz navigacijskega menija izberite zaslonski gumb **MENI** v navigacijskem meniju.

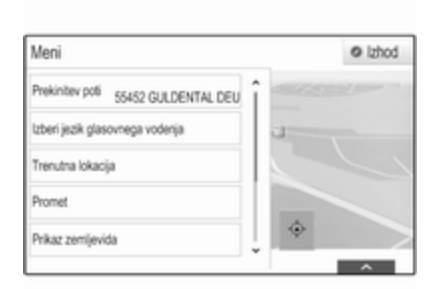

Izberite element seznama **Trenutna lokacija** za prikaz podmenija s podrobnostmi o najbližjem naslovu, koordinatah in zanimivih točkah (\$ 72) v okolici trenutne lokacije.

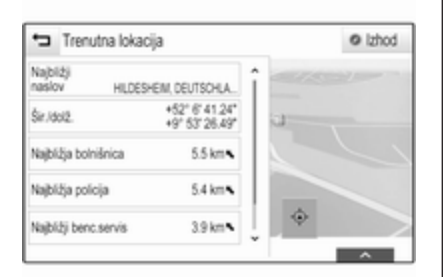

#### Najbližji naslov

V tem podmeniju lahko v sistem shranite najbližji naslov.

Izberite zaslonski gumb **Najbližji naslov** za prikaz podrobnosti cilja.

Glejte podroben opis postopka za shranjevanje naslova

- kot stik ali ob stiku \$ 32.
- kot priljubljeno izbiro \$\$ 28.

#### Zanimive točke

V tem podmeniju lahko zaženete vodenje k eni od bližnjih zanimivih točk.

Izberite želeno zanimivo točko. Prikaže se pogled s podrobnostmi cilja.

Izberite zaslonski gumb Pojdi.

Glejte podroben opis postopka za vnos cilja ⇔ 72.

## Pogled zemljevida

### Pogled

Izberite zaslonski gumb **MENI** v interaktivni izbirni vrstici, nato izberite element menija **Prikaz zemljevida** za prikaz ustreznega podmenija.

Izberite želen pogled zemljevida (**3D** pogled, V smeri vožnje, Sever navzgor).

#### Avdio informacije

Če je vključena možnost **Avdio** informacije, se v interaktivni izbirni vrstici pogleda zemljevida prikažejo zaslonski gumbi za avdio nastavitve.

Izberite zaslonski gumb **MENI** v interaktivni izbirni vrstici, nato izberite element menija **Prikaz zemljevida** za prikaz ustreznega podmenija. Nastavite **Avdio informacije** na **Vklop** ali **Izklop**.

#### Način zaslona

Izberite zaslonski gumb **MENI** v interaktivni izbirni vrstici, nato izberite element menija **Prikaz zemljevida** za prikaz ustreznega podmenija.

Za prikaz ustreznega podmenija izberite **Prikaz dan / noč**.

Odvisno od zunanjih svetlobnih pogojev vključite **Dnevna nastavitev** ali **Nočna nastavitev**.

Za samodejno nastavitev zaslona vključite element menija **Samodejna** nastavitev.

#### Ikone zanimivih točk (POI)

Izberite zaslonski gumb **MENI** v interaktivni izbirni vrstici, nato izberite element menija **Prikaži ikone "zanimive točke"** za prikaz ustreznega podmenija.

Če vključite možnost **lkone "zanimive točke"**, se na zemljevidu prikažejo zanimive točke v bližini trenutne lokacije ali ob načrtovani poti.

Nastavite **Ikone "zanimive točke"** na **Vklop** ali **Izklop**.

#### Če je možnost **Ikone "zanimive točke"** nastavljena na **Vklop**, izberite kategorije zanimivih točk, ki naj bodo prikazane.

Če želite opustiti vse kategorije, izberite **Počisti vse**.

# Upravljanje z navigacijskimi podatki

Izberite zaslonski gumb **MENI** v interaktivni izbirni vrstici, nato izberite element menija **Osebni podatki**.

Prikaže se seznam različnih lokacij za shranjevanje navigacijskih podatkov.

#### Seznam stikov

Za prikaz ustreznega podmenija izberite **Imenik**.

#### Brisanje vseh vnosov

Za brišanje vseh vnosov iz seznama stikov izberite element seznama **Zbriši vse vnose**. Prikaže se sporočilo.

Če želite izbrisati celoten seznam stikov, potrdite sporočilo.

**Urejanje seznama stikov** Izberite **Uredi imenik**, da se prikaže seznam stikov.

Glejte podroben opis postopka za urejanje seznama stikov ⇔ 32.

#### Seznam zadnjih ciljev

Za prikaz ustreznega podmenija izberite **Zadnji cilji**.

#### Brisanje vseh ciljev

Če želite izbrisati vse vnose iz seznama zadnjih ciljev, izberite element seznama **Zbriši vse cilje**. Prikaže se sporočilo.

Če želite izbrisati celoten seznam zadnjih ciljev, potrdite sporočilo.

#### Brisanje posameznih ciljev Izberite Zbriši posamezne cilje za prikaz seznama zadnjih ciljev.

Če želite izbrisati cilj, izberite ikono – ob ustreznem cilju. Prikaže se sporočilo.

Za izbris cilja potrdite sporočilo.

#### Naložene zanimive točke

Za prikaz ustreznega podmenija izberite **Moje zanimive točke**.

Naložene zanimive točke je mogoče izbrisati iz sistema. Vse druge zanimive točke ostanejo v sistemu.

#### Brisanje vse naloženih zanimivih točk

Za brišanje vseh vnosov iz seznama stikov izberite element seznama **Zbriši vse "Moje zanimive točke"**. Prikaže se sporočilo.

Če želite izbrisati celoten seznam zanimivih točk, potrdite sporočilo.

#### Brisanje kategorij

Izberite **Zbriši posamezne kategorije** za prikaz seznama kategorij zanimivih točk.

Če želite izbrisati kategorijo, izberite ikono – ob ustrezni kategoriji. Prikaže se sporočilo.

Za izbris kategorije potrdite sporočilo.

# Nalaganje podatkov ciljev v USB napravo

Za poznejšo rabo, npr. v drugem vozilu, lahko shranite seznam stikov vozila in naložene zanimive točke (glejte "Ustvarjanje in nalaganje lastnih zanimivih točk") v USB napravo:

# Izberite Naloži shranjene podatke o lokaciji.

Seznam stikov in podatki zanimivih točk se shranijo v povezano USB napravo v mapo "F:\mojiStiki" oziroma "F:\mojeZanimiveTocke", kjer "F:\" predstavlja korensko mapo USB naprave.

#### Opomba

Ta funkcija je izvedljiva le, če je na sistem priključena USB naprava z zadostno kapaciteto shranjevanja.

#### Nalaganje podatkov stikov

Podatke seznama stikov v sistemu vozila lahko prenašate v Infotainment sisteme drugih vozil:

za nalaganje podatkov v USB napravo glejte zgornji opis "Nalaganje navigacijskih podatkov v USB napravo".

Priključite USB napravo na Infotainment sistem drugega vozila ⇔ 56.

Prikaže se sporočilo, ki od vas zahteva potrditev nalaganja.

Po potrditvi se podatki stikov naložijo v Infotainment sistem.

Naložene podatke lahko izbirate prek menija **STIKI** \$ 32.

#### Ustvarjanje in prenos uporabniško določenih zanimivih točk (Moje zanimive točke)

Poleg zanimivih točk, ki so že shranjene v Infotainment sistemu, lahko ustvarite lastne zanimive točke. Potem ko jih ustvarite, lahko lastne zanimive točke naložite v Infotainment sistem.

Za vsako zanimivo točko je treba določiti GPS koordinate (zemljepisna dolžina in širina) ustrezne lokacije in opisno ime.

Po tem, ko so podatki zanimivih točk naloženi v Infotainment sistem, lahko iščete zanimive točke kot cilje v meniju **Moje zanimive točke**, glejte "Izbiranje zanimive točke" v poglavju "Vnos cilja" ⇔ 72.

# Ustvarjanje besedilne datoteke s podatki zanimivih točk

Ustvarite besedilno datoteko (npr. z enostavnim programom za urejanje besedil) z ustreznim imenom in končnico datoteke **.poi**, npr. "TomazeveZanimiveTocke.poi".

| File                    | Edit                          | Format                                 | Vev                                                                                                    |
|-------------------------|-------------------------------|----------------------------------------|----------------------------------------------------------------------------------------------------|
| 7.035<br>7.101<br>6.962 | 0000, 5<br>1110, 5<br>7780, 5 | 0.6318040,<br>0.7352780,<br>0.9361101, | "Michaels Home", "Bonn, Helweg 6", "02379<br>"Bonn City Centre", "Basement garage"<br>"Cologne Main Station" |
|                         |                               |                                        |                                                                                                    |

Podatke zanimivih točk vnesite v besedilno datoteko v naslednjem formatu:

Koordinata zemljepisne dolžine, koordinata zemljepisne širine, "Ime zanimive točke", "Dodatne informacije", "Telefonska številka"

#### Primer:

#### 7.0350000, 50.6318040, "Michaels Home", "Bonn, Hellweg 6", "02379234567", glejte zgornjo sliko.

Koordinate GPS morajo biti izražene v decimalnih stopinjah in jih lahko odčitate, npr., na topografskem zemljevidu.

Niza za dodatne informacije in telefonsko številko sta izbirna.

Niz za ime zanimive točke oz. niz za dodatne informacije lahko vsebuje največ 60 znakov. Niz za telefonsko številko lahko vsebuje največ 30 znakov.

Podatke POI posameznega ciljnega naslova morate vnesti v eno samo ločeno vrstico. Glejte zgornjo sliko.

# Shranjevanje podatkov zanimivih točk na USB napravo

V korenskem direktoriju USB ključa ustvarite mapo z imenom "**myPOIs**", npr. "F:\myPOIs", kjer je "F:\" korenski direktorij USB ključa. V mapi "myPOIs" shranite besedilno datoteko z lastnimi zanimivimi točkami, npr. "F:\myPOIs \TomazeveZanimiveTocke.poi".

#### Opomba

Po želji lahko v mapi"myPOIs" ustvarite podmape in shranite več datotek z zanimivimi točkami.

#### Prenos podatkov zanimivih točk v Infotainment sistem

Priključite USB napravo s podatki lastnih zanimivih točk na USB vtičnico ¢ 56 Infotainment sistema.

Prikaže se sporočilo, ki od vas zahteva potrditev nalaganja.

Po potrditvi se podatki zanimivih točk prenesejo v Infotainment sistem.

Za tem lahko naložene zanimive točke iščete kot cilje v meniju **Moje** zanimive točke, glejte "Izbiranje zanimive točke" v poglavju "Vnos cilja" ⇔ 72.

## Vnos cilja

Aplikacija za navigacijo vsebuje več možnosti za določitev cilja pri vodenju po začrtani poti.

Pritisnite gumb de in izberite ikono **NAVIGACIJA** za prikaz navigacijskega zemljevida.

## Vnos naslova prek tipkovnice

Izberite zaslonski gumb CILJ v interaktivni izbirni vrstici, nato izberite zavihek NASLOV.

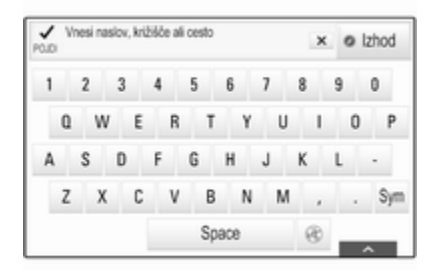

Vnesete lahko naslov, križišče ali ime ceste.
Poiščite pomembne informacije o pravilnem vrstnem redu vnosa naslova cilja za različne države \$ 64.

## Opomba

Če uporabite drugačen vrstni red vnašanja, kot je določeno za ustrezno državo, sistem po možnosti ne najde želenega cilja.

Vtipkajte želen naslov.

Za podroben opis tipkovnice glejte ¢ 24.

Vnos potrdite z zaslonskim gumbom **Pojdi** v zgornjem levem vogalu zaslona.

Če vnesenim podatkom ustreza več kot en cilj, se prikaže seznam vseh ciljev, ki se ujemajo s temi podatki. Izberite želeni naslov.

Prikaže se pogled s podrobnostmi cilja.

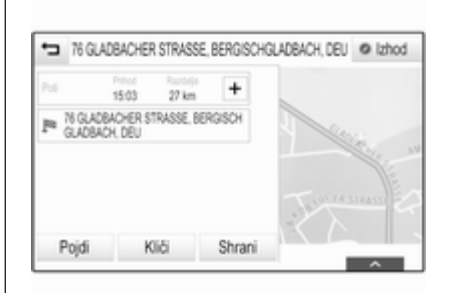

Za začetek vodenja izberite zaslonski gumb **Pojdi**.

# Izbira naslova iz seznama zadnjih ciljev

Izberite zaslonski gumb CILJ v interaktivni izbirni vrstici, nato izberite zavihek ZADNJI CILJI.

Prikaže se seznam vseh zadnjih vnesenih ciljev.

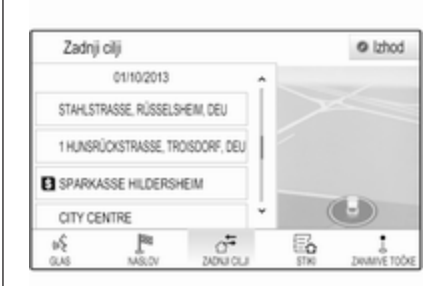

Izberite enega od vnosov. Prikaže se pogled s podrobnostmi cilja.

Za začetek vodenja izberite zaslonski gumb **Pojdi**.

# Izbira naslova iz seznama stikov

Izberite zaslonski gumb CILJ v interaktivni izbirni vrstici, nato izberite zavihek STIKI. Prikaže se seznam stikov.

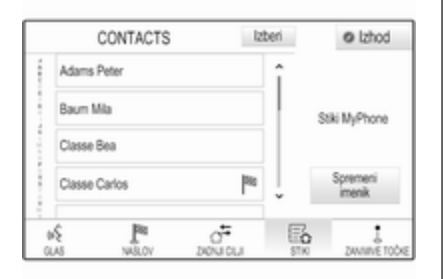

## Ikona za hiter dostop

Če je pod stikom shranjen le en naslov, se ob ustreznem vnosu v seznamu stikov prikaže ikona za hiter dostop.

Izberite zaslonski gumb <sup>™</sup> za neposreden prikaz podrobnosti cilja. Za začetek vodenja izberite zaslonski gumb **Poidi**.

#### Pogled s podrobnostmi stika

Če je pod stikom shranjen več kot en naslov, izberite želen vnos stika. Prikažejo se podrobnosti stika. Izberite enega od naslovov, ki so shranjeni pod stikom. Prikaže se pogled s podrobnostmi cilja.

Za začetek vodenja izberite zaslonski gumb **Pojdi**.

# Izbiranje zanimive točke

Zanimive točke (POI) so določene splošno zanimive lokacije, npr. bencinska črpalka, parkirišče ali restavracija.

Podatki, ki so shranjeni v navigacijskem sistemu, vsebujejo veliko število že shranjenih zanimivih točk, ki so označene na zemljevidu (če je vključena možnost, \$ 66).

V sistem lahko shranite lastne zanimive točke, glejte "Ustvarjanje in nalaganje lastnih zanimivih točk" v poglavju "Uporaba" ⇔ 66. Te zanimive točke so prikazane pod **Moje zanimive točke** v seznamu kategorij.

Če želite izbrati zanimivo točko kot cilj pri vodenju, izberite zaslonski gumb **CILJ** v interaktivni izbirni vrstici, nato izberite zavihek **ZANIMIVE TOČKE**. Prikaže se seznam glavnih kategorij zanimivih točk.

## Določitev iskane lokacije

#### Opomba

Lokacija za iskanje je omejena na izbrani odsek zemljevida. Če se pomikate po zemljevidu, povečujete ali pomanjšujete pogled, ali začnete vodenje, se zanimive točke v seznamu temu ustrezno prilagodijo.

Če želite določiti splošno iskano lokacijo, izberite zaslonski gumb **Iskanje v bližini** na zemljevidu.

Prikaže se seznam možnih iskanih lokacij. Med aktivnim vodenjem je na voljo več možnosti.

Izberite želeno opcijo.

Iskanje zanimivih točk prek kategorij Izberite eno od glavnih kategorij v seznamu. Prikaže se seznam podkategorij.

Za prikaz vseh razpoložljivih zanimivih točk v ustrezni glavni kategoriji izberite element menija **Razvrsti vse**. Pomikajte se skozi seznam in izberite želeno zanimivo točko. Za prikaz vseh zanimivih točk v podkategoriji, izberite ustrezno podkategorijo. Pomikajte se skozi seznam in izberite želeno zanimivo točko.

Prikaže se pogled s podrobnostmi cilja.

#### Iskanje zanimivih točk prek tipkovnice

Če želite poiskati zanimivo točko, kategorijo ali posebno lokacijo, izberite element menija **Išči** v glavnem seznamu kategorij zanimivih točk ali v enem od seznamov podkategorij. Prikaže se pomožna tipkovnica.

| ÷ | ~ | Za | iska | nje | vne | si ir | ne P | 201 |     |   |   |   |   | × | 1 | 0 | zh | od  |
|---|---|----|------|-----|-----|-------|------|-----|-----|---|---|---|---|---|---|---|----|-----|
| 1 | 2 |    | 3    |     | 4   |       | 5    |     | 6   |   | 7 |   | 8 |   | 9 |   | 0  |     |
| ۵ |   | w  |      | Ε   |     | R     |      | Т   |     | Y |   | U |   | I |   | 0 |    | Ρ   |
| Α | s |    | D    |     | F   |       | G    |     | н   |   | J |   | к |   | L |   | -  |     |
| Z |   | х  |      | С   |     | ۷     |      | В   |     | N |   | М |   | , |   |   |    | Sym |
|   |   |    |      |     |     |       |      | Spa | 908 | • |   |   | ę | 8 | , |   | ^  |     |

Vnesite želeno ime, kategorijo ali lokacijo. Za podroben opis tipkovnice glejte \$ 24.

Vnos potrdite z zaslonskim gumbom **Pojdi**. Prikaže se pogled s podrobnostmi cilja.

Za začetek vodenja izberite zaslonski gumb **Pojdi**.

# Izbiranje naslova na zemljevidu

Tapnite želeno lokacijo na zemljevidu. Zemljevid se prikaže s to lokacijo v sredini.

Pojavi se rdeči simbol ○ in v oznaki je prikazana ustrezna lokacija z naslovom.

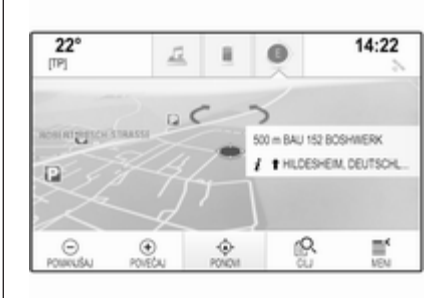

Dotaknite se označbe. Prikaže se pogled s podrobnostmi cilja.

Za začetek vodenja izberite zaslonski gumb **Pojdi**.

# Ustvarjanje poti k vmesnim točkam

Vmesna točka je vmesni cilj, ki se upošteva v izračunu poti do končnega cilja. Če želite ustvariti pot k vmesnim točkam, lahko dodate eno ali več vmesnih točk.

Vnesite ali izberite končni cilj svoje poti k vmesnim točkam in zaženite vodenje.

Med aktivnim vodenjem izberite zaslonski gumb **CILJ** v interaktivni izbirni vrstici pogleda zemljevida.

Namesto tega lahko tapnete simbol puščice, ki označuje naslednji razcep na desni strani zaslona, in prikazal se bo meni vodenja po začrtani poti (\$ 76). Izberite zaslonski gumb **CILJ** v interaktivni izbirni vrstici menija za vodenje po začrtani poti.

Vnesite ali izberite nov naslov.

Prikaže se sporočilo.

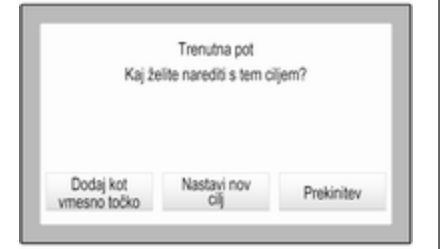

Izberite zaslonski gumb **Dodaj kot vmesno točko**. Sistem ponovno izračuna pot in doda nov cilj kot vmesno točko na trenutni poti.

#### Opomba

Če k poti dodate vmesno točko, se ta pot samodejno shrani v seznam stikov v mapi **Shranjene poti**. Pot je označena glede na njen končni cilj.

Glejte podroben opis postopka za urejanje poti k vmesnim točkam ¢ 76.

# Klicanje cilja

Po vnosu cilja in pred začetkom vodenja po začrtani poti, se prikaže pogled s podrobnostmi cilja.

Za začetek telefonskega klica izbrane lokacije, izberite zaslonski gumb Kliči.

#### Opomba

Zaslonski gumb **Kliči** je na voljo le, če je pod ustrezno lokacijo shranjena telefonska številka.

# Shranjevanje ciljev

## Vnos stikov

Po vnosu cilja in pred začetkom vodenja po začrtani poti, se prikaže pogled s podrobnostmi cilja.

Za shranjevanje ustreznega cilja v seznam stikov izberite zaslonski gumb **Shrani**. Glejte podroben opis postopka za shranjevanje naslova v seznam stikov \$\dash\$ 32.

## Opomba

Zaslonski gumb **Shrani** je na voljo, če naslov ni že shranjen v sistemu.

# Priljubljeni

Priljubljene lahko shranjujete iz skoraj vseh zaslonskih slik. Glejte podroben opis postopka za shranjevanje priljubljenih ciljev ⇔ 28.

# Vodenje

# Splošne informacije

Vodenje po začrtani poti z navigacijskim sistemom poteka v obliki vizualnih napotkov in glasovnih sporočil (glasovno vodenje).

## Vizualni napotki

Na zaslonih se prikazujejo vizualni napotki.

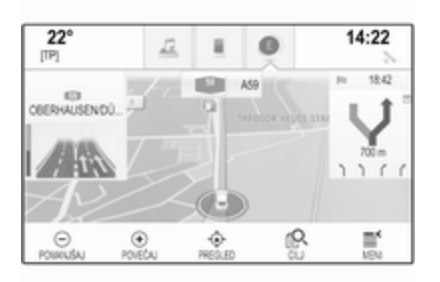

## Glasovna sporočila navigacije

Glasovna sporočila navigacije vas obvestijo o smeri, ki ji morate slediti, ko se približujete križišču, kjer naj bi zavili.

Za vključitev funkcije glasovnih sporočil in nastavitev glasnosti glejte "Nastavitev glasu navigacije" spodaj.

# Začetek in preklic vodenja po začrtani poti

# Zagon vodenja po poti

Za začetek vodenja na nov cilj izberite zaslonski gumb **Pojdi** v oknu podrobnosti cilja. Za neposreden začetek vodenja na zadnji izbrani cilj izberite zaslonski gumb **MENI** v interaktivni izbirni vrstici, nato izberite element menija **Povzemi vodenje**.

S tem se vodenje na zadnji izbrani cilj začne znova.

# Preklic vodenja po začrtani poti

Za preklic vođenja na zadnji izbrani cilj izberite zaslonski gumb **MENI** v interaktivni izbirni vrstici, nato izberite element menija **Prekinitev poti**.

Namesto tega lahko tapnete simbol puščice, ki označuje naslednji razcep na desni strani zaslona, in prikazal se bo meni vodenja po začrtani poti (glejte "Meni vodenja po začrtani poti" spodaj).

Izberite zaslonski gumb **KONČATI** v interaktivni izbirni vrstici menija za vodenje po začrtani poti.

# Nastavitve za izračun poti in vodenje

#### Nastavitve glasu navigacije

Izberite zaslonski gumb **MENI** v interaktivni izbirni vrstici, nato izberite element menija **Izberi jezik glasovnega vodenja** za prikaz ustreznega podmenija.

Če je vključena možnost **Glasovno sporočilo - Izklop**, navigacijski sistem med aktivnim vodenjem predvaja glasovna sporočila.

Nastavite Glasovno sporočilo -Izklop na Vklop ali Izklop.

Če je vključena možnost Glas.sporočilo med tel. - Vklop, navigacijski sistem predvaja glasovna sporočila tudi med telefonskimi klici.

Nastavite **Glas.sporočilo med tel. -** Vklop na Vklop ali Izklop.

Za nastavitev glasnosti glasovnih sporočil izberite zaslonski gumb – ali +.

# Nastavitve poti

Izberite zaslonski gumb **MENI** v interaktivni izbirni vrstici, nato izberite element menija **Izbira poti** za prikaz ustreznega podmenija.

## Vrsta poti

Za določitev meril, ki naj bodo upoštevana v izračunu poti, izberite element menija **Tip poti**.

Izberite **Hitro**, **Varčna** ali **Kratko** iz seznama.

Če izberete **Varčna**, je mogoče izbiro ekonomične poti prilagoditi obremenitvi vozila.

Za prikaz ustreznega podmenija izberite element menija **Uredi profil za** varčnost.

Za menjavanje med razpoložljivimi možnostmi obremenitve pritiskajte **Strešni prtljažnik** in **Priklopnik**. Nastavite želene možnosti.

#### Izbira cest

V seznamu izberite, katere kategorije cest naj bodo vključene v izračunu poti.

## Prometne nesreče

Izberite zaslonski gumb **MENI** v interaktivni izbirni vrstici, nato izberite element menija **Promet** za prikaz ustreznega podmenija.

Prometne nesreče v bližini Za prikaz seznama prometnih nesreč v bližini trenutne lokacije izberite element menija Prometne info.v bližini.

Z zaslonskim gumbom **Po poti** ali **Vsi dogodki** v spodnjem delu zaslona izberite, katere nesreče naj bodo prikazane.

Za prikaz podrobnosti o prometni nesreči izberite prometno nesrečo iz seznama.

Prometne ikone na zemljevidu

Če vključite možnost **Pokaži ikone na zemljevidu**, se na zemljevidu prikažejo ikone prometnih nesreč v bližini trenutne lokacije in ob načrtovani poti.

Nastavite **Pokaži ikone na zemljevidu** na **Vklop** ali **Izklop**.

# Vodenje z upoštevanjem prometa

V tem podmeniju lahko nastavite, kako naj sistem upošteva prometne nesreče pred in med vodenjem po začrtani poti.

Za prikaz ustreznega podmenija izberite element menija **Nastavitev** izogibanja zastojem.

Če se želite na splošno izogniti počasnemu prometu, nastavite **Izogni počas.prometu** na **Vklop**.

Izberite Samodejna izognitev zastojem ali Vprašaj pred izogibanjem.

#### Vrste prometnih nesreč

Za prikaz ustreznega podmenija izberite **Tipi dogodkov v prometu**.

Izberite vrste prometnih nesreč, ki se jim želite izogniti.

## Postaje TMC

Radijske postaje TMC oddajajo informacije o trenutni cestnoprometnih razmerah, ki so upoštevane v izračunu poti.

Za prikaz ustreznega podmenija izberite **TMC postaja**.

Pri privzeti nastavitvi **Samodejna nastavitev** so upoštevane informacije različnih postaj TMC.

Če želite, da sistem upošteva točno določeno postajo TMC, izberite ustrezno postajo v seznamu.

Če je izbrana postaja izven območja sprejema, sistem spet preklopi na funkcijo **Samodejna nastavitev**.

# Meni vodenja po začrtani poti

#### Opomba

Meni vodenja po začrtani poti je lahko prikazan le med aktivnim vodenjem.

Meni vodenja po začrtani poti nudi dodatne možnosti za spreminjanje nastavitev poti med aktivnim vodenjem.

Za prikaz menija vodenja po začrtani poti, tapnite simbol puščice, ki označuje naslednji razcep na desni strani zaslona. Prikaže se meni vodenja po začrtani poti.

Meni vodenja po začrtani poti se, odvisno od vrste poti, na kateri se nahajate, lahko prikazuje različno. Normalna pot (en cilj)

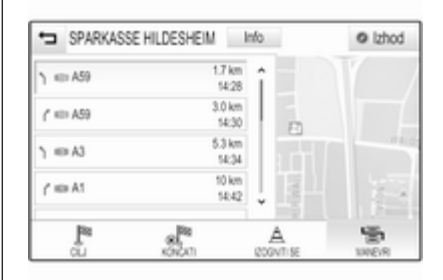

Pot z vmesnimi točkami (več ciljev)

| •⊐ Pi         | ot do vme                 | sne točke       | Sh              | rani | 0   | lzhod |
|---------------|---------------------------|-----------------|-----------------|------|-----|-------|
| © w∧o         | E                         |                 | 448 m<br>16:50  |      |     | 100   |
| C SEG         | BURG, DEU                 | ISCHLAND        | 152 km<br>18:16 |      | 1   |       |
| Q LUPI<br>DEV | NENIVEG, TR<br>TSCHLAND ( | ROISDORF,<br>D) | 9.5 km<br>18:31 |      |     | 42    |
| TRO           | LENSTRASS<br>SDORF, DEU   | E.<br>/TSCHLAN  | 1.7 km<br>18:36 |      |     |       |
| R             | 32                        | A               | -               | 57.  | 17. | -     |

# Sprememba poti

Po začetku vodenja tapnite puščico za prikaz menija vodenja po začrtani poti.

#### Dodajanje vmesne točke

Za vnos ali izbiro novega naslova izberite zaslonski gumb **CILJ** v interaktivni izbirni vrstici.

Prikaže se sporočilo.

Izberite zaslonski gumb **Dodaj kot vmesno točko**. Sistem ponovno izračuna pot in doda nov cilj kot vmesno točko na trenutni poti.

# Sprememba cilja

Za vnos ali izbiro novega naslova izberite zaslonski gumb **CILJ** v interaktivni izbirni vrstici.

Prikaže se sporočilo.

Izberite zaslonski gumb **Nastavi nov cilj**. Sistem ponovno izračuna pot do novega cilja.

# Zaključek vodenja po začrtani poti

Po začetku vodenja tapnite puščico za prikaz menija vodenja po začrtani poti. Za preklic vodenja izberite zaslonski gumb **KONČATI**.

# Izločitev cest iz vodenja po začrtani poti

Po začetku vodenja po začrtani poti, lahko iz prvotno izračunane poti izločite posamezne ceste.

Sistem nato ponovno izračuna pot z obvozom izločenih cest.

Tapnite puščico za prikaz menija vodenja po začrtani poti in izberite zavihek **IZOGNITI SE**. Prikaže se seznam razcepov (glejte "Prikaz seznama razcepov" spodaj).

Izberite ulico, cesto ali cestno križišče, ki se ji oz. mu želite izogniti. Prikaže se sporočilo.

Izberite želeno možnost razdalje.

Ustrezna ulica ali cesta je prikazana v Izognjena območja na vrhu seznama razcepov in je označena z rdečo √.

## Opomba

Odsek **Izognjena območja** vsebuje tudi ceste, ki se jim sistem samodejno izogne zaradi prometnih nesreč. Če želite izločeno ulico ali cesto ponovno vključiti v pot, prekličite izbiro ustreznega elementa seznama.

#### Prikaz seznama razcepov

Seznam razcepov prikazuje vse ceste na izračunani poti od trenutne lokacije.

Tapnite puščico za prikaz menija vodenja po začrtani poti in izberite zavihek **MANEVRI**. Prikaže se seznam razcepov in sistem sporoči naslednji odcep.

| SPARKASSE H | ILDESHEIM       | nfo | Ø izhod |
|-------------|-----------------|-----|---------|
| ן ⇔ A59     | 1.7 km<br>14:28 | î   |         |
| (* ≪⇒ A59   | 3.0 km<br>14:30 | E   |         |
| ) ⇔A3       | 5.3 km<br>54:34 |     |         |
| γ' === A1   | 10 km<br>14:42  |     | 1.4     |
| <b>N</b>    | 88.<br>5760     | A   | Ser.    |

Pri vsakem vnosu seznama so lahko prikazane naslednje informacije:

- Ime ceste, avtocesta ali avtocestni križ.
- Puščica smeri zavijanja.
- Razdalja do naslednje ceste na poti.
- Ocenjen čas prihoda na cilj od naslednje ceste.

Za prikaz vseh razpoložljivih informacij o posameznih elementih seznama, izberite ustrezen element seznama in nato zaslonski gumb **Info** v zgornji vrstici zaslona.

## Prikaz seznama točk poti

Seznam vmesnih točk prikaže vse vmesne točke na izračunani poti, od prve naslednje predvidene vmesne točke.

Tapnite puščico za prikaz menija vodenja po začrtani poti in izberite zavihek **VM. TOČKE**. Prikaže se seznam točk poti.

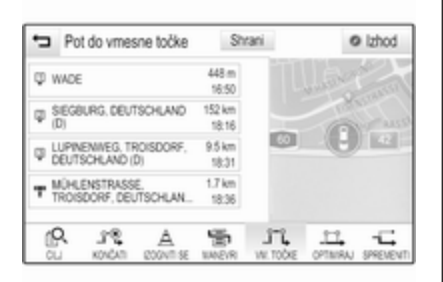

Pri vsakem vnosu seznama so lahko prikazane naslednje informacije:

- Ime in naslov vmesne točke.
- Razdalja do naslednje točke poti.
- Ocenjen čas prihoda na cilj od prve naslednje vmesne točke.

# Optimiziranje poti do vmesnih točk

Če ste dodali več vmesnih točk in večkrat urejali pot do vmesne točke, lahko vmesne točke preuredite v optimalnem vrstnem redu.

Izberite zavihek OPTIMIRAJ.

Počakajte, da se seznam vmesnih točk posodobi.

Za shranjevanje sprememb izberite zaslonski gumb **Shrani** na vrhu zaslona.

Urejanje poti do vmesnih točk

Če želite urediti pot do vmesne točke, tapnite puščico za prikaz menija vodenja po začrtani poti in izberite zavihek **SPREMENITI**. Prikaže se seznam točk poti.

Če želite spremeniti položaje vmesnih točk na seznamu, izberite simbola ▲ in ▼ ob ustreznih elementih seznama.

Za brisanje vmesne točke iz seznama izberite simbol  $\times$ .

Za podroben opis dodajanja novih vmesnih točk glejte "Dodajanje vmesnih točk" zgoraj.

Za shranjevanje sprememb izberite zaslonski gumb **Shrani** na vrhu zaslona.

# Prepoznavanje govora

| Splošne informacije | 82 |
|---------------------|----|
| Uporaba             | 84 |

# Splošne informacije

# Integrirana funkcija prepoznavanja govora

Prepoznavanje govora Infotainment sistema omogoča upravljanje različnih funkcij Infotainment sistema z glasovnimi vnosi. Neodvisno od govorca zazna ukaze in številčne sekvence. Ukazi in številčne sekvence so lahko izgovorjene brez premora med posameznimi besedami.

V primeru nepravilnega upravljanja ali nepravilnih ukazov daje glasovno vodenje vizualno in/ali zvočno povratno informacijo in zahteva od vas, da ponovno vnesete želen ukaz. Poleg tega glasovno vodenje potrdi pomembne ukaze in po potrebi vpraša.

V grobem sta za izvajanje želenih dejanj na voljo dva različna načina izgovarjanja ukazov. Večino le-teh, razen vnosa cilja in glasovne tipkovnice, je mogoče izvajati z enim samim ukazom. Kadar sistem za izvršitev dejanja zahteva več kot en ukaz, naredite naslednje:

S prvim ukazom nakažite vrsto želenega dejanja, na primer "Navigation destination entry" (Vnos navigacijskega cilja). Sistem odgovarja s sporočili in vas vodi skozi dialog, dokler niso vneseni vsi potrebni podatki. Na primer, pri določanju cilja za vodenje izgovorite "Navigation" (Navigacija) ali "Destination entry" (Vnos cilja).

## Opomba

Da ne bi prišlo do nezaželenega proženja funkcij v vozilu, se prepoznavanje glasu ne začne, dokler ni aktivirano.

#### Pomembna informacija Podprti jeziki

- Za prepoznavanje govora niso na voljo vsi razpoložljivi jeziki, ki jih je mogoče nastaviti na zaslonu Infotainment sistema.
- Če trenutno izbran jezik zaslona ne omogoča prepoznavanja govora, potem ta funkcija ni na voljo.

V tem primeru morate za upravljanje Infotainment sistema z glasovnim vnosom izbrati drug jezik zaslona. Za spremembo jezika zaslona glejte "Jezik" v poglavju "Nastavitve sistema" ◊ 43.

#### Vnos naslova ciljev v tuji državi

Če želite z glasovnim ukazom vnesti naslov cilja, ki se nahaja v tuji državi, morate spremeniti jezik zaslona Infotainment sistema v jezik tuje države.

Na primer, če je nastavljeni jezik zaslona angleščina in želite vnesti ime mesta v Franciji, morate spremeniti jezik zaslona v francoščino.

Izjeme: Če želite vnesti naslov v Belgiji, lahko po izbiri spremenite jezik zaslona v francoščino ali nizozemščino. V primeru naslova v Švici lahko jezik zaslona spremenite v francoščino, nemščino ali italijanščino.

Za spremembo jezika zaslona glejte "Jezik" v poglavju "Nastavitve sistema" ♀ 43.

#### Zaporedje pri vnosu naslova cilja

Zaporedje, v katerem morate vnesti elemente naslova prek sistema za prepoznavanje govora, je odvisno od države izbranega cilja.

- Avstrija, Nemčija:
   <mesto> <ulica> <hišna številka>
- Belgija, Francija, Velika Britanija:
   <hišna številka> <ulica> <mesto>
- Italija, Nizozemska, Portugalska, Rusija, Španija, Švica:

<ulica> <hišna številka> <mesto>

# Nastavitev sistema za prepoznavanje govora

Za prepoznavanje govora lahko v Infotainment sistemu izvajate različne nastavitve in prilagoditve.

Za vstop v ustrezen podmeni izberite element menija **Glas**.

| 22°<br>[TP] |                                | <u>12</u>  | н.    |  | 14:22 |  |
|-------------|--------------------------------|------------|-------|--|-------|--|
| ÷           | Glas                           |            |       |  |       |  |
|             | Občutljivost pr                |            | - Ros |  |       |  |
|             | Dolžina sporoč                 | Nastavitve |       |  |       |  |
|             | Hitrost avdio povr.informacije |            |       |  |       |  |

# Občutljivost prepoznave jezika

Odvisno od možnosti, ki ste jo izbrali v ustreznem podmeniju, funkcija prepoznavanja govora bolj ali manj "zanesljivo" razume vaše ukaze.

Potrdi pogosteje: Če izberete to možnost, sistem od vas zahteva razmeroma pogosto potrjevanje ukazov. Pri tej nastaviti sistem v večini primerov izvrši ustrezno dejanje.

**Potrdi manj pogosto**: Če je izbrana ta možnost, sistem od vas redkeje zahteva potrjevanje glasovnih ukazov. Posledično sistem pri tej nastavitvi včasih ne razume vašega ukaza in ne izvrši želenega dejanja.

## Opomba

Ko začnete uporabljati funkcijo prepoznavanja govora, po možnosti uporabljajte nastavitev **Potrdi pogosteje**. Sčasoma, ko pridobite nekaj izkušenj oz. veste, kako morate naglasiti ukaze, da jih sistem za prepoznavanje govora razume pravilno, po možnosti uporabljajte nastavitev **Potrdi manj pogosto**.

## Dolžina sporočila

Dolžina in podrobnost vprašanj in stanj, ki jih oddaja sistem za prepoznavanje govora, lahko nastavite v ustreznem podmeniju.

#### Hitrost avdio povr.informacije

Hitrost, s katero sistem za prepoznavanje govora postavlja vprašanja ali prikazuje stanja, lahko nastavite v ustreznem podmeniju.

Če izberete **Srednje**, hitrost govora sistema ustreza naravnemu govoru.

#### Opomba

Ko začnete uporabljati funkcijo prepoznavanja govora, po možnosti uporabljajte nastavitev **Dolgo**. Sčasoma, ko pridobite nekaj izkušenj, po možnosti uporabljajte nastavitev **Kratko**.

# Aplikacija za prenos glasu

Aplikacija za prenos glasu Infotainment sistema omogoča izvajanje govornih ukazov na vašem pametnem telefonu. Preverite v navodilih za uporabo pametnega telefona, ali vaš telefon podpira to funkcijo.

# Uporaba

# Integrirana funkcija prepoznavanja govora

# Vključitev glasovnega vodenja

# Opomba

Prepoznavanje govora ni na voljo med dejavnim klicem.

Aktiviranje z gumbom 🗞 na volanu Pritisnite gumb 🎉 na levi strani volana.

Avdio sistem se utiša, glasovno sporočilo sistema vas pozove, da izrečete ukaz, in na voznikovem informacijskem zaslonu se prikaže meni pomoči z glavnimi trenutno razpoložljivimi ukazi.

| 0                  |  |
|--------------------|--|
| v§ Vsi ukazi kmh   |  |
| Telefonski ukazi   |  |
| Zvočni ukazi       |  |
| Navigacijski ukazi |  |
|                    |  |
|                    |  |
|                    |  |

Ko je funkcija prepoznavanja govora pripravljena na glasovni ukaz, se oglasi pisk. Barva simbola za prepoznavanje govora v zgornjem levem vogalu menija pomoči se spremeni iz bele v rdečo. Zdaj lahko izrečete glasovni ukaz za takojšen začetek delovanja sistema (npr. predvajanje prednastavljene radijske postaje) ali začnete dialog v več korakih (npr. vnos ciljnega naslova), glejte "Upravljanje z govornimi ukazi" v nadaljevanju.

Ko so koraki dialoga dokončani, se prepoznavanje govora samodejno izključi. Za začetek novega dialoga morate ponovno vključiti funkcijo prepoznavanja govora.

#### Vključitev z zaslonskim gumbom GLAS na osrednjem zaslonu

Izberite zaslonski gumb **GLAS** v interaktivni izbirni vrstici glavnega menija osrednjega zaslona.

Avdio sistem se utiša, glasovno sporočilo sistema vas pozove, da izrečete ukaz, in na osrednjem zaslonu se prikaže meni pomoči z glavnimi trenutno razpoložljivimi ukazi.

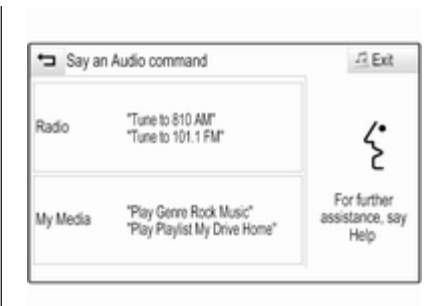

Ko je funkcija prepoznavanja govora pripravljena na glasovni ukaz, se oglasi pisk. Barva simbola za prepoznavanje govora v zgornjem desnem vogalu menija pomoči se spremeni iz črne v rdečo.

Zdaj lahko izgovorite glasovni ukaz, glejte zgornji opis.

# Nastavitev glasnosti glasovnih obvestil

Pritisnite gumb ↓ / ↓ na desni strani volana navzgor (povečanje glasnosti) ali navzdol (zmanjšanje glasnosti).

#### Prekinitev glasovnega obvestila

Kot izkušen uporabnik lahko prekinete glasovno sporočilo s kratkim pritiskom na tipko 🌾 na volanu.

Takoj se oglasi pisk, barva simbola za prepoznavanje govora se spremeni v rdečo in lahko izgovorite ukaz brez čakanja.

#### Preklic poteka dialoga

Za preklic dialoga in izključitev funkcije prepoznavanja govora je na voljo več možnosti:

- Izgovorite Prekliči ali Izhod.
- Pritisnite gumb 
   øna levi strani volana.
- Če ste sejo prepoznavanja govora začeli prek zaslonskega gumba
   GLAS na osrednjem zaslonu, lahko naredite tudi naslednje:

  - Izberite zaslonski gumb ali Izhod v meniju pomoči.

V naslednjih primerih bo dialog samodejno preklican:

- Če nekaj časa ne izrečete ukaza (pri privzeti nastavitvi vas sistem trikrat pozove, da izrečete ukaz).
- Če izrečete ukaz, ki ga sistem ne prepozna (pri privzeti nastavitvi vas sistem trikrat pozove, da izrečete ustrezen ukaz).

# Upravljanje z govornimi ukazi

Prepoznavanje govora lahko razume ukaze, ki jih izrečete v stavku ali kot neposredne ukaze z navedbo aplikacije in dejanja.

Za najboljše rezultate:

- Poslušajte glasovno sporočilo in počakajte na pisk, preden izgovorite ukaz ali odgovorite.
- Izgovorite "Pomoč" ali preberite primere ukazov na zaslonu.
- Glasovno sporočilo lahko prekinete z vnovičnim pritiskom na gumb <sup>k</sup>.
- Počakajte na pisk in normalno izgovorite ukaz; ne prehitro ne prepočasi. Uporabite kratke in neposredne ukaze.

Običajno je telefonske in avdio ukaze mogoče izgovoriti kot en sam ukaz. Na primer, izgovorite ukaz "Call David Smith at work", (Kliči Davida Smitha v službo), "Play" (Predvajaj) in ime izvajalca ali skladbe, ali "Tune to" (Naravnaj na) in radijsko frekvenco ter valovno območje.

Za razliko od teh ukazov pa so navigacijski cilji prezapleteni, da bi jih izbirali z enim samim ukazom. Najprej izgovorite ukaz za opredelitev vrste cilja, npr. "Directions to an Address" (Smeri proti naslovu), "Navigate to an intersection" (Vodi proti križišču) "Find a Place of Interest" (Poišči zanimivo točko), ali "Directions to a contact" (Smeri proti stiku). Sistem odgovori z zahtevo po nadaljnjih podrobnostih.

Ko iščete "Place of Interest" (Zanimiva točka), je mogoče poimensko izbirati le znane verige. Verige so podjetja z najmanj 20 lokacijami. Za druge zanimive točke izgovorite ime kategorije, npr. "Restaurants" (Restavracije), "Shopping centres" (Nakupovalni centri) ali "Hospitals" (Bolnišnice). Sistem bolje razume enostavne ukaze, kot npr. "Call 01234567" (Kliči 01234567). Primeri teh ukazov se prikažejo na večini zaslonov, medtem ko je aktivna seja prepoznavanja govora.

Če izgovorite "Phone" (Telefon) ali "Phone commands" (Telefonski ukazi), sistem razume zahtevo po telefonskem klicu in odgovarja s podvprašanji, dokler ne pridobi dovolj podrobnosti. Če je telefonska številka shranjena z imenom in krajem, mora neposredni ukaz vključevati oboje, na primer "Pokliči Davida Smitha v službo".

#### Izbiranje elementov seznama

Ko se prikaže seznam, glasovno sporočilo zahteva potrditev ali izbiro elementa iz seznama. Element iz seznama lahko izberete ročno ali z izgovorjavo številke vrstice elementa.

Seznam na zaslonu sistema za prepoznavanje govora deluje na enak način, kot seznami na drugih zaslonih. Če začnete ročno pomikati seznam na zaslonu med sejo prepoznavanja govora, se le-ta prekine in sistem predvaja sporočilo, npr. "Make your selection from the list using the manual controls, press the back button on the faceplate, or press the back screen button to try again" (Za nov poskus izberite element seznama z ročnimi upravnimi elementi ali pritisnite gumb Nazaj na čelni plošči ali na zaslonu).

Če ne opravite ročne izbire v 15 sekundah, se seja prepoznavanja govora zaključi, sistem predvaja ustrezno sporočilo in spet se prikaže prejšnji zaslon.

## Ukaz "Nazaj"

Za vrnitev v prejšnji meni lahko: izgovorite "**Nazaj**", pritisnete gumb ◀ **BACK** na armaturni plošči ali pritisnete zaslonski gumb 每.

#### Ukaz "Pomoč"

Ko izgovorite "**Pomoč**", se slišno predvaja obvestilo pomoči za trenutni zaslon. Obvestilo je prikazano tudi na zaslonu. Odvisno od tega, kako se je prepoznavanje govora začelo, se sporočilo pomoči prikaže bodisi na voznikovem informacijskem zaslonu ali na osrednjem zaslonu.

Za prekinitev sporočila pomoči pritisnite gumb k. Oglasi se pisk. Lahko izgovorite ukaz.

# Aplikacija za prenos glasu

# Vključitev glasovnega vodenja

Izberite ikono **TELEFON** (s simbolom mikrofona) na začetnem zaslonu. Prikaže se meni aplikacije za prenos glasu.

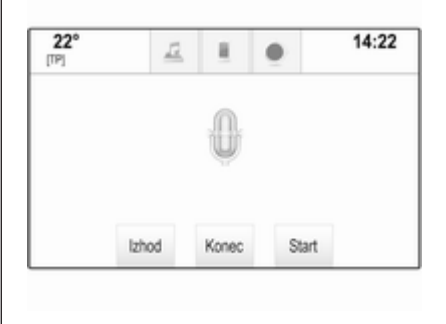

Izberite zaslonski gumb **Start** za začetek seje prepoznavanja govora.

Ko se oglasi pisk, lahko izgovorite ukaz. Za seznam podprtih ukazov glejte navodila za uporabo vašega pametnega telefona.

Med sejo prepoznavanja govora se zaslon Infotainment sistema ne spreminja.

Izjema: Če začnete telefonski klic z glasovnim ukazom, Infotainment sistem prikaže meni telefona, ki je na voljo za ročno interakcijo, dokler je telefonski klic aktiven.

## Prekinitev glasovnega obvestila

Kot izkušen uporabnik lahko prekinete glasovno sporočilo s pritiskom na zaslonski gumb **Konec**.

#### Izključitev prepoznavanja govora

Izberite zaslonski gumb **Izhod**. Znova se prikaže začetni zaslon Infotainment sistema.

# Telefon

| Splošne informacije          | 88 |
|------------------------------|----|
| Bluetooth povezava           | 89 |
| Klic v sili                  | 91 |
| Delovanje                    | 91 |
| Mobilni telefoni in radijska |    |
| oprema (CB)                  | 95 |

# Splošne informacije

Vhod (portal) za telefon omogoča telefonski razgovor prek mikrofona v vozilu in zvočnikov ter upravljanje najbolj pomembnih funkcij mobilnika prek Infotainment sistema v vozilu. Za uporabo portala telefona mora biti mobilni telefon povezan z Infotainment sistemom prek povezave Bluetooth.

Ne podpira vsak mobilni telefon vseh funkcij telefona. Uporabne funkcije telefona so odvisne od uporabljenega mobilnega telefona in operaterja. Podrobnejše informacije o tem najdete v navodilih za uporabo vašega mobilnega telefona ali pa jih pridobite pri vašem operaterju.

# Pomembne informacije o rokovanju in prometni varnosti

# ▲Opozorilo

Mobilni telefoni vplivajo na Vaše okolje. Iz tega razloga je potrebno navesti predpise in napotke. Pred uporabo mobilnega telefona v vozilu morate biti seznanjeni z ustreznimi napotki.

# ⚠́Opozorilo

V vozilu vedno uporabljajte opremo za prostoročno telefoniranje, ker se med telefonskim razgovorom ne morete osredotočiti na vožnjo. Pred uporabo opreme za prostoročno telefoniranje parkirajte vozilo. Vedno upoštevajte zakonske predpise v državi, v kateri vozite.

Ne pozabite upoštevati posebne predpise, ki se navezujejo na specifična področja in izklopite mobilne telefone, če je uporaba leteh prepovedana. V nasprotnem primeru povzroči mobilni telefon motnje, ki utegnejo privesti do nevarne situacije.

# Bluetooth

Portal za telefon je certificiran pri Bluetooth Special Interest Group (SIG).

Nadaljnje informacije o specifikacijah najdete na spletnem mestu http://www.bluetooth.com

# Bluetooth povezava

Bluetooth je radijski standard za brezžično povezovanje, npr. mobilnih telefonov, naprav iPod/iPhone in drugih naprav.

Za vzpostavitev Bluetooth povezave z Infotainment sistemom mora biti vključena Bluetooth funkcija na Bluetooth napravi. Za več informacij glejte navodila za uporabo Bluetooth naprave.

V meniju Bluetooth nastavitev se izvršita združitev (izmenjava PIN kod med Bluetooth napravo in Infotainment sistemom) in povezava Bluetooth naprav z Infotainment sistemom.

# Meni Bluetooth nastavitev

Za prikaz ustreznega podmenija izberite **Bluetooth**.

# Združevanje naprav

## Pomembna informacija

- V seznam lahko dodate do pet združenih naprav.
- Z Infotainment sistemom je istočasno lahko povezana samo ena združena naprava.
- Združitev je običajno potrebna le enkrat, razen če napravo zbrišete s seznama združenih naprav. Če je naprava že bila povezana, se Infotainment sistem z njo poveže samodejno.
- Med delovanjem prek Bluetooth povezave se baterija naprave prazni občutno hitreje. Zato naj bo naprava priključena na električno vtičnico za polnjenje.

#### Združevanje prek aplikacije Nastavitve

 Pritisnite gumb 
 <sup>a</sup> in izberite ikono
 NASTAVITVE.

Za prikaz ustreznega podmenija izberite **Bluetooth**.

- Izberite Združi napravo. Namesto tega lahko z zaslonskim gumbom Vodenje naprave odprete seznam naprav, nato pa izberete zaslonski gumb Združi napravo.
- Infotainment sistem prikaže sporočilo, ki označuje ime in PIN kodo Infotainment sistema.
- 4. Začnite Bluetooth iskanje na Bluetooth napravi, ki jo želite združiti s sistemom.
- 5. Potrdite postopek združevanja:
  - Če je podprta funkcija SSP (varno preprosto združevanje):

Primerjajte PIN kodo (če je potrebno) in potrdite sporočila na Infotainment sistemu in Bluetooth napravi.

 Če funkcija SSP (varno preprosto združevanje) ni podprta: Če želite, lahko izberete **Določi PIN** in spremenite PIN kodo Infotainment sistema. Prikaže se tipkovnica. Vnesite novo PIN kodo in potrdite vnos.

Vnesite PIN kodo Infotainment sistema na Bluetooth napravi in potrdite vnos.

 S tem sta Infotainment sistem in zunanja naprava združena, prikaže se seznam naprav.

# Opomba

Če Bluetooth povezava spodleti, se na zaslonu Infotainment sistema prikaže sporočilo o napaki.

 V Infotainment sistem se prenesejo telefonski imenik in seznami klicev, če Bluetooth naprava to omogoča. Če se prikaže zahteva, potrdite ustrezno sporočilo na vašem pametnem telefonu.

#### Opomba

Infotainment sistem lahko prebere le stike, ki so shranjeni v notranjem pomnilniku mobilnega telefona. Če Bluetooth naprava te funkcije ne podpira, se prikaže ustrezno sporočilo na Infotainment sistemu.

## Združevanje prek aplikacije Telefon

- Pritisnite gumb 
   <sup>™</sup> in izberite ikono
   TELEFON.
- 2. lzberite zaslonski gumb **Združi** napravo.
- Nadaljujte postopek od 3. koraka "Združevanje prek aplikacije Nastavitve" (glejte zgoraj).
- 4. Če je naprava uspešno združena, se prikaže meni telefona.

# Opomba

Če Bluetooth povezava spodleti, se na zaslonu Infotainment sistema prikaže sporočilo o napaki.

# Povezava združene naprave

1. Pritisnite gumb der in izberite ikono **NASTAVITVE**.

Za prikaz ustreznega podmenija izberite **Bluetooth**.

2. Izberite Vodenje naprave, da se prikaže seznam naprav.

- 3. Izberite Bluetooth napravo, ki jo želite povezati.
- Naprava je povezana in prikazana v polju **Povezano** seznama naprav.

# Prekinitev povezave z napravo

1. Pritisnite gumb der in izberite ikono **NASTAVITVE**.

Za prikaz ustreznega podmenija izberite **Bluetooth**.

- 2. Izberite **Vodenje naprave**, da se prikaže seznam naprav.
- Izberite zaslonski gumb × zraven trenutno povezane Bluetooth naprave. Prikaže se sporočilo.
- 4. Za odklop naprave izberite zaslonski gumb **Da**.

# Brisanje naprave

1. Pritisnite gumb de in izberite ikono NASTAVITVE.

Za prikaz ustreznega podmenija izberite **Bluetooth**.

2. Izberite Vodenje naprave, da se prikaže seznam naprav.

- Izberite zaslonski gumb zraven Bluetooth naprave, ki jo želite izbrisati. Prikaže se sporočilo.
- 4. Za brisanje naprave izberite zaslonski gumb **Da**.

# Klic v sili

# ⚠Opozorilo

Vzpostavitev povezave ni zajamčena v vseh situacijah. Iz teh razlogov se ne zanašajte izključno na mobilni telefon v primeru pomembnega razgovora (npr. nujni zdravstveni primer).

Pri nekaterih operaterjih je potrebno pravilno vstaviti veljavno SIM kartico v mobilni telefon.

# ⚠Opozorilo

Upoštevajte to, da lahko kličete in sprejemate klice z mobilnim telefonom, če je le-ta v etru operaterja z zadosti močnim signalom. V določenih okoliščinah zasilnih klicev ni možno izvesti na vseh omrežjih. Možno je, da le-teh ni možno izvesti pri določenih operaterjih in/ali dejavnih funkcijah telefona. O tem lahko poizveste pri lokalnih operaterjih.

V sili klicana številka se lahko razlikuje v odvisnosti od regije in države. Pred tem se pozanimajte o pravilni zasilno klicani številki za ustrezno regijo.

# Klicanje v sili

Vnesite klicno številko v sili (npr. 112).

Telefonska povezava s centrom za zasilne klice je nastavljena.

Ko vas uslužbenec vpraša po primeru, odgovorite.

# ▲Opozorilo

Ne končajte klica, dokler vam iz centra za klice v sili tega ne velijo.

# Delovanje

Takoj, ko je vzpostavljena povezava Bluetooth med vašim telefonom in Infotainment sistemom, lahko upravljate veliko funkcij vašega telefona prek Infotainment sistema.

## Opomba

Vseh funkcij vhoda mobilnega telefona ne podpirajo vsi telefoni. Iz tega razloga lahko pride do odstopanj od opisanega delovanja teh specifičnih mobilnih telefonov.

# Aplikacija za telefon

Pritisnite gumb , nato pa izberite ikono **TELEFON** (s simbolom telefona) za prikaz ustreznega menija.

Portal za telefon nudi različne poglede, ki so dostopni prek zavihkov. Izberite želen zavihek.

## Opomba

Glavni meni **TELEFON** je na voljo le, če je mobilni telefon priključen na Infotainment sistem prek povezave Bluetooth. Za podroben opis glejte ▷ 89.

# Začetek telefonskega klica

#### Tipkovnica

Pritisnite gumb der in nato ikono **TELEFON** za prikaz ustreznega menija.

Če je potrebno, izberite zavihek **TIPKOVNICA** v interaktivni izbirni vrstici. Prikaže se pomožna tipkovnica.

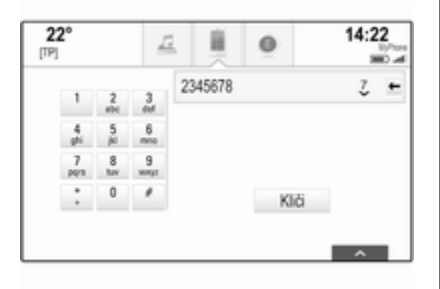

Vnesite želeno številko in izberite zaslonski gumb **Kliči**. Začne se klicanje številke. Za klicanje hitre številke vnesite številko, nato tapnite in držite zadnje mesto številke. Začne se klicanje številke.

# Stiki

Pritisnite gumb de in nato ikono **TELEFON** za prikaz ustreznega menija.

Če je potrebno, izberite zavihek STIKI v interaktivni izbirni vrstici. Prikaže se seznam stikov.

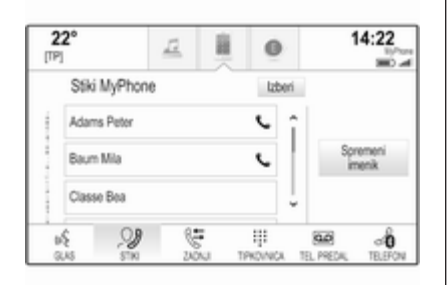

Glejte podroben opis seznamov stikov ⇔ 32.

Pomaknite se k želenemu vnosu v stikih.

#### Ikona za hiter dostop

Če je pod stikom shranjena le ena številka, se ob ustreznem vnosu v seznamu stikov prikaže ikona za hitro izbiranje.

Za neposreden začetek klica izberite zaslonski gumb **C**.

#### Pogled s podrobnostmi stika

Če je pod stikom shranjena več kot ena številka, izberite ustrezen stik.

Prikažejo se podrobnosti stika.

Izberite eno od telefonskih številk, ki so shranjene pod stikom. Začne se klicanje številke.

#### Seznami klicev

Pritisnite gumb de in nato ikono **TELEFON** za prikaz ustreznega menija.

Če je potrebno, izberite zavihek ZADNJI v interaktivni izbirni vrstici. Prikaže se seznam zadnjih klicev.

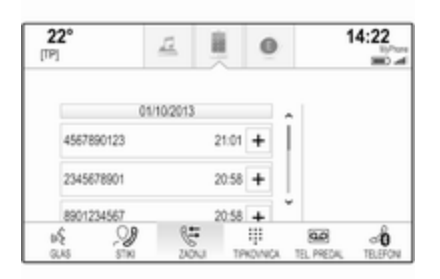

# Opomba

Neodgovorjeni klici so v seznamu zadnjih klicev označeni z rdečo barvo, v vrstici za aplikacije pa s simbolom  $\triangle$  ob ikoni telefona.

Izberite eno od telefonskih številk, ki so shranjene v seznamu zadnjih klicev. Začne se klicanje številke.

## Priljubljene

Razgrnite stran priljubljenih.

Če je potrebno, preglejte vsebino s pomikanjem strani.

Izberite želen zaslonski gumb za priljubljeno nastavitev.

Preberite podroben opis  $\triangleright$  28.

# Dohodni telefonski klic

# Prevzem telefonskega klica

Če je v času dohodnega klica vključen radio ali drug medij, se zvočni vir utiša in ostane utišan, dokler se klic ni konča.

V spodnjem delu zaslona se prikaže sporočilo z imenom ali številko klicatelja.

| <b>22°</b><br>[TP] | T I O                             | 14:22 |
|--------------------|-----------------------------------|-------|
| a,                 | FFH                               | FM    |
| Sprejmi klic       | Prezri Dohodni klic<br>8901234567 | -     |

Če želite odgovoriti na klic, izberite zaslonski gumb **Sprejmi klic** v sporočilu.

# Zavrnitev telefonskega klica

Če želite klic zavrniti, izberite zaslonski gumb **Prezri** v sporočilu.

# Sprememba tona zvonjenja

Izberite **Bluetooth** za prikaz ustreznega podmenija, nato izberite element seznama **Zvoki zvonjenja**. Prikaže se seznam vseh telefonov, ki so združeni z Infotainment sistemom.

Izberite želen telefon. Prikaže se seznam melodij zvonjenja, ki so na voljo za ustrezen telefon.

Izberite želen ton zvonjenja.

# Funkcije med telefonskim klicem

Med telefonskim klicem je prikazan pogled telefonskega klica.

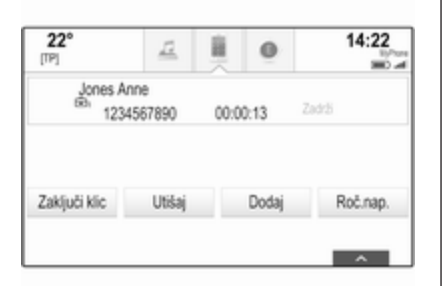

# Dokončanje telefonskega klica

Za dokončanje klica izberite zaslonski gumb **Zaključi klic**.

#### Izključitev mikrofona

Če želite začasno izključiti mikrofon, izberite zaslonski gumb **Utišaj**.

Zaslonski gumb se spremeni v **Glasno**.

Za vključitev mikrofona izberite zaslonski gumb **Glasno**.

#### Izključitev prostoročne funkcije

Za nadaljevanje pogovora na vašem mobilnem telefonu izberite zaslonski gumb **Roč.nap.**.

Zaslonski gumb se spremeni v **Prostoroč.** 

Za ponovno vključitev prostoročne funkcije izberite zaslonski gumb **Prostoroč.** 

# Drugi telefonski klic

# Začetek drugega telefonskega klica

Za začetek drugega telefonskega klica, izberite zaslonski gumb **Dodaj** v pogledu telefonskega klica. Prikazan je meni telefona.

Začnite drugi telefonski klic. Podroben opis, glejte zgoraj.

Če želite preklicati začetek drugega klica in se vrniti v pogled telefonskega klica, izberite zaslonski gumb **Trenutni klic**.

V pogledu telefonskega klica sta prikazana oba klica.

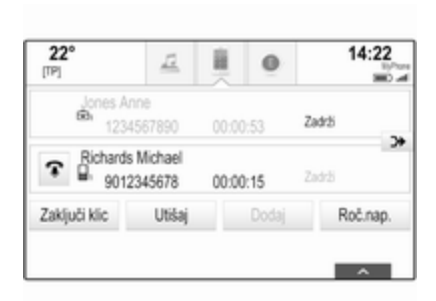

#### Drugi dohodni telefonski klic

V spodnjem delu pogleda telefonskega klica je prikazano sporočilo z imenom ali številko klicatelja.

Izberite zaslonski gumb **Sprejmi klic** ali **Prezri** v sporočilu.

#### Dokončanje telefonskih klicev

Za dokončanje obeh klicev izberite zaslonski gumb **Zaključi klic** v spodnjem delu zaslona.

Če želite dokončati le enega od klicev, izberite zaslonski gumb **?** ob ustreznem klicu.

## Konferenčni klic

Za združitev dveh klicev izberite zaslonski gumb >>. Aktivna postaneta oba klica.

Zaslonski gumb 🌫 se spremeni v 🤤.

| [19]                    | <u>44</u>         |       | 0     | 14:22    |
|-------------------------|-------------------|-------|-------|----------|
| Contes And<br>Bin 12345 | ne<br>567890      | 00:00 | ):53  | tadrži   |
| Richards                | Michael<br>345678 | 00:00 | ):15  | Ladrži   |
| Zakijuči klic           | Utišaj            |       | Dodaj | Roč.nap. |

Za razdružitev klicev izberite zaslonski gumb <?.

# Telefoni

Izberite zavihek **TELEFONI**, da se prikaže seznam naprav.

| 22°             |         | 표          |   | 0 | 1  | 4:22  |
|-----------------|---------|------------|---|---|----|-------|
| 1               |         | Povezano   |   |   |    |       |
|                 | MyPhone |            | ~ | × |    |       |
| - î             |         | Ni povezan | 0 |   | 2  | dnuði |
| Michael's Phone |         | ne         |   | - | na | pravo |
| 05              | J       | 1 8        |   | - | 80 | -Ô    |

Preberite podroben opis  $\diamondsuit$  89.

# Mobilni telefoni in radijska oprema (CB)

# Navodila za namestitev in uporabo

Pri namestitvi in uporabi mobilnega telefona je treba upoštevati navodila za namestitev glede na tip vozila in navodila za uporabo mobilnega telefona in prostoročne naprave. Ravnanje v nasprotju s tem lahko vodi do izgube tipskega preskusa vozila (EU direktiva 95/54/ES). Priporočila za nemoteno uporabo:

- Profesionalno nameščena zunanja antena za zagotovitev optimalnega sprejema,
- Največja moč oddajanja 10 vatov,
- Namestitev telefona na primerno mesto; upoštevajte ustrezne napotke v Uporabniškem priročniku, poglavje Sistem zračnih blazin.

Poiščite strokovnjaka, ki bo svetoval, kje so najprimernejše namestitve zunanje antene in katera držala za telefon so na voljo ter kakšna je uporaba naprav z oddajno močjo, večjo od 10 vatov.

Oprema za prostoročno telefoniranje brez zunanje antene pri standardnih mobilnih telefonih GSM 900/1800/1900 in UMTS je dovoljena le, če maksimalna prenosna moč mobilnega telefona ne preseže 2 vatov z GSM 900 in 1 vata v ostalih primerih. Iz varnostnih razlogov ne telefonirajte med vožnjo. Med vožnjo je lahko moteče tudi telefoniranje s prostoročno opremo.

# ⚠Opozorilo

Radijska oprema in mobilni telefoni, ki ne ustrezajo trenutno navedenim standardom, morajo delovati izključno le z anteno, ki je nameščena zunaj vozila.

# Svarilo

Mobilni telefoni in radijska oprema utegnejo povzročiti motnje v delovanju električnega/ elektronskega omrežja vozila, če delujejo brez zunanje antene, razen če so upoštevani trenutno navedeni predpisi.

# Pogosta vprašanja

Pogosta vprašanja ...... 97

# Pogosta vprašanja

# Telefon

#### ⑦ Kako lahko združim svoj telefon z Infotainment sistem?

① Če želite združiti telefon, pritisnite tipko ⇔, izberite ikono TELEFON in izberite zaslonski gumb Združi napravo. Sledite napotkom na svoji povezani napravi in omogočite povezavo Bluetooth. Podroben opis \$ 89.

#### ⑦ Kako dostopam do stikov v svojem telefonskem imeniku in zadnjih klicev?

① Za dostop do seznama stikov ali klicev pritisnite gumb ♣, izberite ikono TELEFON, nato izberite STIKI ali ZADNJI. Na telefonu preverite, ali ste dovolili dostop do telefonskega imenika in seznama klicev. Nalaganje telefonskega imenika in seznama klicev lahko, odvisno od telefona, traja nekaj minut.

Podroben opis \$ 91.

# Sledilna ploščica

- ⑦ Kako izberem gumb s sledilno ploščico? Ko se dotaknem sledilne ploščice, se ne zgodi nič.
- Pritisnite sledilno ploščico navzdol. Dotik ne sproži dejanja.
   Podroben opis \$ 15.

#### ⑦ Katere gibe prstov podpira sledilna ploščica?

① Sledilna ploščica podpira različne gibe prstov, npr. drsanje s tremi prsti navzgor/navzdol za dviganje/ apuščanje vrstice s priljubljenimi. Podroben opis \$ 37.

# ⑦ Kako lahko izboljšam prepoznavanje gibov s prsti?

 Poskusite položiti prste na sledilno ploščico istočasno in nato opravite gib. Ne pritiskajte na sledilno ploščico, medtem ko izvajate gib.

Podroben opis \$ 15.

- ⑦ Kako lahko izboljšam učinek prepoznavanja znakov na sledilni ploščici?
- ① Preizkusite različne nastavitve hitrosti risanja (Standardna, Višja ali Nižja). Dostop do te nastavitve je mogoč prek zaslona za prepoznavanje znakov. Pri vnašanju navigacijskega cilja rišite samo velike črke.

Podroben opis \$ 24.

# Priljubljene

## ⑦ Kaj vse lahko shranim med priljubljene?

 Shraniti je mogoče do 60 priljubljenih elementov iz skoraj vseh kategoriji, kot so cilji, telefonski stiki, seznami predvajanja, radijske postaje itd. Podroben opis \$ 28.

#### ⑦ Kako shranim nov priljubljen element?

① Zaženite ustrezno aplikacijo ter tapnite in držite zaslonski gumb, če želite shraniti nov priljubljen element na tem mestu. Po shranjevanju se oglasi kratek potrditveni pisk. V nekaterih primerih morate izbrati specifičen element.

Podroben opis \$ 28.

#### ⑦ Kako lahko preimenujem, izbrišem ali premaknem priljubljene?

① Če želite preimenovati, izbrisati ali premakniti priljubljene, pritisnite gumb ຝ, izberite ikono NASTAVITVE na začetnem zaslonu, element seznama Radio v seznamu nastavitev in nazadnje Uredi priljubljene.

Podroben opis \$ 28.

#### ⑦ Kje so shranjeni priljubljeni elementi in kako jih lahko izberem?

① Priljubljeni elementi so shranjeni v seznamu priljubljenih. Za dostop do priljubljenih izberite ustrezen zaslonski gumb v prikazani vrstici priljubljenih. Pri drugih zaslonskih slikah je seznam priljubljenih skrit z namenom, da je na voljo več prostora za prikaz glavne vsebine. Na teh zaslonskih slikah izberite zaslonski gumb v psodnjem desnem delu zaslona ali premaknite s prstom interaktivno izbirno vrstico navzgor.

Podroben opis \$ 28.

# Navigacija

- ⑦ Po vnosu naslova cilja se prikaže sporočilo o napaki. Kaj delam narobe?
- ① Pri vnašanju celotnega naslova morate upoštevati določen vrstni red, ki ga zahteva navigacijski sistem. Odvisno od države, v kateri se nahaja vneseni naslov, lahko sistem zahteva različen vrstni red vnašanja. Če je cilj vnesen v drugi državi, dodajte ime države na koncu vnosa.

Podroben opis \$ 72.

# ⑦ Kako prekličem aktivno vodenje pri navigaciji?

① Za preklic vodenja na zadnji izbrani cilj izberite zaslonski gumb MENI v interaktivni izbirni vrstici, nato izberite element menija Prekinitev poti.

Podroben opis \$ 76.

# Avdio

# ⑦ Kako zamenjam vir zvoka?

① S pritiskanjem na gumb RADIO lahko preklapljate med vsemi razpoložljivimi zvočnimi viri radia (AM/FM/DAB). S pritiskanjem na gumb MEDIA lahko preklapljate med vsemi razpoložljivimi mediji (USB, SD kartica, iPod, Bluetooth avdio, CD, AUX).

Glejte podrobne opise za radio  $\diamondsuit$  47, CD  $\diamondsuit$  53, zunanje naprave  $\diamondsuit$  56.

#### ⑦ Kako poiščem radijske postaje ali glasbo drugih medijev?

 2a iskanje radijskih postaj ali glasbe drugih medijev, npr. seznamov predvajanja ali albumov, izberite zaslonski gumb IŠČI na zaslonu avdio sistema.

Glejte podrobne opise za radio  $\diamondsuit$  47, CD  $\diamondsuit$  54, zunanje naprave  $\diamondsuit$  59.

# Drugo

- ⑦ Kje so na voljo dodatne aplikacije za Infotainment sistem? Kako jih lahko naložim?
- ① Nove aplikacije lahko naložite v sistem prek spletne predajalne aplikacij. Za prikaz glavnega menija aplikacij pritisnite gumb in izberite ikono **Aplikacije** na začetnem zaslonu. Prepričajte se, da sta možnosti Bluetooth in Tethering omogočeni in pravilno nastavljeni v mobilnem telefonu. Pred nameščanjem aplikacij morate ustvariti svoj uporabniški račun. Izberite čarovnika za namestitev in sledite napotkom. Podroben opis \$ 61.

#### ⑦ Kako lahko izboljšam delovanje prepoznavanja glasu?

① Sistem za prepoznavanje glasu je zasnovan tako, da razume normalno izgovorjene glasovne ukaze. Ukaz izgovorite po oddanem pisku. Ukaz izgovorite normalno, ne prehitro ali preglasno. Podroben opis \$ 82.

# ⑦ Kako lahko izboljšam učinkovitost zaslona na dotik?

① Zaslon na dotik je občutljiv na pritisk. Zlasti pri drsnih gibih s prsti poskusite pritisniti nekoliko močneje.

Podroben opis \$ 15.

# Kazalo

| <b>A</b><br>Adresar                                                                      | Sti<br>Te<br>Tip<br>US<br>Za<br>Digit<br>Digit        |
|------------------------------------------------------------------------------------------|-------------------------------------------------------|
| <b>B</b><br>Balance (glasnost levo-desno) 41<br>Bass (nizki toni) 41<br>Bluetooth glasba | E<br>EQ<br>F<br>Fade<br>Filmi                         |
| C<br>CD predvajalnik53                                                                   | Forn<br>Fil<br>Zv                                     |
| DAB                                                                                      | Glas<br>Glas<br>Fu<br>Gli<br>Ma<br>Na<br>Glas<br>Glas |

| Stiki<br>Telefon<br>Tipkovnice<br>USB                                                                                      | 32<br>91<br>24<br>60<br>14<br>50<br>50 |
|----------------------------------------------------------------------------------------------------|----------------------------------------|
| <b>E</b><br>EQ                                                                                                    | 41                                     |
| F<br>Fader (glasnost spredaj-zadaj)<br>Filmi<br>Filmske datoteke<br>Formati datotek<br>Filmske datoteke<br>Zvočne datoteke | 41<br>60<br>56<br>56<br>56             |
| <b>G</b><br>Glasnost<br>Bose AudioPilot<br>Funkcija utišanja                                                               | 42<br>12                               |

| Bose AudioPilot               | 42 |
|-------------------------------|----|
| Funkcija utišanja             | 12 |
| Glasnost zvočnih iztočnic     | 42 |
| Maksimalna glasnost ob vklopu | 42 |
| Nastavitev glasnosti          | 12 |
| Potrditveni pisk ob dotiku    | 42 |
| Samodejna glasnost            | 42 |
| Blasnost zvočnih iztočnic     | 42 |
| Slasovno vodenje              | 82 |
| -                             |    |

| Gumb BACK                                                                                                    |
|----------------------------------------------------------------------------------------------------|
| l<br>Intellitext                                                                                                   |
| <b>J</b><br>Jezik                                                                                                  |
| <b>K</b><br>Kalibracija zaslona na dotik 43<br>Klic v sili                                                         |
| M<br>Maksimalna glasnost ob vklopu 42<br>Meniji valovnih območij 48<br>Mobilni telefoni in radijska<br>oprema (CB) |
| Ν                                                                                                    |

| Način zaslona          | 43 |
|------------------------|----|
| Napačna smer pomikanja | 43 |
| Nastavitve glasnosti   | 42 |
| Nastavitve sistema     | 43 |
| Čas in datum           | 43 |
| Jezik                  | 43 |
|                        |    |

| Povrnitev tovarniških nastavitev<br>Sledilna ploščica<br>Zaslon | 43<br>43<br>43 |
|-----------------------------------------------------------------|----------------|
| Zaščiteni način                                                 | 43             |
| Nastavitve tonov                                                | 41             |
| Navigacija                                                      | 76             |
| Adresar                                                         | 72             |
| Glasovna sporočila                                              | 76             |
| Meniji vodenja po začrtani poti                                 | 76             |
| Pogled s podrobnostmi cilja                                     | 72             |
| Posamezne točke POI                                             | 66             |
| Posodobitev zemljevida                                          | 64             |
| Postaje TMC64,                                                  | 76             |
| Pot k vmesnim točkam                                            | 72             |
| Premikanje zemljevida                                           | 66             |
| Prikaz zemljevida                                               | 66             |
| Priljubljene                                                    | 28             |
| Prometne nesreče                                                | 76             |
| Route guidance (Vodenje po                                      |                |
| začrtani poti)                                                  | 76             |
| Seznam razcepov                                                 | 76             |
| Seznam vmesnih točk                                             | 76             |
| Stiki                                                           | 32             |
| Trenutna lokacija                                               | 66             |
| Vnos cilja                                                      | 72             |
| Zadnji cilji                                                    | 72             |
| Zaslonski gumb OVERVIEW                                         |                |
| (Pregled)                                                       | 66             |
|                                                                 |                |

# 0

| Oblikovanje znakov            | 24 |
|-------------------------------|----|
| Obnovitev priljubljenih       | 28 |
| Osnovno upravljanje           |    |
| Interaktivna izbirna vrstica  | 21 |
| Meniji                        | 37 |
| Petsmerni gumb                | 15 |
| Plošča z instrumenti          | 15 |
| Polje za prepoznavanje znakov | 24 |
| Priljubljene                  | 37 |
| Sledilna ploščica             | 15 |
| Stiki                         | 32 |
| Tipkovnica                    | 24 |
| Upravna stikala na volanu     | 15 |
| Upravni elementi              | 15 |
| Vrstica aplikacije            | 21 |
| Začetni zaslon                | 21 |
| Zaslon na dotik               | 15 |
| Zasloni                       | 14 |
| Р                             |    |

#### F

| Petsmerni gumb                | 15 |
|-------------------------------|----|
| Pogosta vprašanja             | 97 |
| Polje za prepoznavanje znakov | 24 |
| Pomikanje med stranmi 15,     | 21 |
| Posamezne točke POI           | 66 |
| Postaje TMC                   | 64 |
| Pot k vmesnim točkam          | 72 |
| Potrditveni pisk ob dotiku    | 42 |

| Povrnitev tovarniških nastavitev 43<br>Pozabljena PIN koda | 3<br>3 |
|------------------------------------------------------------|--------|
| Predvajanje filmov                                         | 0      |
| Predvajanje zvoka 59                                       | 9      |
| Pregled funkcij na dotik 3                                 | 7      |
| Pregled upravnih elementov za                              |        |
| rokovanje                                                  | 8      |
| Preklop storitev DAB 50                                    | C      |
| Prepoznavanje govora82                                     | 2      |
| Prikaz priljubljenih28                                     | 8      |
| Priljubljene                                               |        |
| Brisanje28                                                 | 8      |
| Obnovitev28                                                | 8      |
| Preimenovanje28                                            | 8      |
| Prikazi28                                                  | 8      |
| Shranjevanje28                                             | 8      |
| Zaslon v instrumentni plošči 28                            | 8      |
| Priljubljeni28                                             | 8      |
| Prometne nesreče70                                         | 6      |

## **R** Ra

| <b>`</b>                     |       |
|------------------------------|-------|
| Radio                        |       |
| DAB                          | 50    |
| DAB obvestila                | 50    |
| Digitalni avdio sprejem (DAE | 3) 50 |
| Intellitext                  | 50    |
| Iskanje postaj               | 47    |
| Meni DAB                     | 50    |
| Meni FM                      | 49    |
| Meni valovnih območij        | 48    |
| ,                            |       |

| Priljubljene<br>Radio Data System<br>RDS<br>Regija<br>Regionalizacija<br>Seznam frekvenc<br>Seznam kategorij | 28<br>49<br>49<br>49<br>49<br>47<br>47 |
|----------------------------------------------------------------------------------------------------|----------------------------------------|
| Seznam postaj                                                                                                | 47                                     |
| Traffic Program                                                                                              | 49                                     |
| Valovno območje                                                                                              | . 47                                   |
| Valovno območje L                                                                                            | . 50                                   |
| Regija                                                                                                    | 49                                     |
| Regionalizacija                                                                                              | 49                                     |
| Rokovanje z meniji<br>Route guidance (Vodenje po<br>začrtani poti)                                           | 37<br>76                               |
| <b>S</b><br>Samodejna nastavitev                                                                             | 43                                     |
| Samodejna nastavitev glasnosti                                                                               |                                        |
| Bose AudioPilot                                                                                              | . 42                                   |
| Samodejno glasnost                                                                                           | 42                                     |
| Samodejno glasnost                                                                                           | 42                                     |
| Seznam frekvenc                                                                                              |                                        |
| Seznami pomikania                                                                                            | . 15                                   |
| Seznam kategorij                                                                                             | . 47                                   |
| Seznam postaj                                                                                                | . 47                                   |
| Seznam razcepov                                                                                              | . 76                                   |

| Seznam vmesnih točk<br>Shranjevanje priljubljenih<br>Sistem posredovanja podatkov<br>prek radijskega sprejemnika | . 76<br>. 28 |
|----------------------------------------------------------------------------------------------------|--------------|
| (Radio Data System - RDS)                                                                                        | . 49         |
| Sistem za prostorski zvok                                                                                        | . 41         |
| Sledilna ploščica15.                                                                                             | 43           |
| Pomikanie                                                                                                    | . 43         |
| Splošne informacije 53, 56, 64, 82                                                                               | 88           |
| ALIX                                                                                                    | 56           |
| Bluetooth glasba                                                                                                 | 56           |
| CD                                                                                                    | 53           |
| Infotainment sistem                                                                                              | 6            |
| Navigacija                                                                                                    | 64           |
| Portal za telefon                                                                                                | 88           |
| Radio                                                                                                    | 17           |
| SD                                                                                                    | 56           |
|                                                                                                    | 56           |
| Concentration Concentration Concentration                                                                        | 21           |
| Sporocila                                                                                                    | . 2 1        |
|                                                                                                    | . 41         |
|                                                                                                    | . 32         |
| Obnovitev                                                                                                    | . 32         |
| Preurejanje                                                                                                    | . 32         |
| Shranjevanje                                                                                                    | . 32         |
| Surround (prostorski zvok)                                                                                       | . 41         |

| т                          |        |
|----------------------------|--------|
| TA                         | )      |
| Telefon                    |        |
| Bluetooth                  | 3      |
| Bluetooth povezava 89      | )      |
| Klici v sili 91            |        |
| Priliubliene 28            | 3      |
| Prostoročni način 91       | ĺ      |
| Stiki 32                   | ,      |
| Telefonski imenik 32 91    | -      |
| Zadnji klici 91            |        |
| Zvonienie 91               |        |
| Telefonski imenik 32.91    |        |
| Telefonski klic            |        |
| Prevzem 91                 |        |
| Začetek 91                 |        |
| Zavrnitev 91               |        |
| Tipka Domov 15 21          |        |
| Tinkovnica 24              | L      |
| Črkovna tinkovnica 24      | L      |
| Tipkovnica s simboli 24    | Ĺ      |
| Tinkovnice 24              | L      |
|                            | ,<br>A |
| Traffic Program 40         | à      |
| Treble (visoki toni)       | ĺ      |
|                            |        |
| U                          |        |
| Uporaba 12, 47, 54, 66, 84 | ŀ      |
| AUX                        | )      |

| Bluetooth glasba                |  |
|---------------------------------|--|
| 7asloni 14                      |  |
| Uporaba aplikacii               |  |
| Upravlialna plošča Infotainment |  |
| sistema8                        |  |
| Upravljanje menijev21           |  |
| Upravna stikala na volanu 15    |  |
| Upravni elementi 15             |  |
| Upravni elementi Infotainment   |  |
| sistema 15                      |  |
| Upravni elementi za rokovanje   |  |
| Infotainment sistem8            |  |
| Volan8                          |  |
| Ura                             |  |
| USB56                           |  |
| V                               |  |
| Valovno območje L               |  |
| Vkljucitev Bluetooth glasbe     |  |
| Vkijucitev portala telefona     |  |
| vkijucitev radia                |  |
| Vkijucitev SD kartice           |  |

| Vključitev USB naprave        | 59, 60 |
|-------------------------------|--------|
| Vključitev zunanjega vira AUX | 59     |
| Vklop Infotainment sistema    | 12     |
| Vnos cilja                    | 72     |
| Vodenje                       | 76     |
| Vrsta poti                    | 76     |
| Vrstica aplikacije            | 21     |

# 7

| 2                              |                |
|--------------------------------|----------------|
| Začetni zaslon2                | 21             |
| Zagon aplikacije2              | 21             |
| Zanimive točke7                | 2              |
| Zasloni1                       | 4              |
| Informacijski center voznika 1 | 4              |
| Osrednji zaslon1               | 4              |
| Zaslon na dotik 1              | 5              |
| Zaslonski gumb OVERVIEW        |                |
| (Pregled)6                     | 6              |
| Zaslonski gumb RESET           |                |
| (Ponastavitev)6                | 6              |
| Zaslon ure4                    | 13             |
| Zaščita pred krajo             | 7              |
| Zaščiteni način                |                |
| Odklepanje4                    | 13             |
| Zaklepanje4                    | 13             |
| Združevanje                    | 39             |
| Zemljevidi6                    | 6              |
| Zvočne datoteke5               | 6              |
| Zvonjenje                      | <del>)</del> 1 |
|                                |                |

# R300 Color / R400 Color

| Uvod                | 106 |
|---------------------|-----|
| Osnovno upravljanje | 113 |
| Radio               | 119 |
| CD predvajalnik     | 126 |
| Zunanje naprave     | 129 |
| Telefon             | 133 |
| Kazalo              | 142 |

# Uvod

| Splošne informacije 106       |
|-------------------------------|
| Zaščita pred krajo 107        |
| Pregled upravnih elementov za |
| rokovanje 108                 |
| Uporaba 111                   |

# Splošne informacije

Infotainment sistem Vam nudi avdio v vozilu po najsodobnejši tehnologiji.

S funkcijami FM, AM ali DAB radia lahko shranite veliko število postaj na različnih straneh priljubljenih.

Kot zunanje avdio vire lahko na Infotainment sistem priključite dodatne naprave, npr. USB ali druge zunanje naprave, bodisi s kablom ali s povezavo Bluetooth.

Digitalni zvočni procesor nudi za optimiziranje zvoka pet prednastavitvenih načinov zvočnega izenačevalnika.

Razen tega je Infotainment sistem opremljen s portalom za mobilni telefon, ki omogoča udobno in varno telefoniranje v vozilu.

Po izbiri lahko Infotainment sistem upravljate tudi prek upravljalne plošče ali z upravnimi elementi na volanu.

# Opomba

V tem priročniku so opisane možnosti in razpoložljive funkcije Infotainment sistema. Nekateri opisi, vključno z opisom zaslona in funkcij menijev se zaradi različne izvedenke modela, specifikacij države, posebne opreme ali dodatne opreme morda ne nanašajo na vaše vozilo.

# Pomembne informacije o rokovanju in prometni varnosti

# 

Med uporabo Infotainment sistema vselej vozite varno.

Če ste v dvomu, pred uporabo Infotainment sistema ustavite vozilo.

# ⚠́Opozorilo

Določena območja enosmernih cest, prepovedi zavijanja ali vhoda (npr. na cono pešcev) niso premerjena in niso označena na zemljevidu. V takšnih primerih lahko Infotainment sistem prikaže opozorila, ki jih morate upoštevati. V tem primeru morate posebej paziti na enosmerne ulice, ceste in vhode/izhode, na katere ne smete zavijati.

# Radijski sprejem

Piskanje, šumenje, motnje ali prekinitve sprejema utegnejo povzročiti:

- spreminjajoča se razdalja med vozilom in oddajnikom,
- večkratni sprejem zaradi odboja,
- položaj vozila izven (v senci) dometa oddajnika.

# Zaščita pred krajo

Infotainment sistem je opremljen z elektronskim varnostnim sistemom, katerega namen je odvračanje tatov.

Infotainment sistem deluje le v vašem vozilu in je za tatove neuporaben.

# Pregled upravnih elementov za rokovanje

Upravljalna plošča

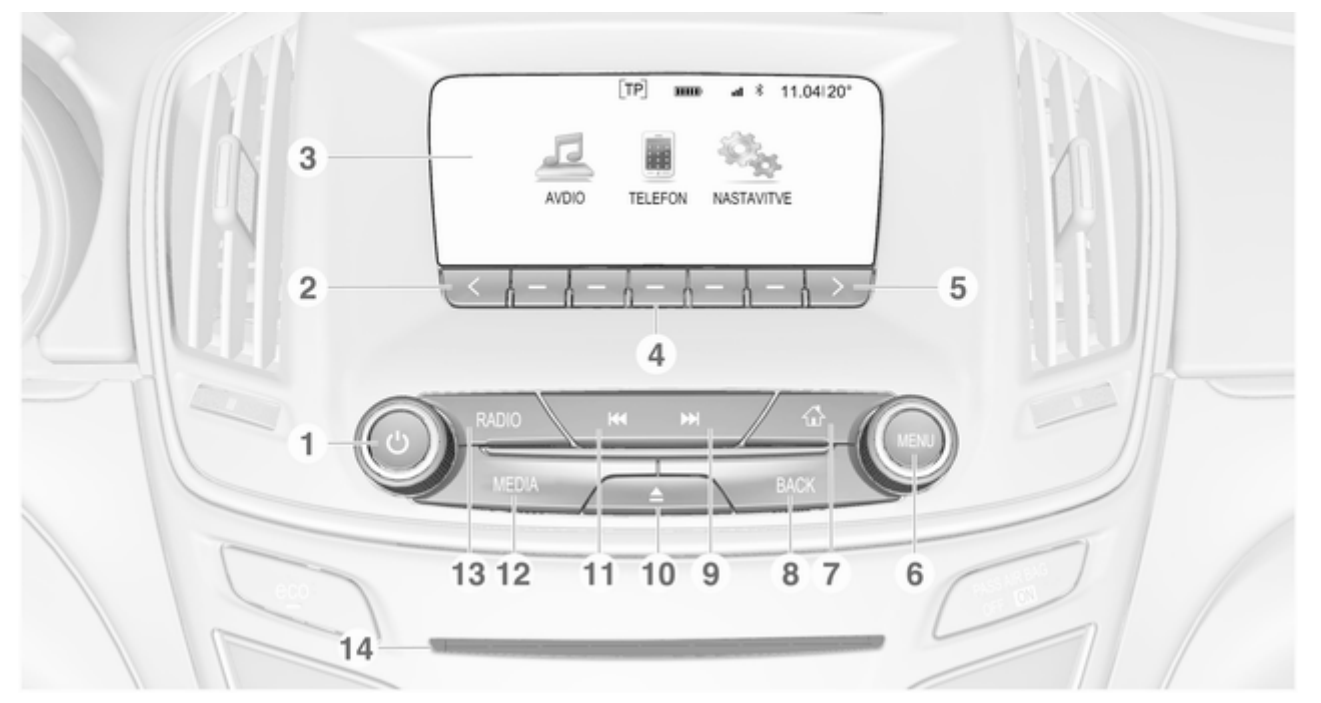
Uvod 109

| 1 | 0 gumb 111                                                                          | 5 | Gumb >                                                  | 9  | Gumb 🍽                                                   |
|---|-------------------------------------------------------------------------------------|---|---------------------------------------------------------|----|----------------------------------------------------------|
|   | Če je izključen: kratek<br>pritisk: vključitev                                      |   | Pritisk: pomik k naslednji<br>strani priljubljenih      |    | Radio: kratek pritisk:<br>preskok na naslednjo           |
|   | Če je vključen: kratek                                                              | 6 | MENU gumb                                               |    | iskanje navzgor 119                                      |
|   | pritisk: utisanje sistema;<br>daljši pritisk: izključitev                           |   | Centralni gumb za izbirne<br>in navigacijske menije 113 |    | Zunanje naprave: kratek                                  |
|   | Obrnite: nastavitev glasnosti                                                       | 7 | Gumb 🕾                                                  |    | naslednjo skladbo; pritisk                               |
| 2 | Gumb 〈                                                                              |   | Pritisk: prikaz začetnega                               |    | in držanje: hitro                                        |
|   | Pritisk: pomik k prejšnji<br>strani priljubljenih                                   | 8 | zaslona 113<br>Gumb <b>BACK</b>                         | 10 | predvajanje naprej 131<br>Gumb $\Delta$ (pri opremi s CD |
| 3 | Zaslon                                                                              |   | Meni: premik za stopnjo                                 |    | predvajalnikom)                                          |
| 4 | Mehke tipke                                                                         |   | nazaj 113                                               |    | Pritisk: izmet zgoščenke                                 |
|   | Priljubljeni: pritisk: izbira<br>priljubljenih; pritisk in                          |   | Vnos: brisanje zadnjega<br>karakterja ali celotnega     |    | Gumb <b>TONE</b> (pri opremi<br>brez CD predvajalnika)   |
|   | držanje: shranjevanje<br>radijskih postaj med<br>priljubljene120                    |   | vnosa 113                                               |    | Pritisk: prikaz menija za<br>nastavitve tonov 126        |
|   | Interaktivna izbirna<br>vrstica: pritisk: izbira<br>ustreznega zaslonskega<br>gumba |   |                                                         |    |                                                          |

# 110 Uvod

#### 11 Gumb ◄◀

Zunanje naprave: kratek pritisk: preskok na prejšnjo skladbo; pritisk in držanje: hitro predvajanje nazaj ...... 131

#### 12 Gumb MEDIA

Vklop medija ali sprememba vira medija ...... 131

#### 13 Gumb RADIO

Vklop radia ali zamenjava valovnega območja ...... 119

14 CD reža (pri opremi s CD predvajalnikom)

# Upravni elementi na levi strani volana

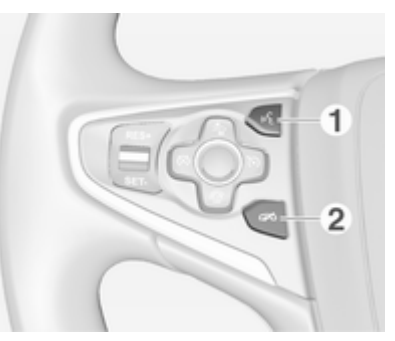

1 Gumb 🕷

Pritisk: prevzem klica ...... 137

2 Gumb 🕫

| Pritisk: končanje/zavrnitev |     |
|-----------------------------|-----|
| klica                       | 137 |

| ali funkcija aktiviranje/ |     |
|---------------------------|-----|
| deaktiviranje utišanja    | 137 |

Za opis vseh drugih upravnih elementov glejte Uporabniški priročnik.

# Upravni elementi na desni strani volana

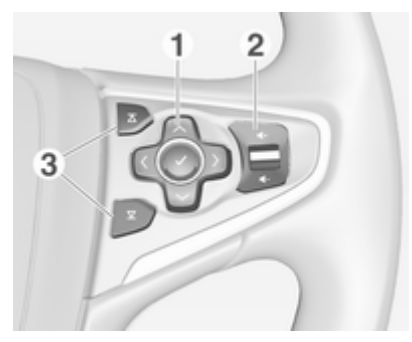

1 Petsmerni gumb ..... 113

Pritiskanje na gumbe: upravljanje menijev na voznikovem informacijskem zaslonu (glejte spodnje slike)

Gumb < - prikaz menija za izbiro aplikacije; prehod na naslednjo višjo raven menija Gumb > - prikaz specifičnega glavnega menija aplikacije

Gumb ✓ / ∧ - izbira elementa menija

Gumb **v** - potrditev izbire

2 Tipka & / ⊄

Pritisk navzgor: povečanje glasnosti

Pritisk navzdol: zmanjšanje glasnosti

3 Tipki ∡ / 文

## Informacijski center voznika

| Informacije   | _ |    |   |
|---------------|---|----|---|
| Telefon       |   |    | 5 |
| Navigacija    |   | 4  | 1 |
| So Nastavitve |   | FM |   |

Voznikov informacijski zaslon prikazuje informacije v povezavi z Infotainment sistemom.

Za upravljanje menijev na voznikovem informacijskem zaslonu je namenjen petsmerni gumb na desni strani volana.

# Uporaba

## Upravni elementi za rokovanje

Infotainment sistem lahko upravljate prek funkcijskih tipk, gumba **MENU** in menijev, ki se pojavljajo na zaslonu.

S sistemom rokujete lahko prek:

- upravljalne plošče Infotainment sistema \$\lap\$ 108
- upravnih elementov za zvok na volanu ♀ 108.

# Vklop in izklop Infotainment sistema

Na kratko pritisnite tipko <sup>()</sup>. Po vklopu Infotainment sistema je aktiven nazadnje izbran avdio vir.

Za izključitev sistema vnovič pritisnite in držite gumb 0.

#### Avtomatski izklop

Če Infotainment sistem vključite z gumbom <sup>()</sup> pri izključenem kontaktu vžiga, se Infotainment sistem samodejno izključi po 1 uri.

## Nastavitev glasnosti

Obrnite gumb riangle. Na zaslonu se pojavi trenutna nastavitev.

Pri vklopu Infotainment sistema se nastavi nazadnje izbrana glasnost predvajanja, če je ta manjša od največje vklopne glasnosti ¢ 115.

#### Glasnost prilagojena na hitrost

Pri aktivirani funkciji samodejne glasnosti ⇔ 115 se glasnost med vožnjo samodejno povečuje glede na zunanji hrup vetra in cestišča.

#### Funkcija utišanja

Za utišanje predvajanega avdio vira pritisnite gumb එ.

Za povrnitev glasnosti obrnite gumb එ.

## Načini rokovanja

#### Radio

Pritisnite gumb **RADIO** za odpiranje glavnega menija radia ali za preklop med različnimi valovnimi območji.

Preberite podroben opis radijskih funkcij \$ 119.

#### CD predvajalnik

Za vklop CD predvajalnika pritiskajte gumb **MEDIA**.

Preberite podroben opis funkcij CD predvajalnika ⇔ 126.

#### Zunanje naprave

Za predvajanje medijev prek povezane zunanje naprave (npr. USB naprava, iPod ali pametni telefon) pritiskajte gumb **MEDIA**.

Glejte podrobne opise priključevanja in upravljanja zunanjih naprav ▷ 129.

#### Telefon

Pritisnite tipko d za prikaz začetnega zaslona.

Z zaslonskim gumbom **TELEFON** vzpostavite Bluetooth povezavo med Infotainment sistemom in mobilnim telefonom.

Če je povezava mogoča, se prikaže glavni meni za telefoniranje.

Glejte podroben opis delovanja mobilnega telefona prek Infotainment sistema ⇔ 137.

Če povezava ni mogoča, se prikaže ustrezno sporočilo. Glejte podroben opis priprave in vzpostavljanja Bluetooth povezave med Infotainment sistemom in mobilnim telefonom \$ 134.

# Osnovno upravljanje

| Osnovno rokovanje    | 1 | 13 |
|----------------------|---|----|
| Nastavitve tonov     | 1 | 14 |
| Nastavitve glasnosti | 1 | 15 |
| Nastavitve sistema   | 1 | 16 |

# Osnovno rokovanje

# Plošča z instrumenti

#### Gumb MENU

Gumb **MENU** je eden od osrednjih upravnih elementov za upravljanje menija.

#### Obrnite:

 Za izbiro zaslonskega gumba ali elementa menija.

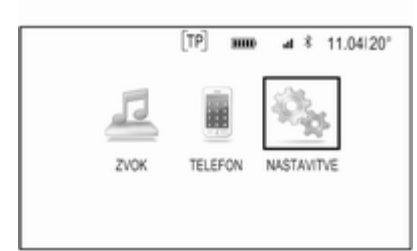

- Za pomikanje skozi seznam elementov menija.
- Za spremembo vrednosti nastavitev.

#### Opomba

Izbrani element je prikazan poudarjeno.

#### Pritisk:

- Za vključitev izbranega zaslonskega gumba ali elementa menija.
- Za potrditev spremenjene vrednosti nastavitve.
- Za izbiro druge možnosti nastavitve.
- Za prikaz podmenija specifične aplikacije.

### Opomba

V naslednjih poglavjih so koraki za izbiro in vključitev zaslonskega gumba ali elementa menija opisani kot "... izberite ... zaslonski gumb ..." ali "... izberite ... element menija ...".

#### Tipka Domov

Za dostop do začetnega zaslona pritisnite gumb d na instrumentni plošči.

#### Gumb BACK

Pri upravljanju z meniji se vrnete na prvo nadrejeno raven menija s pritiskom na gumb **BACK**.

#### Mehke tipke

Pritisnite eno od mehkih tipk, da vključite priljubljen element ali funkcijo zaslonskega gumba, ki se takoj prikaže nad ustrezno mehko tipko.

#### Opomba

V naslednjih poglavjih so koraki za izbiro in vključitev zaslonskega gumba ali elementa menija opisani kot "... izberite ... zaslonski gumb ..." ali "... izberite ... element menija ...".

# Upravna stikala na volanu

Za pregled ustreznih upravnih elementov na volanu, glejte "Pregled upravnih elementov" ♀ 108.

#### Petsmerni gumb

Petsmerni gumb je namenjen za upravljanje menijev na voznikovem informacijskem zaslonu.

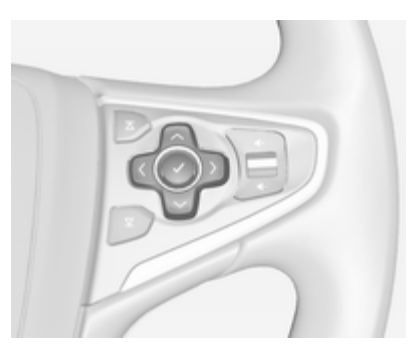

Petsmerni gumb ima štiri smerne gumbe in gumb za potrditev (✔).

#### Gumb < (nazaj)

Na voznikovem informacijskem zaslonu služi gumb < za vračanje nazaj.

Pritisnite gumb < za vrnitev v prvi nadrejeni meni.

#### Izbira aplikacije

Za prikaz menija, v katerem izberete aplikacijo, pritisnite gumb <.

Za pomik v element menija pritiskajte gumb  $\checkmark$  ali  $\land$ .

Za potrditev izbire pritisnite gumb  $\mathbf{V}$ .

Odpre se ustrezna aplikacija.

# Izbira specifične funkcije aplikacije

Za prikaz glavnega menija trenutno aktivne aplikacije pritisnite gumb >.

Izberite element menija s pritiskanjem gumba  $\checkmark$  ali  $\land$ .

Za potrditev izbire pritisnite gumb  $\checkmark$ .

Odpre se podmeni z nadaljnjimi možnostmi ali vključi se izbrana funkcija.

#### **Opomba**

Če sistem zahteva, da potrdite funkcijo ali sporočilo na voznikovem informacijskem zaslonu s pritiskom na SEL (Izberi), pritisnite gumb ✔.

# Nastavitve tonov

V meniju zvočnih nastavitev lahko nastavite lastnosti zvoka. Če to naredite v enem od menijev, veljajo iste nastavitve za vse vire. Ta meni lahko odprete iz vsakega glavnega zvočnega menija.

Pritisnite gumb **MENU**, pomaknite se skozi seznam in izberite **Nastavitve zvoka**.

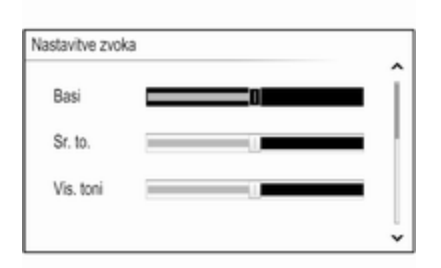

# Nastavitve nizkih, srednjih in visokih tonov

Pomaknite se skozi seznam in pritisnite gumb **MENU**, da vključite **Basi, Sr. to.** ali **Vis. toni**.

Obrnite gumb **MENU** in nastavite želeno nastavitev.

Za potrditev nastavitve pritisnite gumb **MENU**.

# Nastavitev razdelitve glasnosti spredaj in zadaj

Pomaknite se skozi seznam in pritisnite gumb **MENU**, da vključite **s/ z zv.**.

Obrnite gumb **MENU** in nastavite želeno nastavitev.

Za potrditev nastavitve pritisnite gumb **MENU**.

# Nastavitev razdelitve glasnosti desno in levo

Pomaknite se skozi seznam in pritisnite gumb **MENU**, da vključite **Ravnov.**.

Obrnite gumb **MENU** in nastavite želeno nastavitev.

Za potrditev nastavitve pritisnite gumb **MENU**.

## Izbira zvočnega sloga

Pomaknite se skozi seznam in pritisnite gumb **MENU**, da vključite **EQ** (izenačevalnik zvoka).

Možnosti nudijo optimalne nastavitve za nizke, srednje in visoke tone za ustrezno zvrst glasbe.

Za pomikanje skozi različne možnosti obrnite gumb **MENU**.

Za potrditev izbrane možnosti pritisnite gumb **MENU**.

#### Opomba

Če EQ nastavite na Po meri, lahko Basi, Sr. to. in Vis. toni nastavljate ročno.

# Nastavitve glasnosti

#### 

Pomaknite se skozi seznam in izberite **Radio** in nato **Največja začetna glasnost**.

Za nastavitev glasnosti obrnite gumb **MENU**.

## Samodejna nastavitev glasnosti

Glasnost se lahko uravnava samodejno glede na hitrost vožnje.

Za dostop do nastavitve iz glavnega avdio menija, pritisnite gumb MENU, pomaknite se skozi seznam in izberite **Samodejna glasnost**.

# 116 Osnovno upravljanje

Za izbiro ravni prilagajanja glasnosti nastavite **Samodejna glasnost** na eno od možnosti.

**Izkl.**: glasnost se s povečevanjem hitrosti vozila ne spreminja.

Visoka: maksimalno povečanje glasnosti sorazmerno s povečevanjem hitrosti vozila.

# Nastavitve sistema

Različne nastavitve in prilagoditve Infotainment sistema je mogoče opraviti prek aplikacije **NASTAVITVE**.

| NASTAVITVE        |          |
|-------------------|----------|
| Žel. od.?         | <b>^</b> |
| Jezik             |          |
| Način pomočnika   |          |
| Radio             |          |
| Nastavitve vozila |          |

# Ura

Izberite element menija Čas.

#### Nastavitev ure

Za vstop v ustrezen podmeni izberite element menija **Nastavi čas**.

Izberite zaslonski gumb **SAM. NAST.** v spodnjem delu zaslona. Aktivirajte **VkI. - RDS** ali **Izklopljeno – Ročno**.

Če je izbrana možnost **Izklopljeno – Ročno**, nastavite ure in minute.

Za izbiro formata časa pritiskajte zaslonski gumb **12/24 HR** v spodnjem delu zaslona.

Če izberete 12-urni prikaz, se prikaže tretji stolpec za izbiro AM ali PM. Izberite želeno opcijo.

#### Prikaz ure

Za vstop v ustrezen podmeni izberite element menija **Prikaz ure**.

Za izključitev digitalnega prikaza ure v menijih izberite element menija **Izkl.** 

# Jezik

Izberite element menija Jezik.

Pomikajte se skozi seznam in izberite želen jezik.

## Zaščiteni način

Če vključite zaščiteni način, se vsi zasloni zaklenejo in v sistemu ni mogoče opraviti nobenih sprememb.

#### Opomba

Sporočila v zvezi z delovanjem vozila ostanejo omogočena.

#### Zaklepanje sistema

Pomaknite se skozi seznam in izberite element menija **Način pomočnika**. Prikaže se tipkovnica.

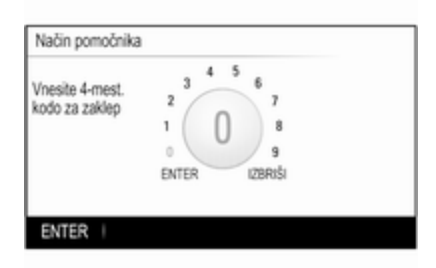

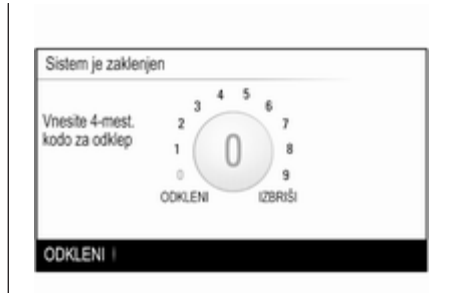

Vnesite štirimestno kodo in izberite zaslonski gumb **ENTER**. Ponovno se prikaže tipkovnica.

Za potrditev prvega vnosa ponovno vnesite štirimestno kodo in izberite zaslonski gumb **ZAKL.** Sistem se zaklene.

#### Odklepanje sistema

Vklopite Infotainment sistem. Prikaže se tipkovnica.

Vnesite ustrezno štirimestno kodo in izberite zaslonski gumb **ODKLENI**. Sistem se odklene.

#### Pozabljena PIN koda

V zvezi s povrnitvijo privzete PIN kode se obrnite na Opel Partnerja.

# Zaslon

Pomaknite se skozi seznam in izberite element menija **Zaslon**.

Za izklop zaslona izberite element menija **Izključi zaslon**.

Za ponovni vklop zaslona pritisnite gumb na instrumentni plošči.

## Povrnitev tovarniških nastavitev

Pomaknite se skozi seznam in izberite element menija **Vrnitev na tov. nast.**.

#### Obnovitev nastavitev vozila

Za obnovitev vseh osebnih nastavitev vozila izberite **Obnovi nastavitve** vozila. Prikaže se opozorilo.

Izberite zaslonski gumb **Obnovi**. Nastavitve so ponastavljene.

### Brisanje vseh zasebnih podatkov

Izberite **Počisti vse zasebne podatke**, če želite izbrisati npr. združene Bluetooth naprave, shranjene telefonske imenike ali priljubljene.

Prikaže se opozorilo.

Izberite zaslonski gumb **IZBRIŠI**. Podatki so izbrisani.

#### Obnovitev nastavitev radia

Če želite ponastaviti nastavitve Infotainment sistema, npr. nastavitev tonov, izberite **Obnovi nastavitve** radia.

Prikaže se opozorilo.

Izberite zaslonski gumb **Obnovi**. Nastavitve so ponastavljene.

#### Informacije o programski opremi Pritisnite gumb di in izberite ikono

NASTAVITVE.

Pomaknite se skozi seznam in izberite element menija **Info o prog. opr**..

Ta meni vsebuje specifične informacije o programski opremi.

# Radio

| Uporaba                                                  | 119 |
|----------------------------------------------------------|-----|
| Iskanje postaj                                           | 119 |
| Priljubljeni seznami                                     | 120 |
| Sistem posredovanja podatkov prek radijskega sprejemnika |     |
| (Radio Data System - RDS)                                | 122 |
| Digitalni avdio sprejem                                  | 123 |

# Uporaba

Radio deluje v okviru aplikacije **ZVOK**.

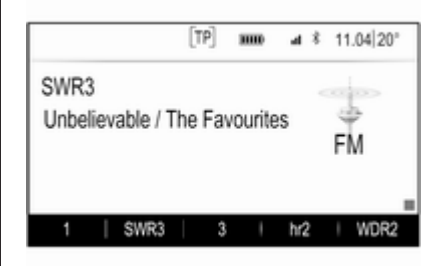

# Vključitev funkcij radia Pritisnite gumb RADIO.

# Izbira valovnega območja

Za menjavanje med različnimi valovnimi območji pritiskajte gumb **RADIO** na armaturni plošči.

# Iskanje postaj

## Samodejno iskanje postaj

Za predvajanje prejšnje ali naslednje postaje pritisnite gumb K◄ ali ►►.

# Ročno iskanje postaj

Pritisnite in pridržite zaslonski gumb ◀ ali ➡. Spustite ustrezno tipko, tik preden najdete želeno frekvenco.

# Ročno naravnavanje postaje

#### Valovno območje FM in DAB

Pritisnite gumb **MENU**, da se prikaže meni valovnih območij radia, nato pa izberite element seznama **Ročno nastavljanje**.

Odvisno od izbranega valovnega območja se prikaže seznam vseh frekvenc radia FM ali DAB.

Izberite želeno frekvenco.

#### AM valovno območje

Obrnite gumb **MENU** in nastavite najboljšo frekvenco sprejema.

## Seznami postaj

#### Valovno območje FM ali DAB

Za prikaz seznama vseh postaj v območju sprejema obrnite gumb **MENU**.

Pomikajte se skozi seznam in izberite želeno postajo.

#### AM valovno območje

Pritisnite gumb **MENU**, da se prikaže meni valovnih območij radia, nato pa izberite element seznama **Kategorija postaje**.

Za prikaz seznama vseh postaj v trenutnem območju sprejema izberite **Vse postaje z močni sprejemom**.

Pomikajte se skozi seznam in izberite želeno postajo.

## Seznami kategorij

Veliko RDS postaj ↔ 122 in DAB ↔ 123 pošilja PTY kodo, ki označuje tip oddajanega programa (npr. novice). Nekatere postaje lahko spremenijo PTY kodo odvisno od trenutno predvajane vsebine. Infotainment sistem shrani te postaje, sortirane po tipu programa, na ustrezen kategorijski seznam.

#### Opomba

Element seznama **Kategorije** je na voljo samo za valovni območji FM in DAB.

Pritisnite gumb **MENU**, da se prikaže meni ustreznega valovnega območja in izberite element seznama **Kategorije**.

Prikaže se seznam programskih kategorij, ki so trenutno na voljo.

Izberite želeno kategorijo. Pojavi se seznam postaj, ki oddajajo izbrani tip programa.

Izberite želeno postajo.

## Posodabljanje seznamov postaj

#### Valovno območje FM in DAB

Pritisnite gumb **MENU**, da se prikaže meni valovnega območja, nato pa izberite element menija **Posodobi seznam postaj**.

Ustrezen seznam postaj se posodobi

#### Opomba

Seznam kategorij (če je na voljo) je posodobljen, ko je posodobljen seznam postaj valovnega območja.

#### AM valovno območje

Pritisnite gumb **MENU**, da se prikaže meni valovnega območja, nato pa izberite element menija **Kategorija postaje**.

Izberite Posodobi seznam postaj.

Seznam postaj se posodobi

# Priljubljeni seznami

V priljubljenih seznamih lahko postaje v vseh valovnih območij shranite tudi ročno.

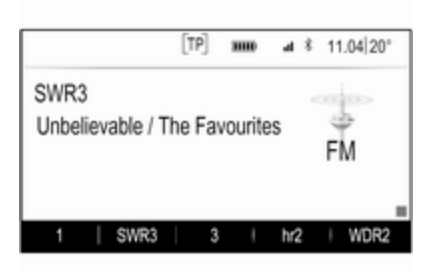

Za priljubljene je na voljo 25 posamičnih lokacij, prikazanih v skupinah po pet na posamezno stran.

V glavnih menijih valovnih območij je stran priljubljenih pri privzeti nastavitvi prikazana v spodnjem delu zaslona.

Za prikaz seznama priljubljenih v vseh drugih menijih, izberite eno od mehkih tipk.

Če je mesto za priljubljeno izbiro zasedeno, zaslonski gumb za priljubljene prikazuje tekstovno označbo priljubljene izbire. Če je mesto za priljubljeno izbiro prosto, je prikazana zaporedna številka priljubljene lokacije (od 1 do 25).

#### Shranjevanje postaj

Naravnajte postajo, ki jo nameravate shraniti.

Pritisnite in držite ustrezen zaslonski gumb priljubljenih, dokler se ne oglasi pisk in prikaže ime postaje na ustreznem zaslonskem gumbu.

Postaja je shranjena kot priljubljena.

## Priklic postaje

Če je potrebno, se pomaknite v ustrezno stran priljubljenih s pritiskanjem gumbov < ali >.

Izberite želen zaslonski gumb za priljubljeno nastavitev. Predvaja se ustrezna radijska postaja.

#### Opomba

Aktiven priljubljen element je poudarjen.

# Uporaba upravljalnika na desni strani volana

S pritiskanjem gumbov **∆** ali **⊻** izberite želeno postajo.

Namesto tega lahko s petsmernim gumbom: Pritisnete gumb <, da se prikaže meni za izbiro aplikacije. Izberite element seznama **ZVOK** in nato **pril.**. Izberite želeno priljubljeno nastavitev.

# Urejanje priljubljenih

Pritisnite gumb di in izberite ikono NASTAVITVE. Izberite element menija Radio in nato Upravljaj priljubljene.

Vse priljubljene so prikazane na zaslonu.

| 1      | SWR3    | 3       | hr2    | WDR2    |
|--------|---------|---------|--------|---------|
| SWR2   | hr4     | SWR1 RP | 576    | radio r |
| FFH    | SWR4 RP | 13      | influ- | RPR1.M2 |
| big FM | 17      | 18      | 19     | 20      |
| 21     | 22      | 23      | 24     | 25      |

#### Brisanje priljubljenih

Izberite priljubljeno izbiro, ki jo želite izbrisati.

Izberite zaslonski gumb **IZBRIŠI**. Priljubljena izbira in z njo povezani podatki so izbrisani.

#### Premikanje priljubljenih

Izberite Bluetooth napravo, ki jo želite premakniti, nato pa izberite zaslonski gumb **MOVE**.

Izberite lokacijo za priljubljene, na katero želite premakniti želen priljubljen element, nato pa izberite zaslonski gumb **SPUSTI**.

Priljubljen element je premaknjen na novo lokacijo.

# Določitev števila prikazanih priljubljenih

Pritisnite gumb d in izberite ikono NASTAVITVE. Izberite element menija Radio in nato Število prikazanih priljubljenih.

Izberite želeno opcijo.

#### Opomba

Če število shranjenih priljubljenih elementov presega vključeno število priljubljenih v meniju nastavitev, se nadaljnji shranjeni priljubljeni elementi ne izbrišejo, temveč le skrijejo. Za prikaz le-teh morate povečati število priljubljenih elementov v nastavitvah.

# Sistem posredovanja podatkov prek radijskega sprejemnika (Radio Data System - RDS)

RDS je storitev FM postaj, ki olajša iskanje želene postaje in njen nemoten sprejem.

# Prednosti RDS

- Na zaslonu se namesto frekvence postaje izpiše ime njenega programa.
- Med iskanjem postaj Infotainment sistem išče samo RDS postaje.

- Infotainment sistem vedno naravna najbolj sprejemljivo frekvenco naravnane postaje v smislu AF (Alternative Frequency).
- Odvisno od radijske postaje Infotainment sistem izpiše na zaslonu tekst radia, ki lahko vsebuje, na primer, informacije o trenutnem programu.

# Meni FM

Za konfiguracijo nastavitvenih možnosti RDS, vključite radio in izberite valovno območje FM. Pritisnite gumb **MENU** za prikaz FM menija.

| Meni FM                         |   |
|---------------------------------|---|
| Prometna opozorila (TP) - Izkl. | î |
| Kategorije                      |   |
| Ročno nastavljanje              |   |
| RDS – Vklopljeno                |   |
| Regija – Izklopljeno            |   |

#### RDS

Nastavite RDS na On ali Izkl..

# Program z informacijami o prometu (TP)

Radijske postaje s cestnoprometnimi obvestili so RDS postaje, ki posredujejo obvestila o cestnem prometu. Če je vključena funkcija cestnoprometnih obvestil, se trenutno aktivna funkcija v času oddajanja obvestil prekine.

Pri vključeni storitvi cestnoprometnih obvestil je v vseh glavnih menijih v zgornji vrstici prikazano **[TP]**. Če trenutna postaja ali predvajani medij ni TP postaja, se prikaže **[]** in začne se samodejno iskanje naslednje postaje s cestnoprometnimi obvestili. Ko sistem najde postajo s cestnoprometnimi obvestili, je **[TP]** osvetljen. Če radio ne najde postaj s cestnoprometnimi informacijami, na zaslonu ostane **[]**.

Ko radijska postaja predvaja cestnoprometno obvestilo, se prikaže sporočilo.

Za prekinitev obvestila in vrnitev na zadnjo aktivno funkcijo prekličite obvestilo.

#### Regija

Nekatere RDS postaje predvajajo na različnih frekvencah programe, ki se lokalno razlikujejo.

Nastavite Regija na On ali Izkl..

Če je vključena regionalizacija, bodo po potrebi izbrane alternativne frekvence z enakimi regionalnimi programi.

Če je regionalizacija izključena, so spremenljive frekvence postaj izbrane ne glede na regionalne programe.

# Digitalni avdio sprejem

Digital Audio Broadcasting (DAB) je inovativen in univerzalen sistem oddajanja.

# Prednosti radia DAB

- DAB postaje so na zaslonu prikazane z nazivom programa namesto oddajne frekvence.
- S sistemom DAB je lahko predvajanih več radijskih programov (storitev) na eni sami frekvenci (ensemble).
- Poleg visokokakovostnih digitalnih avdio storitev je DAB sposoben predvajati tudi podatke, povezane s programom in druge podatkovne storitve, vključno s prometnimi in potovalnimi informacijami.
- Takoj ko DAB sprejemnik lahko ujame signal, ki ga pošlje oddajnik (tudi če je signal zelo šibak), je zagotovljeno zvočno predvajanje.
- Zvok ne izgublja na jakosti in čistosti (kar je sicer značilno za AM in FM sprejem). DAB signal je predvajan s konstantno glasnostjo.

Če je signal DAB preveč moten, da bi ga sprejemnik lahko predvajal, se sprejem povsem prekine. Temu se lahko izognete z vključitvijo **DAB** za DAB Povezovanje in/ali **DAB** to **FM Linking** (Preklop DAB na FM) v meniju DAB (glejte spodaj).

- Motnje, ki jih povzročijo oddajniki s podobno valovno dolžino (AM ali FM postaje, kar je za le-te značilno), se pri DAB ne pojavljajo.
- Če DAB signal odbijejo naravne ovire ali stavbe, je kakovost sprejema še boljša, kar se pri FM in AM sprejemu bistveno pokvari.
- Ko je omogočen sprejem DAB, ostane sprejemnik FM Infotainment sistema dejaven v ozadju in stalno išče najboljše dostopne postaje FM. Če je vključena funkcija TP \$\delta\$ 122, se predvajajo prometna obvestila za trenutno najmočnejšo postajo FM. Izklopite TP, če ne želite prekinjati sprejema DAB z obvestili o prometu FM.

## Meni DAB

Za konfiguracijo nastavitvenih možnosti DAB vključite radio in izberite valovno območje DAB. Pritisnite gumb **MENU** za prikaz DAB menija.

| Meni DAB                             |   |
|--------------------------------------|---|
| Sporočila DAB                        | î |
| Povezovanje dveh naprav DAB – Vkl.   |   |
| Povezovanje naprave DAB in FM – Vkl. |   |
| Območje L – Vklopljeno               |   |
| Intellitext                          |   |

## DAB obvestila

Številne DAB postaje poleg glasbenih programov oddajajo tudi obvestila različnih kategorij. Če vključite nekatere ali vse kategorije, se aktualna DAB storitev med oddajanjem obvestil teh kategorij prekine.

Za prikaz seznama kategorij DAB, izberite **Sporočila DAB** --.

Izberite želene kategorije. Izbrane kategorije so označene z ✔.

#### Opomba

DAB obvestila so sprejeta le, če je aktivirano DAB valovno območje.

#### Preklop DAB v DAB

Pri aktivirani funkciji aparat preklopi na isti program na drugem DAB ansamblu (frekvenci, če je na voljo), če je DAB signal preveč moten, da bi ga sprejemnik lahko predvajal.

Nastavite DAB za DAB Povezovanje na On ali Izkl.

#### Preklop DAB v FM

Pri aktivirani funkciji aparat preklopi na ustrezno FM postajo aktivne DAB storitve (če je na voljo), kadar je DAB signal prešibek, da bi ga sprejemnik lahko predvajal.

Nastavite **DAB to FM Linking** (Preklop DAB v FM) na **On** ali **Izkl.**.

#### Valovno območje L

Če je vključena možnost Valovno območje L, Infotainment sistem sprejema dodatno frekvenčno območje (1452 - 1492 MHz).

Nastavite Valovno območje L na On ali Izkl.

#### Intellitext

Funkcija Intellitext omogoča sprejem dodatnih informacij, kot so obvestila, finančne informacije, šport, novice itd.

Za prikaz podrobnih informacij izberite eno od kategorij in nato želen element iz seznama.

# CD predvajalnik

| Splošne informacije | 126 |
|---------------------|-----|
| Uporaba             | 127 |

# Splošne informacije

CD predvajalnik Infotainment sistema lahko predvaja avdio zgoščenke in MP3/WMA zgoščenke.

# Svarilo

V predvajalnik nikoli in pod nobenim pogojem ne vstavljajte DVD, enoskladbnega CD (premer 8 cm) ali zgoščenk z nenavadno obliko.

Na zgoščenke nikdar ne lepite ničesar. Te plošče se utegnejo v predvajalniku zmečkati in s tem uničiti predvajalnik. To utegne pripeljati do visokih stroškov zamenjave.

# Pomembna informacija o avdio in MP3/WMA zgoščenkah

Uporabite lahko naslednje CD formate:

CD, CD-R in CD-RW.

Uporabite lahko naslednje formate datotek: ISO9660 Level 1, Level 2, (Romeo, Joliet).

MP3 in WMA datoteke zapisane v kateremkoli drugem formatu, ki ni naveden zgoraj, morda ne bodo predvajane pravilno in tudi imena datotek ali map ne bodo izpisana pravilno.

- Avdio zgoščenk z zaščito pred kopiranjem, ki niso v skladu s standardi avdio zgoščenk, aparat morda ne bo predvajal pravilno ali pa sploh ne bo predvajal.
- Samo-posnete CD-R in CD-RW zgoščenke so v primerjavi z običajnimi zgoščenkami bolj občutljive. Pravilno rokovanje, še posebej v primeru samo-posnetih CD-Rs in CD-RWs, je kritičnega pomena.
- Samo-posnete CD-R in CD-RW plošče morda ne bodo dobro ali pa sploh ne bodo predvajane.
- Na zgoščenkah mešanega tipa (kombinacija avdijske in podatkovne izvedbe npr. MP3) predvaja sistem avdio skladbe in komprimirane skladbe ločeno.

- Med menjavanjem zgoščenk ne puščajte prstnih odtisov na površini zgoščenke.
- Da ne pride do poškodb ali mazanja zgoščenk, le-te nemudoma vstavite v tok po odstranitvi iz predvajalnika.
- Umazanija in vlaga na zgoščenki utegne zamazati tudi leče CD predvajalnika in ga s tem pokvariti.
- Zgoščenk ne izpostavljajte visokim temperaturam in sončnim žarkom.
- Naslednje omejitve se nanašajo na podatke shranjene na MP3/WMA CD:

Največje število datotek/skladb: 800.

Mape v globinski hierarhiji: 8.

WMA datoteke z Digital Rights Management (DRM) iz omrežnih glasbenih trgovin predvajalnik ne predvaja.

Predvajalnik lahko varno predvaja le tiste WMA datoteke ki so kreirane s programom Windows Media Player 9 ali kasnejša verzija.

Uporabne razsežnosti datotek: .m3u, .pls.

Postavke seznama morajo biti v formi vhodov.

To poglavje obravnava le predvajanje MP3 datotek, ker je rokovanje z MP3 in WMA datotekami identično. Kadar je naložena zgoščenka z WMA, so izpisani MP3 meniji.

# Uporaba

# Začetek predvajanja zgoščenke

Vstavite avdio ali MP3 CD v odprtino z natisnjeno stranjo zgoraj, dokler je predvajalnik samodejno ne uvleče.

Za vključitev funkcije CD pritiskajte gumb **MEDIA**.

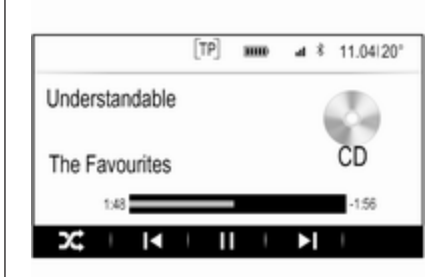

### Odstranitev zgoščenke

Pritisnite gumb ▲. Aparat izstavi zgoščenko iz odprtine.

Če zgoščenke ne odstranite, jo aparat čez nekaj sekund potegne nazaj v odprtino.

# Funkcijski gumbi

#### Premor med predvajanjem CD-ja

Za premor predvajanja pritisnite zaslonski gumb II.

Za nadaljevanje predvajanja pritisnite zaslonski gumb ►.

# Preskok na prejšnjo ali naslednjo skladbo

Za predvajanje prejšnje ali naslednje skladbe izberite ∣ ali ►.

Za preskok na prejšnjo ali naslednjo skladbo lahko tudi obrnete gumb **MENU**.

#### Hitro predvajanje naprej ali nazaj

Za hitro predvajanje nazaj ali naprej, tapnite in držite gumb ⊨ ali ►.

#### Vrstni red predvajanja

Za predvajanje skladb CD-ja v naključnem vrstnem redu, izberite zaslonski gumb ≍t.

### Opomba

Če je funkcija nalaganja aktivna, je  $\propto$  poudarjen z rdečo barvo.

Za izključitev funkcije nalaganja ponovno izberite zaslonski gumb  $\propto$ .

### Seznam skladb

Pritisnite gumb **MENU**, da se prikaže CD meni, nato pa izberite element seznama **Preišči CD-medij**.

Prikaže se seznam skladb.

#### Opomba

Označena je skladba, ki se trenutno predvaja.

Pomikajte se skozi seznam in izberite želeni element seznama.

#### Opomba

Glejte podroben opis brskanja po MP3 CD-jih ⇔ 131.

# Zunanje naprave

| Splošne informacije | 129 |
|---------------------|-----|
| Predvajanje zvoka   | 131 |

# Splošne informacije

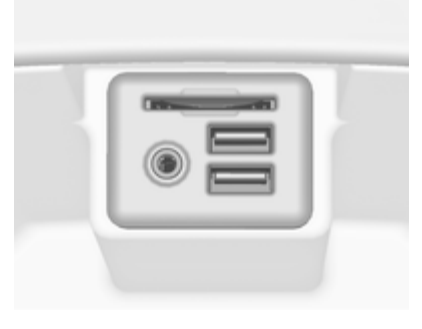

Vtičnica za priključevanje zunanjih naprav AUX, USB in SD kartice je pod naslonom za roko v sredinski konzoli. Podroben opis dviganja naslona za roko poiščite v Uporabniškem priročniku.

#### Opomba

Vtičnice morajo biti vedno čiste in suhe.

# AUX vhod

Na AUX vhod lahko priključite npr. iPod, pametni telefon ali drugo zunanjo napravo. Zvočni signal zunanje naprave, priključene na AUX vhod, se predvaja prek zvočnikov Infotainment sistema.

Glasnost in zvok je mogoče nastaviti prek Infotainment sistema. Vse druge funkcije je treba upravljati na zunanji napravi.

#### Povezava/odstranitev naprave

Za priključitev zunanje naprave na AUX vhod Infotainment sistema uporabite naslednji kabel:

3-polni za zvočne vire.

Pred odstranjevanjem zunanje naprave (AUX) najprej izberite drugo funkcijo.

#### Predvajanje zvoka preko AUX vhoda

Infotainment sistem lahko predvaja glasbene datoteke z zunanjih naprav, kot je npr. iPod ali pametni telefon.

## USB priključek

Na USB vhod lahko priklopite MP3 predvajalnik, USB napravo, iPod ali pametni telefon. S priklopom na USB vhod lahko omenjene naprave upravljate prek upravljalnih elementov in menijev Infotainment sistema.

#### Opomba

Infotainment sistem ne podpira vseh modelov MP3-predvajalnikov, USBpogonov, predvajalnikov iPod ali pametnih telefonov.

#### Povezava/odstranitev naprave

Priključite USB napravo ali iPod na USB vhod. Za iPod morate uporabiti ustrezen priključni kabel. Predvajanje glasbe se začne samodejno.

#### Opomba

Če datoteke na priključenem USB pomnilniku ali napravi iPod niso berljive, se prikaže ustrezno sporočilo o napaki in Infotainment sistem samodejno preklopi na prejšnjo funkcijo.

Če želite odstraniti USB napravo ali iPod, najprej izberite drugo funkcijo in USB napravo odstranite.

## Svarilo

Izogibajte se izklapljanju naprave med predvajanjem. To bi lahko poškodovalo napravo ali Infotainment sistem.

#### Predvajanje zvoka preko USB vhoda

Infotainment sistem lahko predvaja glasbene datoteke iz USB ali iPod/ iPhone naprav.

# SD-kartica

SD kartico lahko vstavite v režo za SD kartice.

Vsebino vstavljene SD kartice lahko upravljate z upravnimi elementi in meniji Infotainment sistema.

#### Opomba

Infotainment sistem ne podpira vseh vrst SD kartic.

#### Vstavljanje/odstranjevanje SD kartice

#### Svarilo

Nikoli ne poskušajte uporabiti SD kartice, ki je počena, deformirana ali prelepljena z lepilnim trakom. To bi lahko povzročilo poškodbe na opremi.

Vstavite SD kartico v režo za SD kartice, kot je prikazano spodaj. Predvajanje glasbe se začne samodejno.

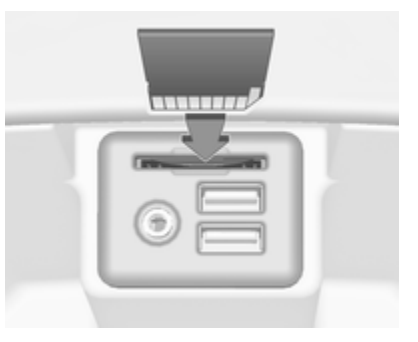

#### Opomba

Če datoteke na SD kartici niso berljive, se prikaže ustrezno sporočilo o napaki in Infotainment sistem samodejno preklopi na prejšnjo funkcijo.

Pred odstranjevanjem SD kartice vključite drugo funkcijo. Nato rahlo potisnite SD kartico globlje v režo. SD kartica izskoči iz reže in jo lahko odstranite.

## Svarilo

Izogibajte se izklapljanju naprave med predvajanjem. To bi lahko poškodovalo napravo ali Infotainment sistem.

#### Predvajanje zvoka prek SD kartice

Infotainment sistem lahko predvaja glasbene datoteke, ki so shranjene na SD kartici.

# Bluetooth

Z Infotainment sistemom je mogoče brezžično povezati Bluetooth avdio vire (npr. glasbeni mobilni telefoni, MP3 predvajalniki s funkcijo Bluetooth itd.), ki podpirajo profila Bluetooth glasbe A2DP in AVRCP.

#### Povezava naprave

Za podroben opis Bluetooth povezave glejte ♀ 134.

# Predvajanje zvoka preko Bluetooth povezave

Infotainment sistem lahko predvaja glasbene datoteke Bluetooth naprav, kot je npr. iPod ali pametni telefon.

# Formati datotek

Podprte so samo naprave, ki so formatirane v datotečnih sistemih FAT32, NTFS in HFS+.

### Opomba

Nekatere datotek se morda ne bodo predvajale pravilno. Vzrok tega je lahko različen format zapisa ali stanje datoteke. Datotek iz spletnih trgovin, ki imajo vključeno digitalno upravljanje pravic (DRM), ni mogoče predvajati.

Infotainment sistem lahko predvaja naslednje zvočne datoteke prek zunanjih naprav.

#### Zvočne datoteke

Sistem podpira formate zvočnih datotek .mp3, .wma, .aac, .m4a in .aif.

Če predvajana datoteka vsebuje značko ID3, lahko Infotainment sistem prikaže dodatne informacije, npr. naslov skladbe ali izvajalec.

# Predvajanje zvoka

# Začetek predvajanja

Priključite napravo \$ 129.

Izberite želen medij za predvajanje s pritiskanjem na gumb **MEDIA**.

Primer: glavni meni USB.

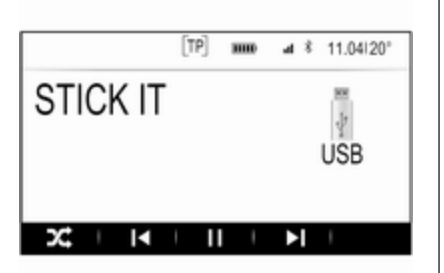

# Funkcijski gumbi

#### Opomba

Med predvajanjem zunanjega vira AUX funkcijski gumbi niso na voljo.

#### Premor med predvajanjem

Za premor predvajanja pritisnite zaslonski gumb II.

Za nadaljevanje predvajanja pritisnite zaslonski gumb ►.

# Preskok na prejšnjo ali naslednjo datoteko

Za predvajanje prejšnje ali naslednje skladbe izberite ∣ ali ►.

Za preskok na prejšnjo ali naslednjo skladbo lahko tudi obrnete gumb **MENU**.

#### Hitro predvajanje naprej ali nazaj

Za hitro predvajanje nazaj ali naprej, tapnite in držite gumb k ali ►.

#### Vrstni red predvajanja

Za predvajanje skladb v naključnem vrstnem redu izberite zaslonski gumb Xt.

#### Opomba

Pri predvajanju medijev USB, SD ali iPod, je funkcija nalaganja odvisna od izbranega filtra za predvajanje skladbe, npr. album, izvajalec, zvrst.

Za izključitev funkcije nalaganja ponovno izberite zaslonski gumb  $\propto$ .

#### Opomba

Če je funkcija nalaganja aktivna, je ☆ poudarjen z rdečo barvo.

# Brskanje funkcij

#### Opomba

Funkcija brskanja ni na voljo za medijska vira AUX in Bluetooth.

#### Mape

(na voljo le, če je struktura mape shranjena na eni napravi)

Pritisnite gumb **MENU**, nato pa izberite element seznama **Pogled datoteke**. Prikaže se struktura mape na ustrezni napravi.

Če je potrebno, navigirajte skozi strukturo mape in izberite želeno skladbo.

#### Kategorije medijev

Pritisnite gumb **MENU**, nato pa izberite element seznama **Prebrskaj**. Prikaže se seznam, ki vsebuje različne kategorije brskanja, npr. **Seznami predvajanja**, **Izvajalci** ali **Albumi**.

Pomikajte se skozi seznam in izberite želeni element seznama.

Če je potrebno, navigirajte skozi podkategorije in izberite želeno skladbo.

# Telefon

| Splošne informacije          | 133 |
|------------------------------|-----|
| Bluetooth povezava           | 134 |
| Klic v sili                  | 136 |
| Delovanje                    | 137 |
| Mobilni telefoni in radijska |     |
| oprema (CB)                  | 140 |

# Splošne informacije

Vhod (portal) za telefon omogoča telefonski razgovor prek mikrofona v vozilu in zvočnikov ter upravljanje najbolj pomembnih funkcij mobilnika prek Infotainment sistema v vozilu. Za uporabo portala telefona mora biti mobilni telefon povezan z Infotainment sistemom prek povezave Bluetooth.

Ne podpira vsak mobilni telefon vseh funkcij telefona. Uporabne funkcije telefona so odvisne od uporabljenega mobilnega telefona in operaterja. Podrobnejše informacije o tem najdete v navodilih za uporabo vašega mobilnega telefona ali pa jih pridobite pri vašem operaterju.

# Pomembne informacije o rokovanju in prometni varnosti

# 

Mobilni telefoni vplivajo na Vaše okolje. Iz tega razloga je potrebno navesti predpise in napotke. Pred uporabo mobilnega telefona v vozilu morate biti seznanjeni z ustreznimi napotki.

# 

V vozilu vedno uporabljajte opremo za prostoročno telefoniranje, ker se med telefonskim razgovorom ne morete osredotočiti na vožnjo. Pred uporabo opreme za prostoročno telefoniranje parkirajte vozilo. Vedno upoštevajte zakonske predpise v državi, v kateri vozite.

Ne pozabite upoštevati posebne predpise, ki se navezujejo na specifična področja in izklopite mobilne telefone, če je uporaba leteh prepovedana. V nasprotnem primeru povzroči mobilni telefon motnje, ki utegnejo privesti do nevarne situacije.

## Bluetooth

Portal za telefon je certificiran pri Bluetooth Special Interest Group (SIG).

Nadaljnje informacije o specifikacijah najdete na spletnem mestu http://www.bluetooth.com

# Bluetooth povezava

Bluetooth je radijski standard za brezžično povezovanje, npr. mobilnih telefonov, naprav iPod/iPhone in drugih naprav.

Za vzpostavitev Bluetooth povezave z Infotainment sistemom mora biti vključena Bluetooth funkcija na Bluetooth napravi. Za več informacij glejte navodila za uporabo Bluetooth naprave.

V meniju Bluetooth nastavitev se izvršita združitev (izmenjava PIN kod med Bluetooth napravo in Infotainment sistemom) in povezava Bluetooth naprav z Infotainment sistemom.

# Meni Bluetooth nastavitev

Za prikaz ustreznega podmenija izberite **Bluetooth**.

# Združevanje naprav

#### Pomembna informacija

- V seznam lahko dodate do pet združenih naprav.
- Z Infotainment sistemom je istočasno lahko povezana samo ena združena naprava.
- Združitev je običajno potrebna le enkrat, razen če napravo zbrišete s seznama združenih naprav. Če je naprava že bila povezana, se Infotainment sistem poveže z njo samodejno.
- Med delovanjem prek Bluetooth povezave se baterija naprave prazni občutno hitreje. Zato naj bo naprava priključena na električno vtičnico za polnjenje.

# Združevanje prek aplikacije za nastavitve

 Pritisnite gumb 
 <sup>a</sup> in izberite ikono
 NASTAVITVE.

Za prikaz ustreznega podmenija izberite **Bluetooth**.

- Izberite Pair Device ali Upravljanje naprav, da se prikaže seznam naprav, nato pa izberete zaslonski gumb ZDRUŽI.
- Infotainment sistem prikaže sporočilo, ki označuje ime in PIN kodo Infotainment sistema.
- 4. Začnite Bluetooth iskanje na Bluetooth napravi, ki jo želite združiti s sistemom.
- 5. Potrdite združitev:
  - Če je podprta funkcija SSP (varno preprosto združevanje):
     Primerjajte PIN kodo (če je potrebno) in potrdite sporočila na Infotainment sistemu in Bluetooth napravi.
  - Če funkcija SSP (varno preprosto združevanje) ni podprta:

Vnesite PIN kodo Infotainment sistema na Bluetooth napravi in potrdite vnos.

- 6. S tem sta Infotainment sistem in naprava združena.
- V Infotainment sistem se prenesejo telefonski imenik in seznami klicev, če Bluetooth naprava to omogoča. Če se prikaže zahteva, potrdite ustrezno sporočilo na vašem pametnem telefonu.

#### Opomba

Infotainment sistem lahko prebere le stike, ki so shranjeni v notranjem pomnilniku mobilnega telefona.

Če Bluetooth naprava te funkcije ne podpira, se prikaže ustrezno sporočilo na Infotainment sistemu.

8. Če je naprava uspešno združena, se spet prikaže seznam naprav.

#### Opomba

Če Bluetooth povezava spodleti, se na zaslonu Infotainment sistema prikaže sporočilo o napaki.

### Združevanje prek aplikacije Telefon

- Pritisnite gumb d in izberite ikono TELEFON. Prikazan je glavni meni telefona.
- 2. Izberite element menija **Naprave Bluetooth**, da se prikaže seznam naprav.
- 3. Izberite zaslonski gumb ZDRUŽI.
- Nadaljujte postopek od 3. koraka "Združevanje prek aplikacije za nastavitve" (glejte zgoraj).
- 5. Če je naprava uspešno združena, se prikaže meni telefona.

#### Opomba

Če Bluetooth povezava spodleti, se na zaslonu Infotainment sistema prikaže sporočilo o napaki.

#### Združevanje prek aplikacije Avdio

#### Opomba

Glavni meni Bluetooth glasbe je na voljo le, če je Bluetooth naprava za predvajanje glasbe že združena z Infotainment sistemom.

- 1. Pritiskajte gumb **MEDIA** za prikaz glavnega menija Bluetooth glasbe, nato pritisnite gumb **MENU**.
- 2. Izberite element menija **Naprave Bluetooth**, da se prikaže seznam naprav.
- Za združitev z novo napravo izberite zaslonski gumb ZDRUŽI.
- Nadaljujte postopek od 3. koraka "Združevanje prek aplikacije za nastavitve" (glejte zgoraj).
- 5. Če je naprava uspešno združena, se spet prikaže seznam naprav.

## **Opomba**

Če Bluetooth povezava spodleti, se na zaslonu Infotainment sistema prikaže sporočilo o napaki.

# Povezava združene naprave

 Pritisnite gumb 
 <sup>a</sup> in izberite ikono
 NASTAVITVE.

Za prikaz ustreznega podmenija izberite **Bluetooth**.

2. Izberite **Upravljanje naprav**, da se prikaže seznam naprav.

- Izberite Bluetooth napravo, ki jo želite povezati, nato pa izberite zaslonski gumb POVEŽI. Prikaže se sporočilo.
- Potrdite sporočilo. Naprava je povezana in prikazana v polju Povezano seznama naprav.

## Prekinitev povezave z napravo

1. Pritisnite gumb der in izberite ikono **NASTAVITVE**.

Za prikaz ustreznega podmenija izberite **Bluetooth**.

- 2. Izberite **Upravljanje naprav**, da se prikaže seznam naprav.
- Izberite Bluetooth napravo, ki jo želite ločiti od sistema, nato pa izberite zaslonski gumb SPUSTI. Prikaže se sporočilo.
- Potrdite sporočilo. Naprava je odklopljena in prikazana v polju Ni povezano seznama naprav.

## Brisanje naprave

 Pritisnite gumb 
 <sup>a</sup> in izberite ikono
 NASTAVITVE.
 Za prikaz ustreznega podmenija izberite **Bluetooth**.

- 2. Izberite **Upravljanje naprav**, da se prikaže seznam naprav.
- Izberite Bluetooth napravo, ki jo želite izbrisati, nato pa izberite zaslonski gumb IZBRIŠI. Prikaže se sporočilo.
- 4. Potrdite sporočilo. Naprava se izbriše s seznama zaslona.

# Klic v sili

## 

Vzpostavitev povezave ni zajamčena v vseh situacijah. Iz teh razlogov se ne zanašajte izključno na mobilni telefon v primeru pomembnega razgovora (npr. nujni zdravstveni primer).

Pri nekaterih operaterjih je potrebno pravilno vstaviti veljavno SIM kartico v mobilni telefon.

# ⚠́Opozorilo

Upoštevajte to, da lahko kličete in sprejemate klice z mobilnim telefonom, če je le-ta v etru operaterja z zadosti močnim signalom. V določenih okoliščinah zasilnih klicev ni možno izvesti na vseh omrežjih. Možno je, da le-teh ni možno izvesti pri določenih operaterjih in/ali dejavnih funkcijah telefona. O tem lahko poizveste pri lokalnih operaterjih.

V sili klicana številka se lahko razlikuje v odvisnosti od regije in države. Pred tem se pozanimajte o pravilni zasilno klicani številki za ustrezno regijo.

# Klicanje v sili

Vnesite klicno številko v sili (npr. 112).

Telefonska povezava s centrom za zasilne klice je nastavljena.

Ko vas uslužbenec vpraša po primeru, odgovorite.

# ▲Opozorilo

Ne končajte klica, dokler vam iz centra za klice v sili tega ne velijo.

# Delovanje

Takoj, ko je vzpostavljena povezava Bluetooth med vašim telefonom in Infotainment sistemom, lahko upravljate veliko funkcij vašega telefona prek Infotainment sistema.

#### Opomba

Vseh funkcij vhoda mobilnega telefona ne podpirajo vsi telefoni. Zato lahko pride do odstopanj od opisanega delovanja teh specifičnih mobilnih telefonov.

## Aplikacija za telefon

Za prikaz glavnega menija telefona pritisnite gumb 🗳 in izberite ikono **TELEFON**.

| MyPhone           | [TP] | 3000 | đ | \$<br>11.04 20° |
|-------------------|------|------|---|-----------------|
| Nedavni klici     |      |      |   |                 |
| Stiki             |      |      |   |                 |
| Tipkovnica        |      |      |   |                 |
| Naprave Bluetooth |      |      |   |                 |

#### Opomba

Če je pri vstopu v glavni meni aktiven klic, se prikaže dodaten element menija. Za pogled telefonskega klica izberite **Aktivni klici**.

## Začetek telefonskega klica

#### Tipkovnica

Za prikaz glavnega menija telefona pritisnite gumb 🗳 in izberite ikono **TELEFON**.

Izberite element seznama **Tipkovnica**. Prikaže se pomožna tipkovnica.

| Tipkovnica |                                                                                                    |  |
|------------|----------------------------------------------------------------------------------------------------|--|
|            | 2<br>1<br>0<br>0<br>0<br>0<br>123456789<br>2<br>2<br>1<br>0<br>1<br>0<br>123456789<br>2<br>2<br>1<br>2<br>1<br>2<br>1<br>2<br>1<br>2<br>1<br>2<br>1<br>2<br>1<br>2<br>1<br>2<br>1 |  |
| KLIČI I Z/ | ADETKI I                                                                                                    |  |

Z obračanjem gumba **MENU** označite številko, ki jo želite vnesti, nato pa pritisnite gumb **MENU**, da izberete ustrezno številko. Vnesite želeno številko.

Funkcija samodejnih predlogov primerja vnesene številke s tistimi, ki so shranjene v sistemu.

Za prikaz seznama vseh najdenih vnosov izberite zaslonski gumb ZADETKI. Izberite želeno številko.

Za dokončanje telefonskega klica izberite zaslonski gumb **KLIČI**.

### Stiki

Za prikaz glavnega menija telefona pritisnite gumb 🖨 in izberite ikono **TELEFON**.

Izberite element menija **Stiki**. Prikaže se seznam stikov.

Pomikajte se skozi seznam in izberite želen stik. Prikažejo se podrobnosti stika.

Izberite eno od telefonskih številk, ki so shranjene pod tem stikom. Začne se klicanje številke.

#### Seznami klicev

Za prikaz glavnega menija telefona pritisnite gumb 🖨 in izberite ikono **TELEFON**.

Izberite element seznama **Nedavni klici**. Prikaže se seznam zadnjih klicev.

#### Opomba

Prikaže se seznam zadnjih klicev trenutno povezanega mobilnega telefona.

Izberite eno od telefonskih številk, ki so shranjene v seznamu zadnjih klicev. Začne se klicanje številke.

# Dohodni telefonski klic

#### Prevzem telefonskega klica

Če je v času dohodnega klica vključen radio ali drug medij, se zvočni vir utiša in ostane utišan, dokler se klic ni konča.

Prikaže se sporočilo z imenom ali številko klicatelja.

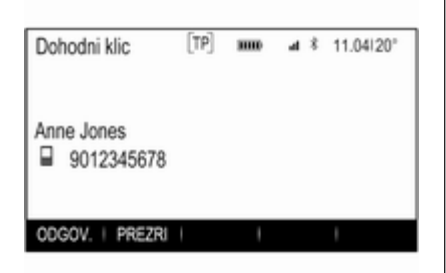

Če želite odgovoriti na klic, izberite zaslonski gumb **ODGOV.** v sporočilu.

#### Zavrnitev telefonskega klica

Če želite klic zavrniti, izberite zaslonski gumb **PREZRI** v sporočilu.

#### Sprememba tona zvonjenja

Izberite **Bluetooth** za prikaz ustreznega podmenija, nato izberite element seznama **Toni zvonjenja**. Prikaže se seznam vseh z Infotainment sistemom združenih telefonov in melodij zvonjenja, ki so izbrane za ustrezne telefone.

Izberite želen telefon. Prikaže se seznam melodij zvonjenja, ki so na voljo za ustrezen telefon.

Izberite želen ton zvonjenja.

# Funkcije med telefonskim klicem

Med telefonskim klicem je prikazan pogled telefonskega klica.

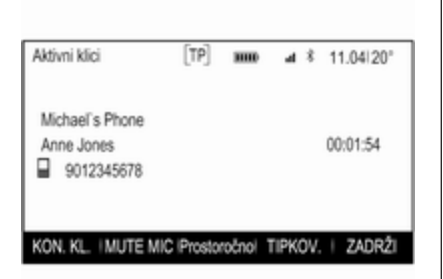

#### Dokončanje telefonskega klica

Za dokončanje klica izberite zaslonski gumb KON. KL.

#### Izključitev mikrofona

Če želite začasno izključiti mikrofon, izberite zaslonski gumb **MUTE MIC**.

Zaslonski gumb se spremeni v VKLOPI.

Za vključitev mikrofona izberite zaslonski gumb VKLOPI.

#### Izključitev prostoročne funkcije

Za nadaljevanje pogovora na vašem mobilnem telefonu izberite zaslonski gumb **SLUŠALKA**. Zaslonski gumb se spremeni v **Prostoročno**.

Za ponovno vključitev prostoročne funkcije izberite zaslonski gumb **Prostoročno**.

# Drugi telefonski klic

#### Začetek drugega telefonskega klica

Za začetek drugega telefonskega klica, izberite zaslonski gumb **ZADRŽI** v pogledu telefonskega klica. Aktiven telefonski klic je na čakanju.

Začnite drugi telefonski klic. Če želite uporabiti pomožno tipkovnico, izberite zaslonski gumb **TIPKOV.** v pogledu telefonskega klica. Podroben opis, glejte zgoraj.

V pogledu telefonskega klica sta prikazana oba klica.

| KON KI INUTER               | IIO IDenato | n la al 1 | TIDVOU | 1 740071                |
|-----------------------------|-------------|-----------|--------|-------------------------|
| Anne Jones<br>9012345678    |             |           |        | 00:04:28<br>NA ČAK.     |
| Mike Richards<br>2345678901 |             |           |        | 00:01:52<br>Klic v teku |
| Dvojni klic                 | [TP]        | 3000      | 4 š    | 11.04 20°               |

#### Drugi dohodni telefonski klic

Prikaže se sporočilo z imenom ali številko klicatelja.

Če želite prevzeti drugi klic in dati prvi klic na čakanje, izberite zaslonski gumb **PREKL.** 

Če želite drugi dohodni klic zavrniti, izberite zaslonski gumb **PREZRI**.

#### Dokončanje telefonskih klicev

Klice lahko dokončate istočasno.

Izberite zaslonski gumb KON. KL.. Trenutno aktiviran klic se konča.

#### Preklapljanje med telefonskimi klici

Z obračanjem gumba **MENU** označite klic, ki ga želite aktivirati.

Izberite zaslonski gumb **PREKL.** Trenutni klic se preklopi na čakanje in izbrani klic postane aktiven.

# Mobilni telefoni in radijska oprema (CB)

# Navodila za namestitev in uporabo

Pri namestitvi in uporabi mobilnega telefona je treba upoštevati navodila za namestitev glede na tip vozila in navodila za uporabo mobilnega telefona in prostoročne naprave. Ravnanje v nasprotju s tem lahko vodi do izgube tipskega preskusa vozila (EU direktiva 95/54/ES). Priporočila za nemoteno uporabo:

- Profesionalno nameščena zunanja antena za zagotovitev optimalnega sprejema,
- Največja moč oddajanja 10 vatov,
- Namestitev telefona na primerno mesto; upoštevajte ustrezne napotke v Uporabniškem priročniku, poglavje Sistem zračnih blazin.

Poiščite strokovnjaka, ki bo svetoval, kje so najprimernejše namestitve zunanje antene in katera držala za telefon so na voljo ter kakšna je uporaba naprav z oddajno močjo, večjo od 10 vatov.

Oprema za prostoročno telefoniranje brez zunanje antene pri standardnih mobilnih telefonih GSM 900/1800/1900 in UMTS je dovoljena le, če maksimalna prenosna moč mobilnega telefona ne preseže 2 vatov z GSM 900 in 1 vata v ostalih primerih. Iz varnostnih razlogov ne telefonirajte med vožnjo. Med vožnjo je lahko moteče tudi telefoniranje s prostoročno opremo.

# 

Radijska oprema in mobilni telefoni, ki ne ustrezajo trenutno navedenim standardom, morajo delovati izključno le z anteno, ki je nameščena zunaj vozila.

### Svarilo

Mobilni telefoni in radijska oprema utegnejo povzročiti motnje v delovanju električnega/ elektronskega omrežja vozila, če delujejo brez zunanje antene, razen če so upoštevani trenutno navedeni predpisi.

# Telefon 141

# Kazalo

| <b>A</b><br>Aktiviranje CD predvajalnika 127<br>Aktiviranje Infotainment sistema. 111<br>AUX                             |
|----------------------------------------------------------------------------------------------------|
| <b>B</b><br>Balance (glasnost levo-desno) 114<br>Bass (nizki toni) 114<br>Bluetooth glasba 129<br>Bluetooth povezava 134 |
| <b>C</b><br>CD predvajalnik126                                                                                           |
| D<br>DAB                                                                                                    |

| <b>E</b><br>FO 11                                                                   | 4      |
|-------------------------------------------------------------------------------------|--------|
| F                                                                                   |        |
| Fader (glasnost spredaj-zadaj) 11                                                   | 4      |
| Formati datotek<br>Zvočne datoteke 12                                               | 9      |
| G                                                                                   |        |
| Glasnost                                                                            |        |
| Funkcija utišanja11<br>Glasnost prilagojena na hitrost 11<br>Maksimalna glasnost ob | 1<br>5 |
| vklopu                                                                              | 5<br>1 |
| Omejitev glasnosti pri visoki<br>temperaturi11                                      | 1      |
| Samodejna nastavitev                                                                |        |
| glasnosti11                                                                         | 5      |
| Gumb BACK 11                                                                        | 3      |
| Gumb MENU 11                                                                        | 3      |
| 1                                                                                   |        |
| Intellitext 12                                                                      | 3      |
| Iskanje postaj 11                                                                   | 9      |
| Izbira valovnega območia                                                            | 9      |
| Izenačevalnik zvoka 11                                                              | 4      |
| J                                                                                   |        |
| Jezik 11                                                                            | 6      |

| ĸ      |      |     |
|--------|------|-----|
| Klic v | sili | 136 |

### Μ

Maksimalna glasnost ob vklopu. 115 Mobilni telefoni in radijska

| oprema (CB)     | . 140 |
|-----------------|-------|
| Mute (utišanje) | . 111 |

## Ν

| Nastavitve glasnosti  | 115 |
|-----------------------|-----|
| Nastavitve sistema    | 116 |
| Čas in datum          | 116 |
| Jezik                 | 116 |
| Povrnitev tovarniških |     |
| nastavitev            | 116 |
| Zaslon                | 116 |
| Zaščiteni način       | 116 |
| Nastavitve tonov      | 114 |

#### 0

| 1 | 13          |
|---|-------------|
|   |             |
| 1 | 13          |
| 1 | 13          |
|   | 1<br>1<br>1 |

#### Ρ

| Petsmerni gumb                    | 113 |
|-----------------------------------|-----|
| Povrnitev tovarniških nastavitev. | 116 |
| Pozabljena PIN koda               | 116 |

| Predvajanje zvoka             | 131 |
|-------------------------------|-----|
| Pregled upravnih elementov za |     |
| rokovanje                     | 108 |
| Preklop storitev DAB          | 123 |
| Priklic postaj                | 120 |
| Priljubljeni seznami          | 120 |
| Priklic postaj                | 120 |
| Shranjevanje postaj           | 120 |

| R                                  |
|------------------------------------|
| Radio                              |
| DAB 123                            |
| DAB obvestila 123                  |
| Digitalni avdio sprejem (DAB). 123 |
| Intellitext 123                    |
| Iskanje postaj 119                 |
| Meni DAB 123                       |
| Meni FM 122                        |
| Priklic postaj 120                 |
| Priljubljeni seznami 120           |
| Radio Data System 122              |
| RDS 122                            |
| Regija 122                         |
| Regionalizacija 122                |
| Seznam frekvenc 119                |
| Seznam kategorij 119               |
| Seznam postaj 119                  |
| Shranjevanje postaj 120            |
| TP 122                             |
| Traffic Program 122                |

| 119 |
|-----|
| 123 |
| 122 |
| 122 |
| 113 |
|     |

# S

| 0                               |     |
|---------------------------------|-----|
| Samodejna nastavitev            | 116 |
| Samodejna nastavitev glasnosti. | 115 |
| SD-kartica                      | 129 |
| Seznam frekvenc                 | 119 |
| Seznam kategorij                | 119 |
| Seznam postaj                   | 119 |
| Shranjevanje postaj             | 120 |
| Sistem posredovanja podatkov    |     |
| prek radijskega sprejemnika     |     |
| (Radio Data System - RDS)       | 122 |
| Splošne informacije 126, 129,   | 133 |
| AUX                             | 129 |
| Bluetooth glasba                | 129 |
| CD                              | 126 |
| Infotainment sistem             | 106 |
| Radio                           | 119 |
| SD                              | 129 |
| Telefon                         | 133 |
| USB                             | 129 |
| Srednjetonsko območje           | 114 |
|                                 |     |

## Т

| Telefon              |     |
|----------------------|-----|
| Bluetooth            | 133 |
| Bluetooth povezava   | 134 |
| Klici v sili         | 136 |
| Prostoročni način    | 137 |
| Splošne informacije  | 133 |
| Telefonski imenik    | 137 |
| Zadnji klici         | 137 |
| Zvonjenje            | 137 |
| Telefonski imenik    | 137 |
| Telefonski klic      |     |
| Prevzem              | 137 |
| Začetek              | 137 |
| Zavrnitev            | 137 |
| Tipka Domov          | 113 |
| TP                   | 122 |
| Traffic Program      | 122 |
| Treble (visoki toni) | 114 |

### U

| Uporaba 111, 119, 1 | 127 |
|---------------------|-----|
| AUX                 | 131 |
| Bluetooth glasba    | 131 |
| CD                  | 127 |
| Infotainment sistem | 111 |
| Meni                | 113 |
| SD-kartica          | 131 |

| Telefon                              |
|--------------------------------------|
| sistema                              |
| Infotainment sistem 108<br>Volan 108 |
| Ura                                  |
| V                                    |
| Valovno območje L                    |
| <b>Z</b><br>Zaslon ure               |
| Odklepanje                           |
| Združevanje                          |
| Zvonjenje                            |
## www.opel.com

Copyright by ADAM OPEL AG, Rüsselsheim, Germany.

Vse informacije, ki jih vsebuje ta priročnik, so veljavne na spodaj navedeni datum. Podjetje Adam Opel AG si pridržuje pravico do sprememb v tehničnih specifikacijah, lastnostih in oblikovanju vozil, ki odstopajo od informacij v tem priročniku, kakor tudi pravico, da spremeni sam priročnik.

Izdaja: januar 2014, ADAM OPEL AG, Rüsselsheim.

Natisnjeno na papirju, beljenemu brez klora.

## KTA-2677/11-sl

01/2014

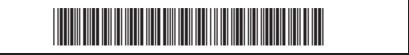